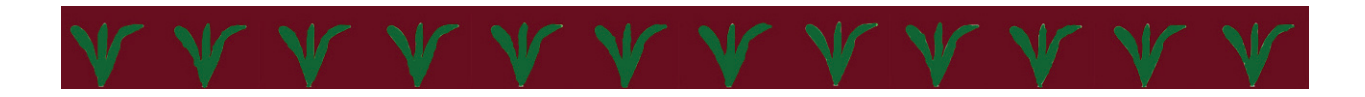

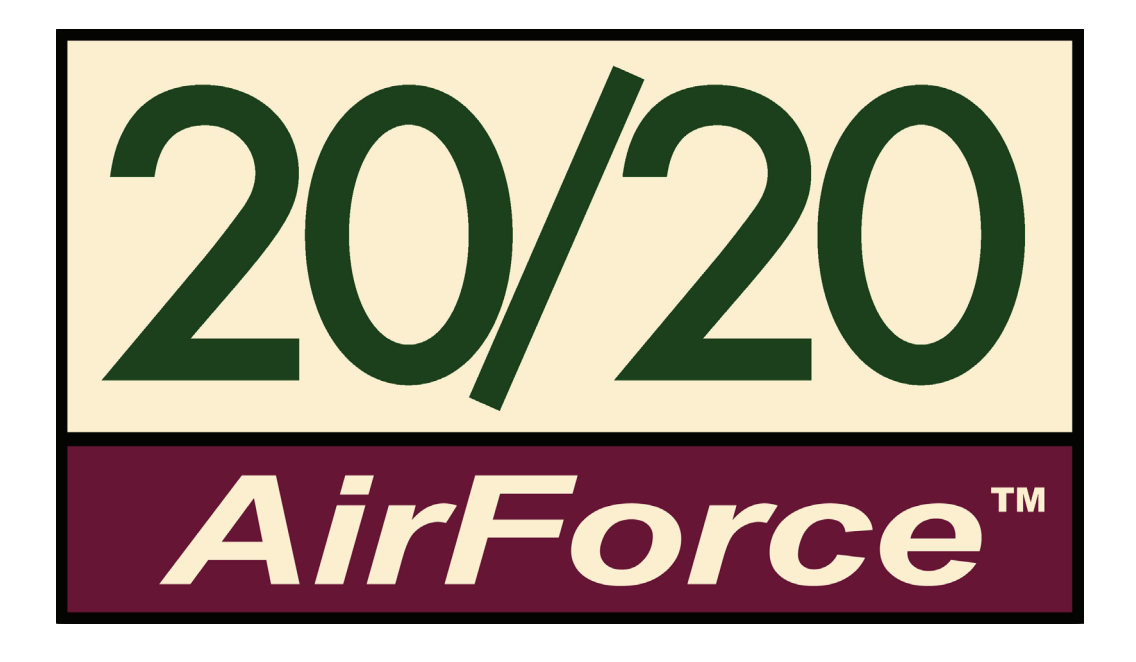

# **Owner's Manual**

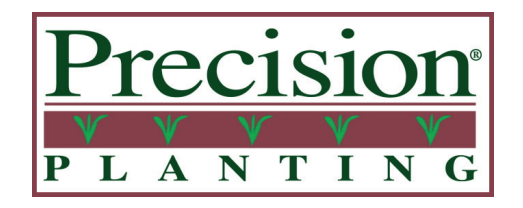

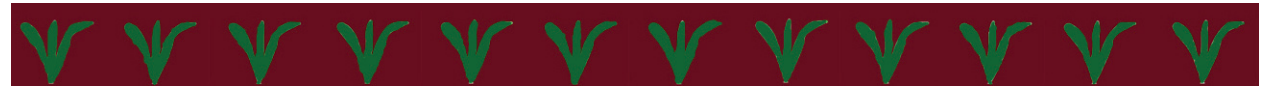

955108 11/10

### **Table of Contents**

| General                                               |    |
|-------------------------------------------------------|----|
| Legal & Safety                                        |    |
| System Requirements                                   |    |
| Quick Start Guide                                     |    |
| FAQ's                                                 |    |
| Component installation                                |    |
| Mounting the CM                                       |    |
| Connecting Communication                              |    |
| Row Unit Conversions*                                 |    |
| Air Lines & Fittings Plumbing*                        |    |
| Air Lines info and P/N's                              |    |
| Air Fittings info and P/N's                           |    |
| Lift Switch*                                          |    |
| Compressor Module                                     |    |
| Overview*                                             |    |
| Connecting Power*                                     |    |
| Schematic*                                            |    |
| Parts list*                                           |    |
| Maint. Guidelines*                                    |    |
| Harnesses*                                            |    |
| Initial Start-Up                                      |    |
| AFM Serial #                                          |    |
| Declaring Compressor type                             |    |
| Declaring Air Bag Type                                |    |
| Running Health Check                                  |    |
| Walkthrough                                           |    |
| DownForce Details                                     |    |
| AirForce Control Center                               |    |
| AirForce Setup                                        |    |
| AirForce Diagnostics                                  |    |
| AirForce Logs                                         |    |
| Troubleshooting                                       |    |
| Troubleshooting Checklist                             |    |
| Troubleshooting Guide                                 |    |
| Compressor not running                                |    |
| AFM light blinking once per second                    |    |
| No Red light on AFM                                   |    |
| Solid Red Light on AFM                                |    |
| Red Light present, blinking fast, >1 blink per second |    |
| Compressor running weak                               | 51 |
| Compressor running intermittently                     |    |
| Compressor running continuously                       | 53 |
| Compressor running OK                                 |    |
| Reference info                                        |    |
| Pneumatic Springs                                     | 61 |
| Down Force Applied by Spring Type and Position        |    |

\*Insert Individual Component Installation Sheets Here\*

This product is warranted for one (1) year from date of purchase. If the system fails the first time the system is tested in the second season, there may be policy decisions to cover those failures covered on a case by case basis.

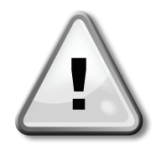

Precision Planting is not liable for any failures to the system or planting loss due to decisions made from the information presented on the 20/20 SeedSense.

The display unit contains some high voltage components and should be kept dry and closed. There are no serviceable components in this unit. Do not open this display unit or the Smart Connector. Opening of the covers should be done by, or with guidance from trained personnel.

Before activating the Air Force system, ensure that no person is near the row units and that **all** components are in place and properly tightened and adjusted.

- Use extreme caution; Airbags exert large forces.
- **DO NOT** remove Air Lines when under pressure; may cause severe injury.
- **DO NOT** touch air compressor while running or shortly after, may cause severe burns.
- **DO NOT** leave compressor running unattended.
- Follow all maintenance schedules and recommendations.

### Power Supply

The 20/20 system uses both a switched power source and a constant unswitched power source. By using the constant source, the system will maintain power to save data and safely shut down if the ignition is suddenly shut off. By using the switched or keyed source, the 20/20 will turn itself off to keep from draining the battery if the system is left on after the ignition is shut off. If you are only supplying constant power, when you turn on the 20/20 you will only see a blank grey screen. If this happens, you have two options. One, you can correct the problem by fixing the switched power leg of the 12V receptacle, or two, you can move the terminal plug on the 20/20 tractor harness from the white to the red spade. By doing this, your 20/20 will no longer shut itself down automatically when you turn the ignition off, so, if you do not turn the 20/20 off, you risk draining your battery.

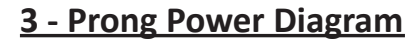

Prong 1 - Keyed (switched)

Prong 2 - Battery (unswitched)

Prong 3 - Ground

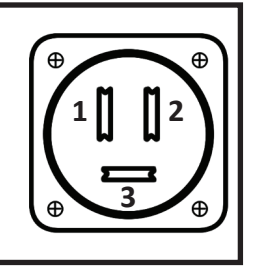

### **Fuse Protection**

To protect the 20/20 from damage, always use a minimum of a 30 Amp fuse or circuit breaker on the power supply circuit.

To protect the AirForce system from damage:

Always ensure the integrity of the integrated 60 amp fuse at the tractor cable where connected to the battery in case of short or over-circuit

There is a 7.5 amp fuse located in the control harness, located within the enclosure, to protect the AirForce Module and all other enclosure components less the compressor.

### Seed Tube Sensors

In order to collect the accurate and precise data, 20/20 requires 3/4" Dickey John or John Deere three eyed sensors. The 1/2" sensors used on some older planters have only two eyes and do not provide consistent data.

### Step 1: Compressor Module Installation

Begin the installation of your 2020 AirForce upgrade with mounting the Compressor Module (CM) combination onto the planter. Placement of the CM will vary on the make and model of the planter.

**Note:** Be sure to check clearance of CM in all locations, especially noting tractor tires and folding/unfolding the planter for transport mode.

### Step 2: 12V Power / Hydraulic Connection

Now that the CM is mounted connect the air compressor power source. For hydraulic models the power source will be the hydraulic system from the tractor. The two most common points to tap into the hydraulic system will be:

**1.** Using a separate dedicated remote for the CM.

2. Tapping into the 'CCS' circuit on Pro-Series planters.

Electrically powered models will require a 12V line run to a power source on the primary planting tractor. This line should be routed in a manner that protects the line from excessive wear and heat as well as any pinch points. One of two power sources may be used; the tractor battery (s) or the tractor starter. This line must be connected directly to the power source, not through another item.

### Step 3: Row Unit Installation/ Conversion

With the CM mounted on the planter and the power source provided for it is time to begin installing the individual row unit conversions. Release tension on existing down force system before disassembly. Remove completely or in portion as needed your current down force system and begin installation of conversion components. Take care not to over-tighten Air Bags. Once the installation/conversion is complete check for free range of motion of all components as well as row cleaners etc...

### Step 4: Plumbing Installation

Now with the Tank Module and the individual row unit airbags installed the system can be plumbed. The system will be plumbed in series (plumb directly from Air Bag to Air Bag with no return line). The Lift Bag system will be plumbed from the bottom-most (RED) port in the manifold on the Tank/Enclosure Module. The remaining three ports are available for Down force Air Bags.

### Step 5: Lift Switch Installation

Once the system is installed the final hardware component to install is the Lift switch. Return to one of the rows that has been outfitted with a Row Unit Module (RUM); mount the lift switch and bracket on the parallel arm, and connect the lift switch to the RUM.

### Step 6: Update the AirForce Software

When installing your AirForce system, you should update your 20/20 display unit software to the most recent version. Go to www.precisionplanting.com, click on **"20/20** *SeedSense"*, and then click on **"Technical Support"**. Scroll down to the section labeled **"20/20** *Display Software"*. There are two links. Select the appropriate software link based on your current software version. Click on the link, click on save, and then save the file to your USB drive. Once the download is complete, take the USB drive to your 20/20 Display Unit. If you have 2008 software on your display unit (version 2.x.x), insert the USB drive and turn the display unit on. The software will update as part of the boot process. If you have an earlier version of 2009 nine software (version 3.x.x), then power up your display unit, insert your USB drive, press *SETUP*, then *DATA*, then *SOFTWARE UPDATE*. Select the software version you just downloaded and press enter. Follow any on-screen prompts. You should check the website regularly for new software upgrades.

### Step 7: Setup the AirForce System

Once your software is updated and the 20/20 AirForce is connected to the 20/20 SeedSense system, you will need to set up your display unit for AirForce operations. You will be prompted to enter the serial number of your AirForce System. This seven digit number is printed on a sticker located inside the compressor enclosure. From the dashboard screen, press *SETUP*, then select the *SYSTEMS* tab at the top of the screen, and then press the *AIRFORCE* button. You are now on the AirForce Setup screen. In the second row of buttons, press *AIR BAG TYPE*, select your down force system, and then select your lift system. Next, press *COMPRESSOR TYPE* and select *ELECTRIC* or *HYDRAULIC*. Now press the *PLANT* tab at the top of the screen and press *PLANTER*. Make sure that your planter is properly configured on this screen, particularly number of rows. This information will be used in the next step.

### Step 8: Perform a Health Check

Now that the AirForce system is set up, perform a Health Check of the system. Before performing a health check, make sure to fully unfold your planter. If you have a 12 volt electric compressor, you may perform the health check while your planter is lifted or while it is lowered. However, if you have a hydraulic compressor, you must perform the health check with the planter lowered. To begin the health check, press the **DIAGNOSE** tab at the top of the screen and then press the light green button labeled **"AirForce"**. This brings up the AirForce Diagnostics page. On the right side of the screen, press the **HEALTH CHECK** button. Select the **ALL** button to begin a Compressor Check, Wiring and Plumbing Check, and a Leak Check on your AirForce system.

### Step 9: Enabling Control

When you are ready to use the AirForce system in the field, press the *AIRFORCE* button on the dashboard screen to enter the AirForce Control Center. Select your control mode. Press the *ENABLE CONTROL* button on the left side of the screen.

### **Frequently Asked Questions**

### "How much Down/Lift Pressure should I be running?"

That depends. The amount of Down/Lift Pressure will vary greatly across soil types, tillage practices, soil moisture, row unit weight... and many other variables. In the Standard Mode, AirForce will manage the pressures in the Down and/or Lift circuits in order to maintain 95%+ Ground Contact while keeping the Margin between 10-60lbs. See the Normal Operating Ranges below for safe operating pressures.

### "Why does my Lift Circuit Pressure jump up or spike?"

This situation is most likely to happen as the planter is raised at the end of a pass or while crossing waterways. This is due to the transfer of weight – downward force – including the weight of the row unit, seed, insecticide, row cleaners, coulters, as well as the amount of down or spring force being applied. As the planter is raised and the row unit lowers to a 'hanging' position, all of this force is applied to the Lift Circuit, squeezing the bags, and causing a spike in pressure. This is the reason for the installation of the 80ci Lift Air Receiver Assemblies on the planter, to help distribute the increased pressure across a greater volume.

### "Why is my AirForce constantly disabled?"

The AirForce Module components will be disabled upon startup and will automatically disable itself anytime power or communication to the system is reset or fluctuated. This is because the system will be controlling moving parts on the planter. It is a safety aspect of the system and cannot be bypassed.

### "What Control Mode should I run the AirForce in?"

The most common control mode utilized, and also the best setting to start with, will be the Standard Mode. In this setting, the20/20 will control AirForce to maintain 95%+ Ground Contact and keep the Margin in the range between 10 - 60lbs. Starting in the Standard setting, make a pass or two through the field to allow the system to acclimate itself to your individual planter. Once you are comfortable with the responsiveness of the system, feel free to experiment with the Light, Heavy, and Custom control modes. After any change, allow the system to move to the new settings, then verify and inspect the results. Repeat as necessary.

### "How can I be running Margin and less than 100% Ground Contact at the same time?"

This situation can exist if one or more of the SmartPins are reading a loss of Ground Contact while others are reading levels of Margin. AirForce makes many calculations based on the data it receives from the SmartPins, including entire planter averages. Because of this, it is possible for the planter averages to display both a Margin reading and a loss of 100% Ground Contact

### "Why do the 'Down' and 'Lift' numbers on the monitor not match the gauges on the enclosure?"

In its Default configuration, AirForce will display on the Home screen the Tank pressure in psi, and the Down and Lift circuits in pounds of applied force. The gauges on the enclosure are readings in psi of the respective circuits. The home screen uses the pounds of applied force because it is more intuitive and that it equates more fluently to the margin readings. To read the Down and Lift circuit pressures simply touch the AirForce icon on the Home screen to enter the AirForce Control Center. At the bottom of the AirForce Control Center page the target (black line) and actual (green bar) pressures are displayed in psi for each circuit.

### Normal operating ranges:

- Down Pressure Bags: \_\_\_\_\_8psi to120psi
- Lift Pressure Bags:\_\_\_\_\_8psi to 120psi
  - Note: The Lift Circuit may spike in pressure at the end of passes as the planter is lifted.
- Tank Pressure: \_\_\_\_\_0psi to 150psi
  The tank has a relief valve that will automatically lower the pressure any time it reaches above 165psi.
- Compressor Temperature: \_\_\_\_\_\_Ambient to 350°F
  User will receive a warning message when the compressor head temperature reaches 350°F; the system will disable itself when the temperature reaches 400°F.
- AirForce Control Module (AFM) Voltage:\_\_\_\_\_11.5 to 14.0volts
- 12V Compressor Voltage: \_\_\_\_\_11.5 to 14.0 Volts
- Compressor Duty Cycle:\_\_\_\_\_0-80%

### "I can't get any air to the bags without running a Health Check."

This is most likely a confusion surrounding the Control modes and planter status. AirForce has two basic control situations: Manual and Automatic (any one of Standard, Light, Heavy, or Custom).

### Manual Mode:

Compressor: 12V - will run with the planter Raised or Lowered.

HYD - will run only with the planter Lowered (assuming standard plumbing of hydraulic lines).

Solenoids (to Down & Lift Circuits): Will activate only when the planter is Lowered.

### Automatic Modes:

Compressor & Solenoids will activate only when *actually planting* this requires the system to recognize that the system is:

1) In the Lowered position.

- 2) Moving forward speed/GPS information.
- 3) Seeing seed tube data.

Note: once the system recognizes it is in a planting situation, you may notice the compressor running while lifted, or not moving (at the end of a pass or while filling the planter) Compressor: 12V - will run with the planter Raised or Lowered.

HYD - will run only with the planter Lowered (assuming standard plumbing of hydraulic lines).

### "Do I really need a new lift switch or can I use my existing one?"

You need to install a new lift switch. Our switch is wired directly into the RUM auxiliary port. Combining an existing lift switch into both the JD planter system and our RUM might be able to be made to work, but installing a separate one keeps the system simple and robust.

### "How much power is required for the 12V compressor?"

The compressor will draw between 40 and 50 amps at 12 volts. The 12V compressor is sized to run 50% of the time or less, so in order to have adequate power generation on the alternator, you should have 25 amps of spare alternator capacity. If testing this with an amp meter, be sure to have all lights and accessories powered.

### "Will my tractor be able to handle the Hydraulic compressor?"

Basic Hydraulic Requirements:

Flow: 3.5 gpm System Pressure: 2000 psi System Type: Closed Center No case drain is required for this hydraulic motor

### "What is the flow rate of the two different compressors?"

The following table shows nominal flow rates in Cubic Feet per Minute (CFM) for each option

| Compressor Model | 0 psi | 100 psi | 125 psi | 150 psi |
|------------------|-------|---------|---------|---------|
| 12V              | 6     | 1.7     | 1.5     | 1       |
| HYD              | 9.2   | 7.8     | 7.5     | 7       |

# **Compressor Module Mounting**

• Every planter will contain it's own unique situations in regard to mounting the Compressor Module for clearance and accessibility. YOU SHOULD EXERCISE YOUR OWN BEST JUDGMENT TO FIT YOUR SITUATION.

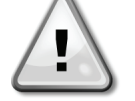

- 12V Compressors require mounting within 26' of the power source (tractor battery or starter post).
- Hydraulic Compressors require mounting with access to a Closed Center system with 2000 psi and 4.0gpm.

First, locate a possible mounting location. The image below shows the three most common mounting locations and the terms by which we refer to them. Use the diagram on the following page for dimensions and clearance requirements.

Second, visually inspect the proposed mounting location for structural stability and to find signs of wear in that location. Possible obstructions to be aware of include marker arms, liquid fertilizer tanks, rear tires (duals especially) during tight turns, etc...

Mark out the position of the Compressor then complete a thorough cycle of folding/unfolding to transport mode and raising/lowering of the planter; as well as, driving in a tight circle in one or both directions, in planting position, to verify or identify obstructions.

Once the CM is mounted, repeat the previous process very cautiously to once again verify that the CM is clear of obstructions.

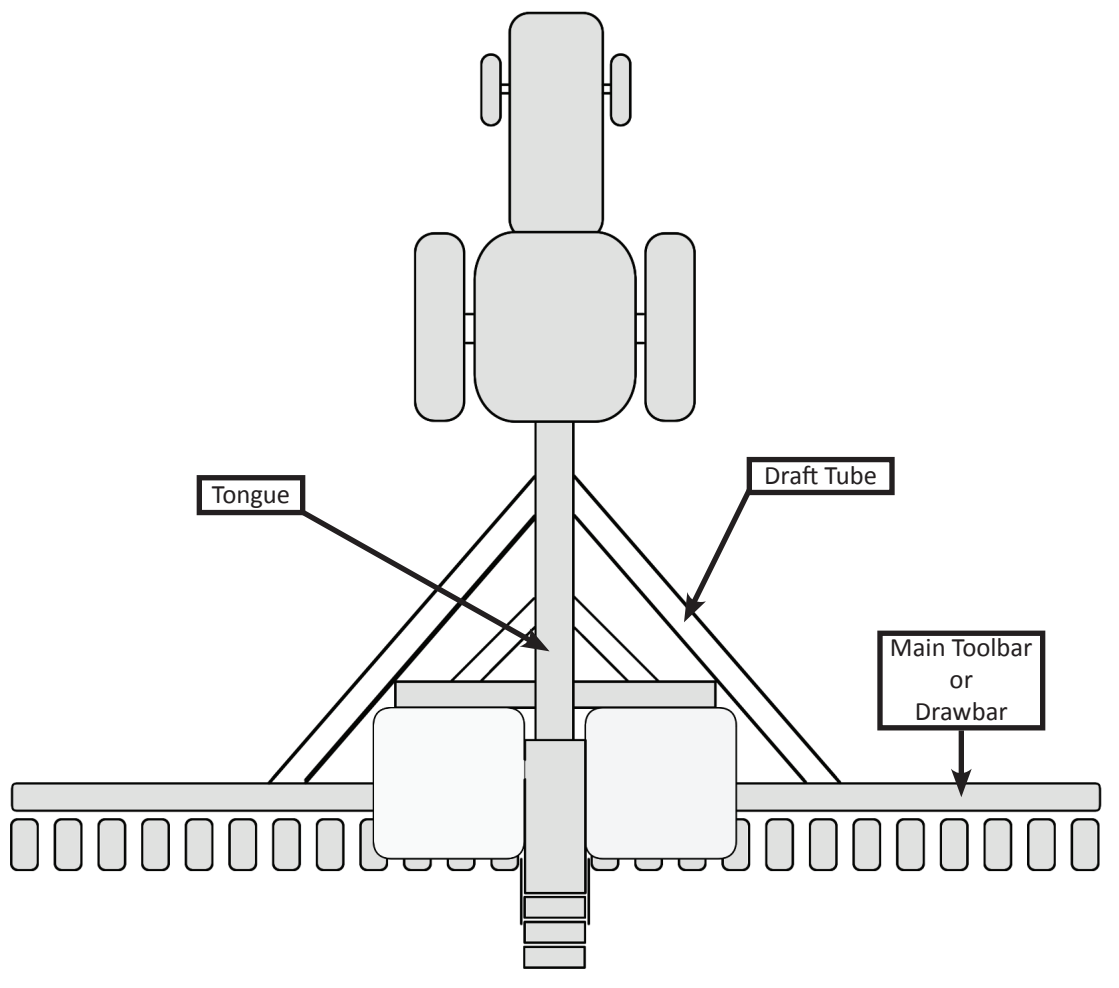

# **Compressor Mounting Bracket Guide**

| Part Number | Image | Description               | Width (X) in.         | Height (Y) in.    |
|-------------|-------|---------------------------|-----------------------|-------------------|
| 726050      |       |                           | 3                     | 5                 |
| 726051      |       |                           | 3                     | 6                 |
| 726052      |       |                           | 3                     | 8                 |
| 726053      |       |                           | 4                     | 6                 |
| 726054      | А     | U-Bolt                    | 4                     | 7                 |
| 726055      |       |                           | 5                     | 7                 |
| 726057      |       |                           | 8                     | 10                |
| 726397      |       |                           | 4                     | 4                 |
| 726490      |       |                           | 8                     | 12                |
| 726059      | N/A   | Bolts Only                | 3/8 X 1-1/8           | 3/8 X 1-1/8       |
| 726450      | В     | Universal (up to 9        | X10 Bars): Threaded S | tud with Brackets |
| 726056      |       |                           | 7                     | 7                 |
| 726058      | с     | U-Bolt w/ Spacer          | 8                     | 8                 |
| 726455      |       | Bracket                   | 10                    | 10                |
| 726500      |       |                           | 7                     | 4                 |
| 726435      | D     | Angle Bracket             | Kinze 3700            | Kinze 3700        |
| 726060      | E     | Aligie bracket            | Kinze 3800            | Kinze 3800        |
| 726470      | F     | High Above Tube           | N/A                   | N/A               |
| 726515      | G     | Stand - Above<br>Crossbar | N/A                   | N/A               |
| 726612      | Н     |                           | 7                     | 7                 |
| 726613      | Н     | Low, Side Mount           | 8                     | 8                 |
| 726614      | Н     |                           | 10                    | 10                |
| 726398      |       | J - Bolt                  | See Image             | See Image         |

Use the diagram to the right to identify possible mounting locations on your specific planter.

\*Remember to allow room for the lid to open properly. Measure 15" vertically and 8" to the right of this point. \*

The 'X' dimension is the spacing between the tank rail bolt holes, on center. The bolt holes are spaced 1" on center, with 1" slots at each end.

|              |      | Dimensions<br>(inches) |      |      |
|--------------|------|------------------------|------|------|
|              | Н    | W                      | D    | Х    |
| Hydraulic    | 28.5 | 28.0                   | 15.5 | 12.0 |
| 12V Electric | 26.0 | 24.0                   | 12.0 | 12.0 |

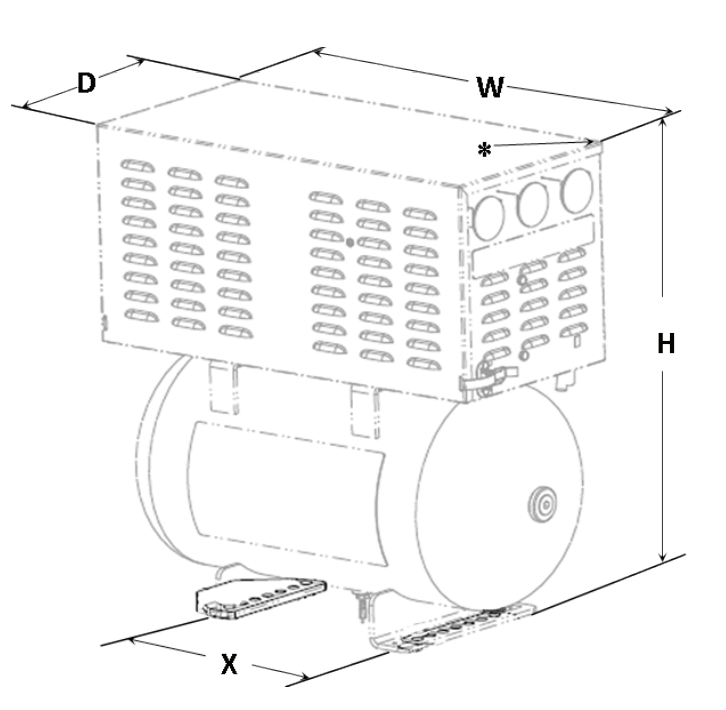

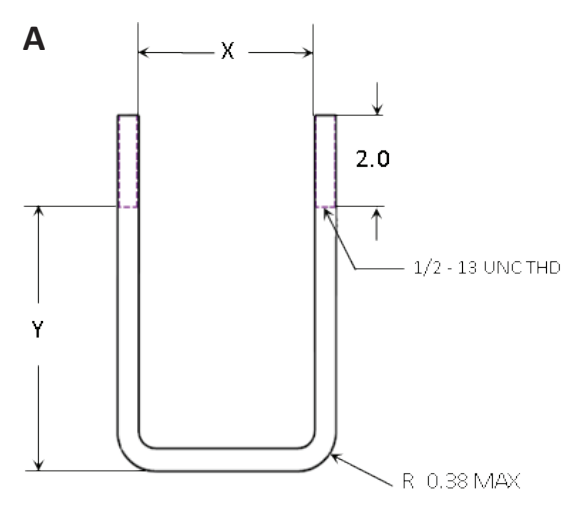

This will be the most common and simple means of mounting the compressor to your planter. Two U-bolts and hardware will be supplied. These will be wrapped around the chosen draft bar, toolbar or tongue location and fix the compressor in place through the base feet on the tank.

The Universal mounting bracket will work the same as U-bolts. Four lengths of threaded studs, two brackets, and hardware will be supplied to take the place of the U-bolt. This will be commonplace for non-standard mounting locations and bar sizes, up to 9"X10".

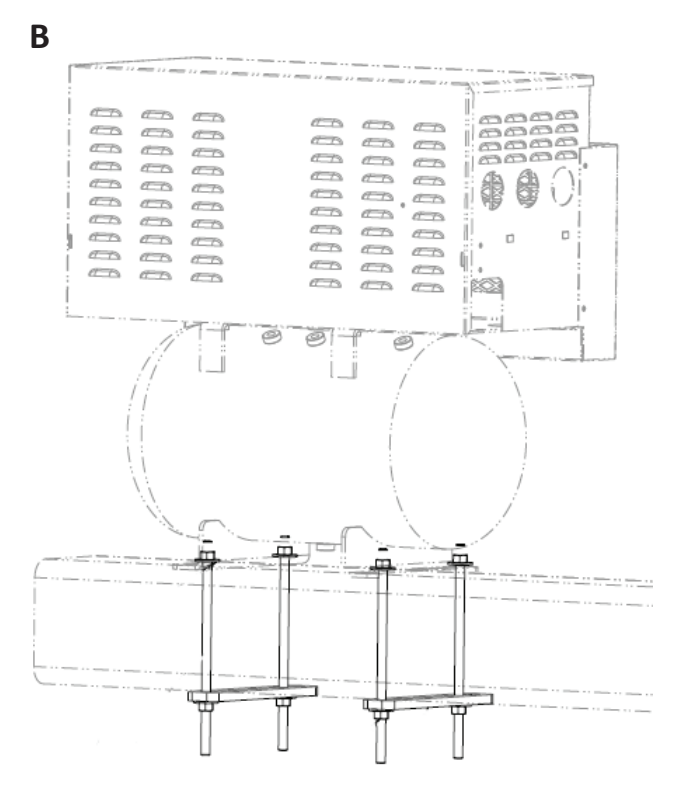

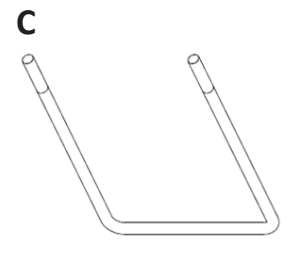

This group of mounting brackets will be most common on Kinze and stack-fold planters and may require the removal of the jack stand mounting bracket. Three U-bolts, three brackets, and the necessary hardware will be provided. Two of the brackets, similar to those shown below, will be used to space the tank above hoses and communication lines on the tongue or toolbar. The remaining U-bolt and bracket will be used to relocate the jack stand on Kinze planters to the vertical riser.

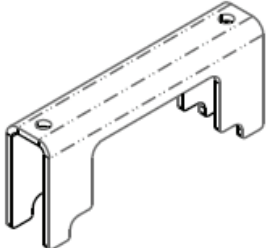

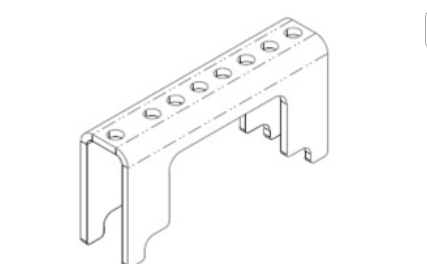

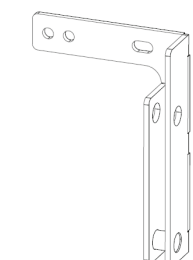

D

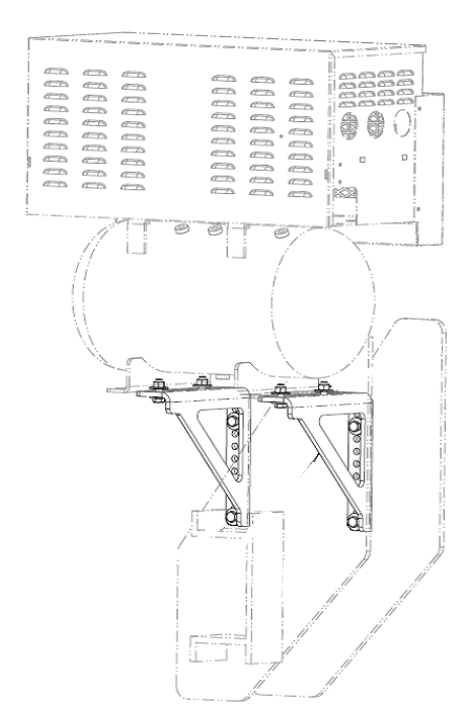

This mounting kit will offer a side mounted position for the Compressor Module. Shown at left mounted on the forward portion of the tongue on a Kinze 3700. Two brackets and hardware will be supplied and some drilling may be necessary.

The brackets are shown in greater detail below.

0 0 0

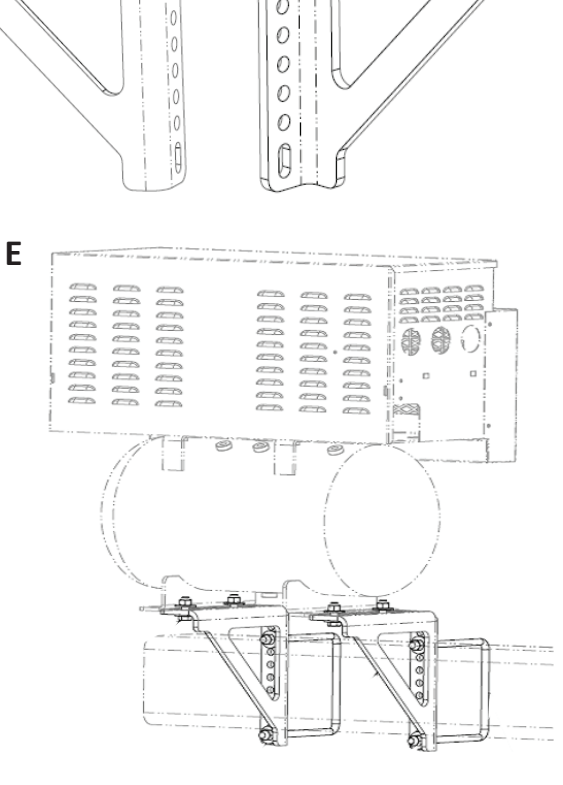

This mounting kit will be very similar to the previous mounting kit. The same brackets will be provided, however there will also be two U-bolts, removing the need for a drilling operation.

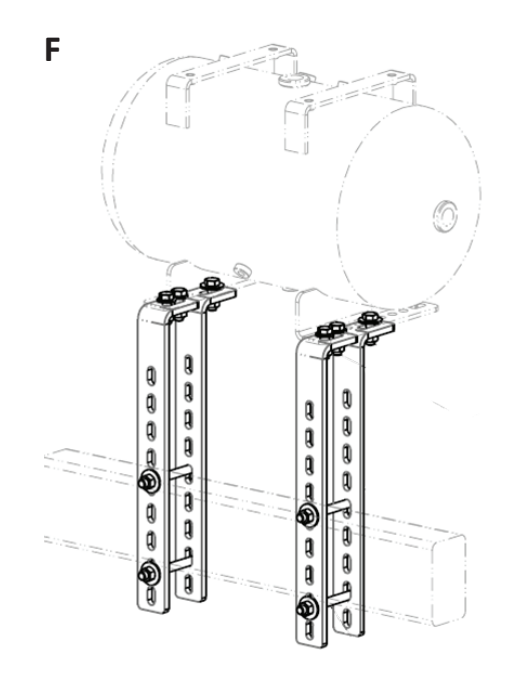

The most common mounting location for larger planters will be on the draft bar. Use this mounting kit for situations that do not provide enough clearance for the compressor to rest directly on the draft bar. Four of the straps shown below as well as hardware will be provided. This will allow the compressor to be elevated and set back (or forward) to avoid clearance issue.

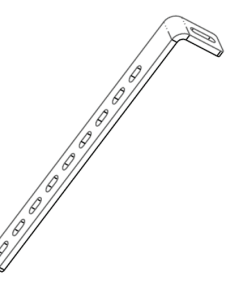

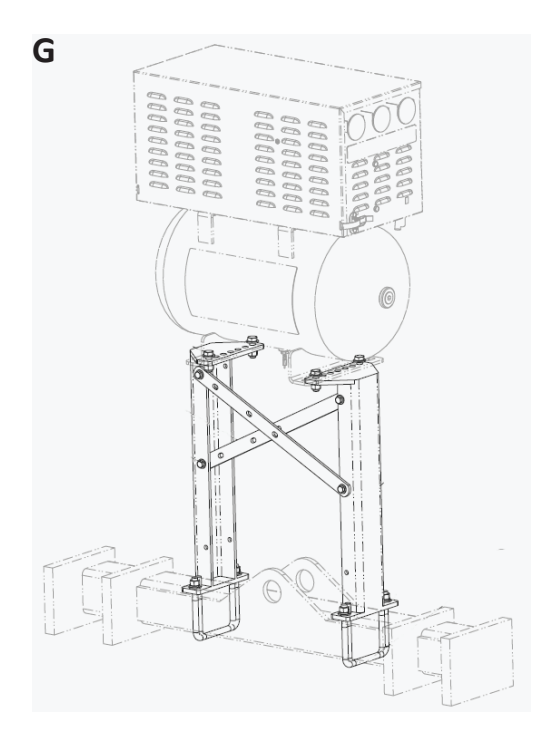

This mounting kit is designed for situations that do not allow mounting on the planter, or require greater elevation of the compressor for clearance reasons. Two of the brackets (shown below right), two straps, two U-Bolts, and hardware will be supplied. The image at left shows the compressor mounted above the 2 point cross-hitch.

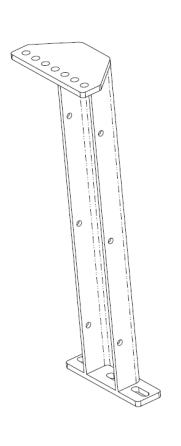

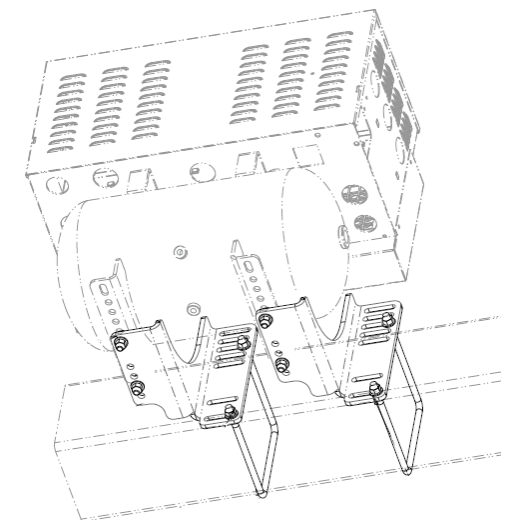

Shown from below.

This mounting kit will locate the Compressor low and to the side of the main tongue. Used primarily for Kinze planters to provide clearance under the Lift and Twist transport. Two brackets, two U-bolts, and hardware will be supplied with this kit.

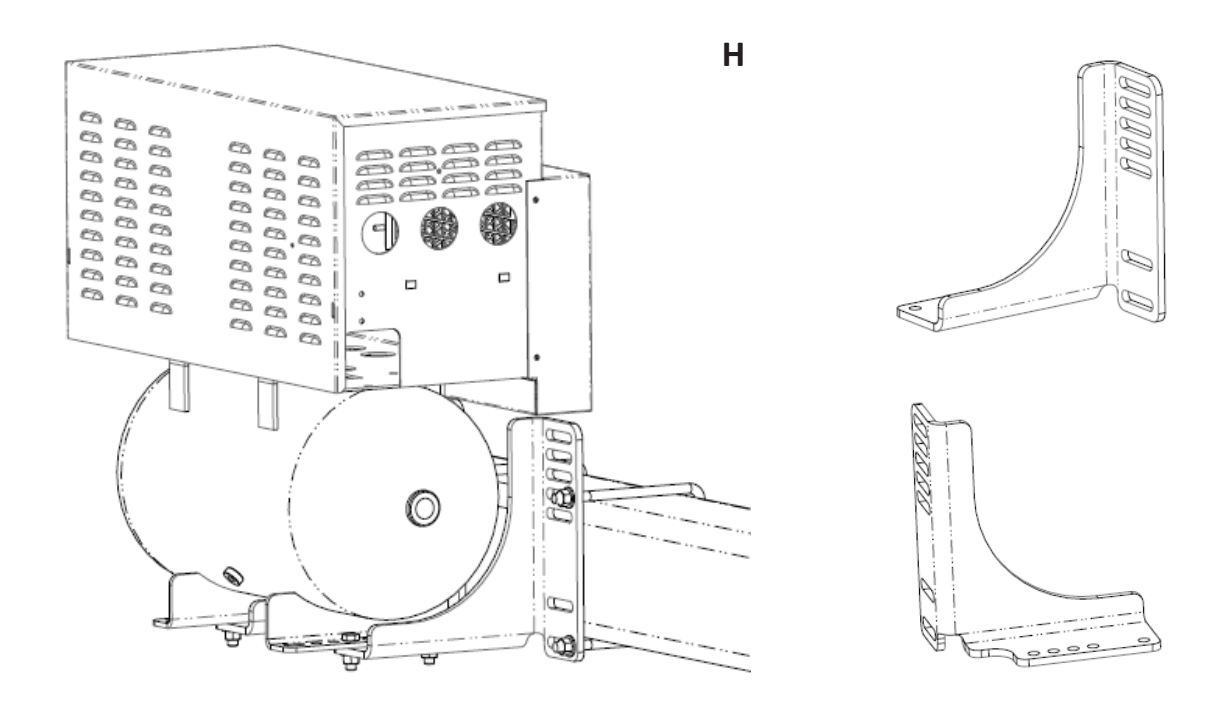

This mounting kit has the same concept as the basic U-bolt, that is adapted for non-standard tubes or channels that comprise the tongue of some planters.

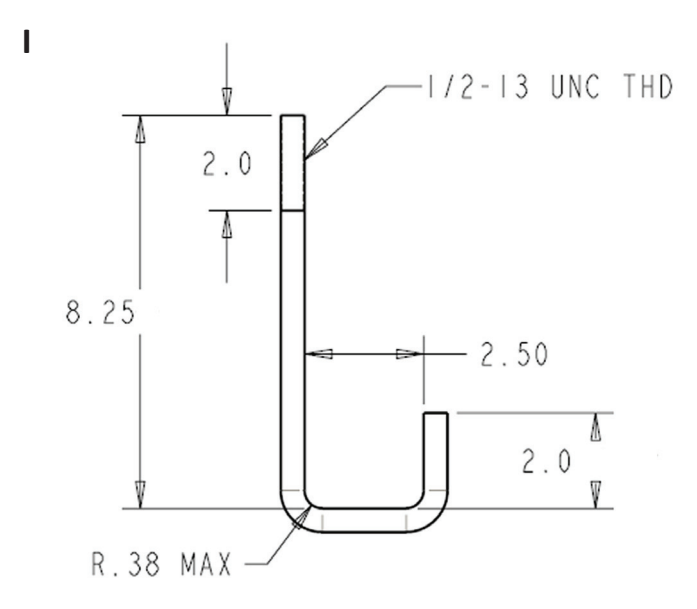

### John Deere

| Planter Model | Description                      | Comments                             | Part Number |
|---------------|----------------------------------|--------------------------------------|-------------|
|               | Drawn Rigid Tongue - <20'        |                                      | 726055      |
|               | Drawn Folding Tongue             |                                      | 726059      |
|               |                                  | Preference - 1 - Above Draft Tube    | 726052      |
| 107000        | 30' front fold                   | Preference - 2 - Above Cross Bar     | 726515      |
| 101000        |                                  | Preference - 3 - High Mount          | 726470      |
|               |                                  | Preference - 1 - Above Draft Tube    | 726050      |
|               | 40 or 60' wide front fold        | Preference - 2 - Above Cross Bar     | 726515      |
|               |                                  | Preference - 3 - High Mount          | 726470      |
| JD7100        | 3pt Mounted                      |                                      | 726056      |
|               | Drawn, folding tongue < 20'      |                                      | 726055      |
|               | Drawn Folding Tongue             |                                      | 726059      |
|               |                                  | Preference - 1 - Above Draft Tube    | 726052      |
| 107200        | 30' front fold                   | Preference - 2 - Above Cross Bar     | 726515      |
| JD7200        |                                  | Preference - 3 - High Mount          | 726470      |
|               |                                  | Preference - 1 - Above Draft Tube    | 726050      |
|               | 40 or 60' wide front fold        | Preference - 2 - Above Cross Bar     | 726515      |
|               |                                  | Preference - 3 - High Mount          | 726470      |
| JD7240        | Drawn, folding tongue < 20'      |                                      | 726059      |
|               | 3pt Vertical fold or rigid frame |                                      | 726056      |
| 157200        |                                  | Preference - 1 - Above the 7x7 Bar   | 726056      |
| JD7300        | 3pt Stacker                      | Preference - 2 - In front of 7x7 bar | 726060      |
|               |                                  | Preference - 3 - Non-standard/Custom | 726450      |
| 101700/1710   | 2nt Rigid & Vortical Fold        | Preference - 1 - Above the 7x7 Bar   | 726056      |
| JD1700/1710   |                                  | Preference - 2 - In front of 7x7 bar | 726060      |
|               |                                  | Preference - 1 - Above 7x4 bar       | 726500      |
| JD1720        | 3pt Stack Fold                   | Preference - 2 - Above 7x7 bar       | 726056      |
|               |                                  | Preference - 3 - Non-standard/Custom | 726450      |
| JD1730        | Rigid Narrow Row                 |                                      | None        |
| JD1750        | Drawn, folding tongue < 20'      |                                      | 726059      |
| JD1760        | Wing Fold                        |                                      | 726057      |
|               |                                  | Preference - 1 - Above Draft Tube    | 726052      |
|               | 30' front fold                   | Preference - 2 - Above Cross Bar     | 726515      |
| 1770          |                                  | Preference - 3 - High Mount          | 726470      |
| 301770        |                                  | Preference - 1 - Above Draft Tube    | 726050      |
|               | 40 or 60' wide front fold        | Preference - 2 - Above Cross Bar     | 726515      |
|               |                                  | Preference - 3 - High Mount          | 726470      |
|               |                                  | Preference - 1 - High Mount          | 726470      |
|               | Eront Fold                       | Preference - 1 - Rear Center Mount   | 726490      |
| JDT//ONI      | FIUIIL FUIU                      | Preference - 2 - Above 3x5 bar       | 726050      |
|               |                                  | Preference - 3- Above cross bar      | 726515      |

### John Deere

| Planter Model                        | Description                                 | Comments                           | Part Number |
|--------------------------------------|---------------------------------------------|------------------------------------|-------------|
|                                      | Drawn, folding tongue < 20'                 |                                    | 726059      |
| JD1780                               | 20, 40, or 60' wide front fold              | Preference - 1 - Above Draft Tube  | 726053      |
|                                      | 50, 40, 01 60 while from four               | Preference - 2 - High Mount        | 726470      |
|                                      |                                             | Preference - 1 - Above Draft Tube  | 726050      |
|                                      | <b>12V</b><br>30,40, or 60' wide front fold | Preference - 2 - Above Cross Bar   | 726515      |
| 101700                               | 30, 40, 01 00 while mont fold               | Preference - 3 - High Mount        | 726470      |
| JD1790                               |                                             | Preference - 1 - Rear Center Mount | 726490      |
|                                      | HYD<br>30,40, or 60' wide front fold        | Preference - 2 - Above Draft Tube  | 726050      |
|                                      | 50, 40, 01 00 while from for                | Preference - 3 - Above Cross Bar   | 726515      |
|                                      |                                             | Preference - 1 - Above Draft Tube  | 726051      |
| DB44, 58, 60, 66, & 80 Prior to 2010 |                                             | Preference - 1 - Rear Center Mount | 726490      |
|                                      |                                             | Preference - 2 - High Mount        | 726470      |
|                                      |                                             | Preference - 1 - Above Draft Tube  | 726053      |
| DB88, 9                              | 2010+ DB models                             | Preference - 1 - Rear Center Mount | 726490      |
|                                      |                                             | Preference - 2 - High Mount        | 726470      |

### Kinze

| Planter Model                        | Description               | Comments                               | Part Number |
|--------------------------------------|---------------------------|----------------------------------------|-------------|
| Rear Fold                            | Rear Fold                 |                                        | 726397      |
| 2000, 3000                           | 2 tube tongue             |                                        | 726398      |
| 2100, 3110                           | Rigid                     |                                        | 726056      |
| 2200, 3200                           | Wing Fold                 |                                        | 726054      |
| 2300, 2500                           | Turinling                 | Preference - 1 - Above 7x7 bar         | 726056      |
| 3400, 3500                           | Iwinine                   | Preference - 2 - Offset from 7x7 bar   | 726612      |
|                                      | Twinling 20' Dar          | Preference - 1 - Above 8x8 bar         | 726058      |
| 2600, 3600,                          | TWITIITIE 30 Bar          | Preference - 2 - Offset from 8x8 bar   | 726613      |
| 3650, 3660                           | Twinling 40' Dar          | Preference - 1 - Above 10x10 bar       | 726455      |
|                                      | TWITIINE 40 Bar           | Preference - 2 - Offset from 10x10 bar | 726614      |
| 2700, 3700                           | Front Fold                |                                        | 726435      |
| 3800                                 | Front Fold                |                                        | 726060      |
| 2120 2140                            | 2nt Vortical & Stack Fold | Preference - 1 - Above 7x7 bar         | 726056      |
| 3120, 3140 3pt Vertical & Stack Fold |                           | Preference - 2 - Offset from 7x7 bar   | 726060      |

### **Connecting Communication to the Compressor Module**

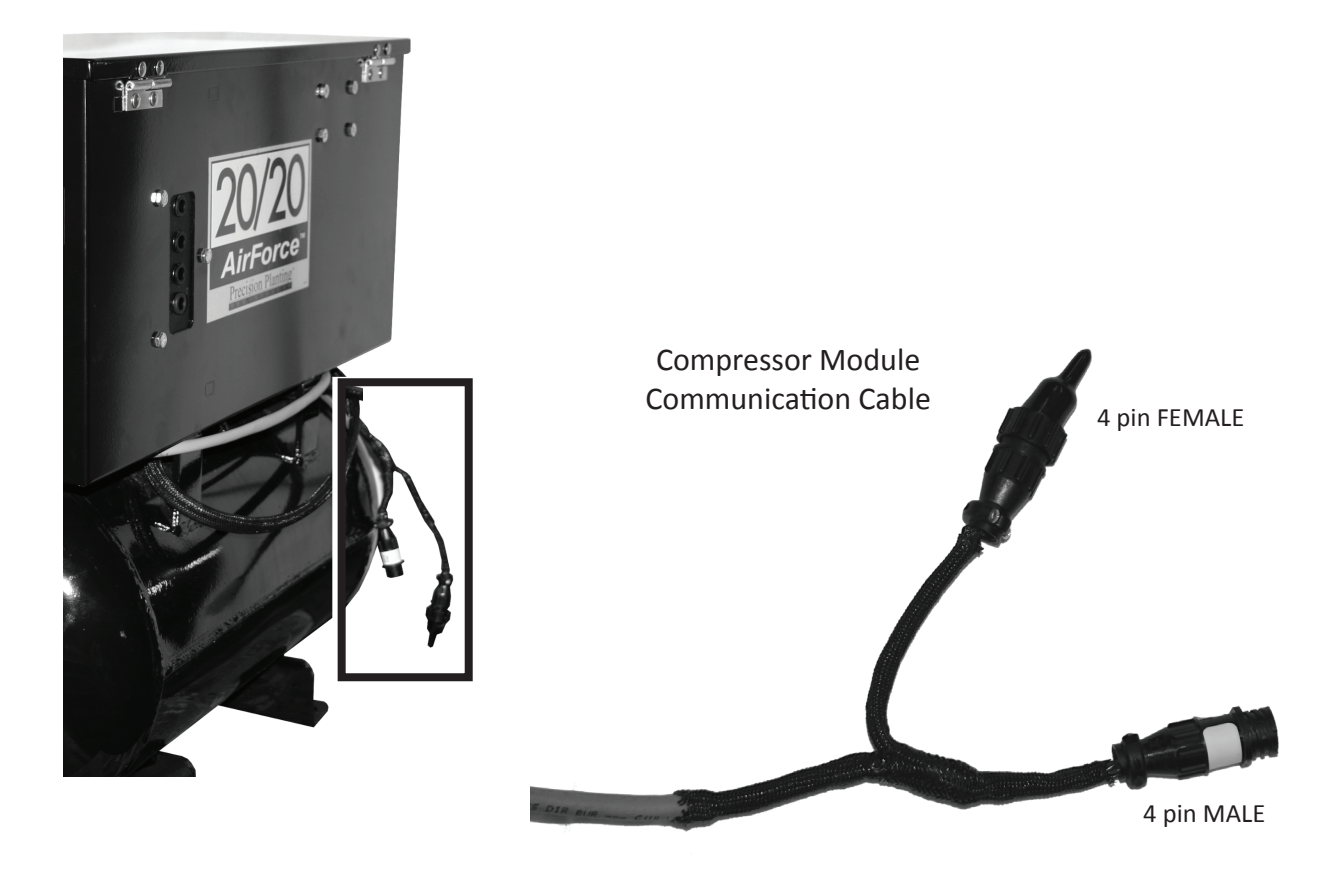

The Compressor Module communication cable ends in a 'Y' with a 4 pin MALE and a 4 pin FEMALE connection. This cable is used to connect the AirForce Module that monitors and controls the Compressor Module to the 20/20 SeedSense monitor. The Compressor Module can be connected in *SERIES* between the SeedSense monitor and the Smart Connector **OR** in *PARALLEL* with the Smart Connector directly to the SeedSense monitor.

Most connections will be made in *SERIES* using the 725206 and 725499 Tractor Harnesses.

Some connections will be made in **PARALLEL** and will most often occur (but are not limited to) configurations using the 725207 Tractor Harness.

See following pages

### **Connecting Communication in Series**

This configuration will apply to the majority of the systems sold from October 2008 on.

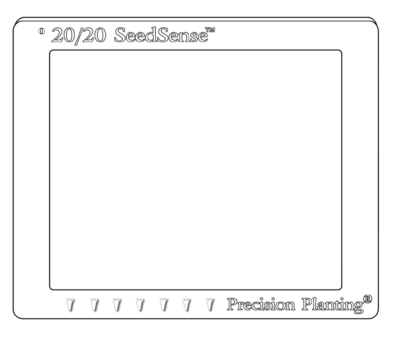

#### 20/20 SeedSense Monitor

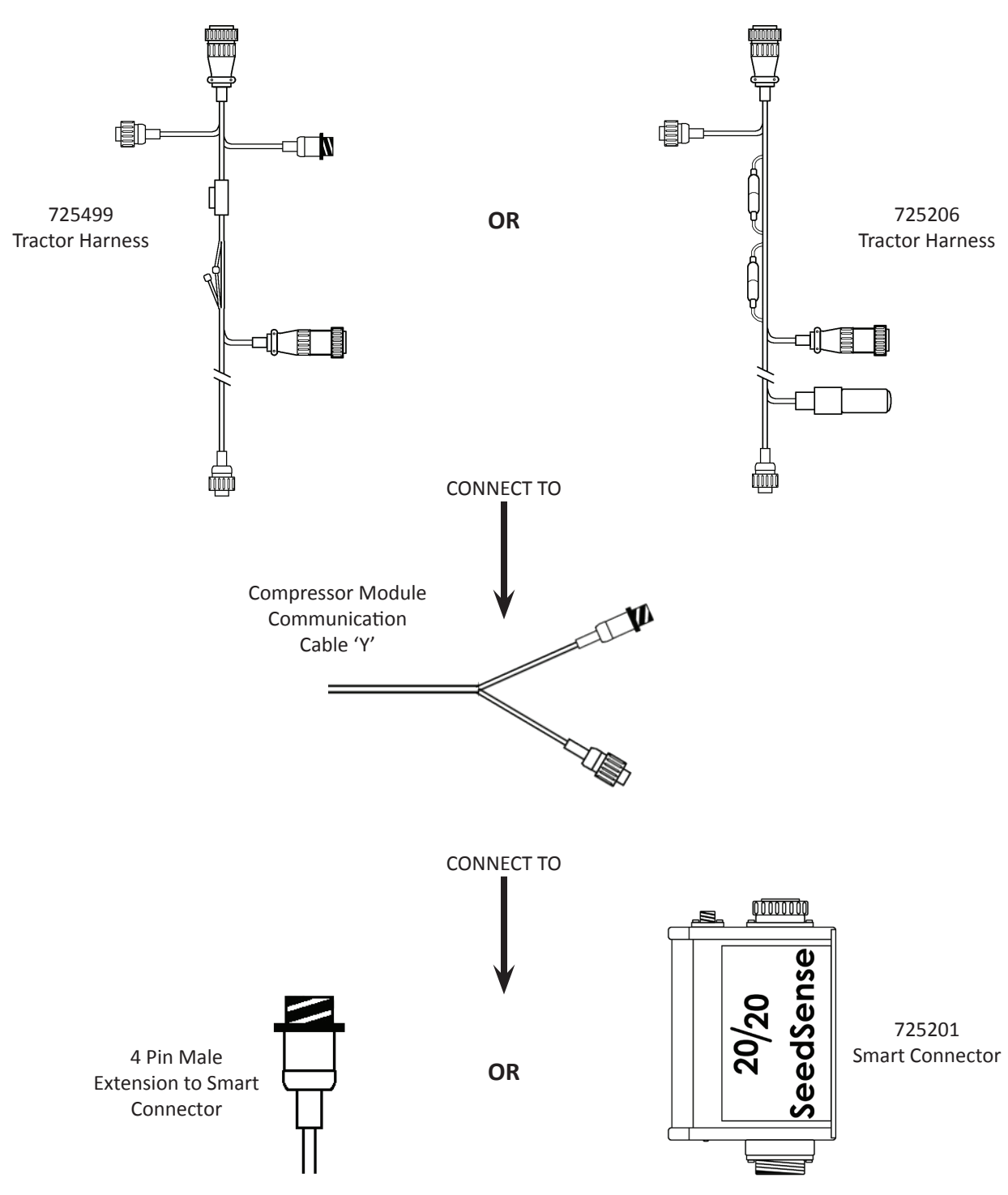

This configuration will apply primarily to systems sold prior to March 2009 using a Seed Star Monitor.

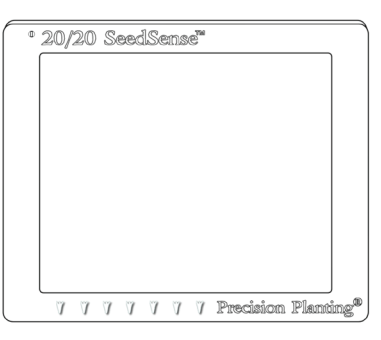

20/20 SeedSense Monitor

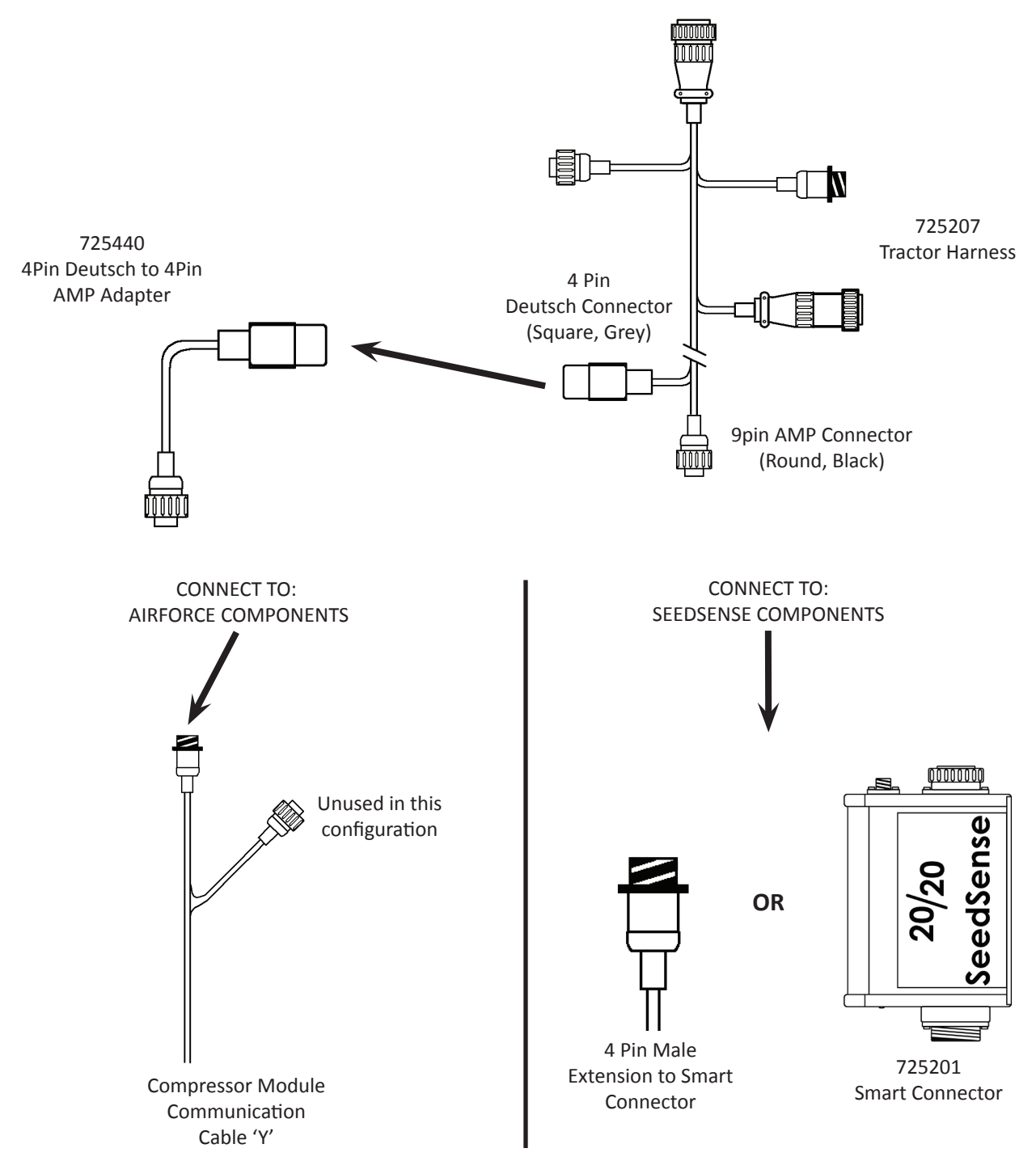

### **Air Lines Information and Ordering Numbers**

| 1/4" OD, .040" WALL D.O.T. TYPE A TUBING, SILVER, NYLON |          |         |  |
|---------------------------------------------------------|----------|---------|--|
| PART NUMBER                                             | QTY (FT) | PACKAGE |  |
| 726314                                                  | 50       | COIL    |  |
| 726316                                                  | 100      | COIL    |  |
| 726317                                                  | 150      | COIL    |  |
| 726318                                                  | 200      | COIL    |  |
| 726319                                                  | 250      | COIL    |  |
| 726336                                                  | 1        | BULK    |  |

| 1/4" OD, .040" WALL NYLON 11 TUBING, BLACK |          |         |  |
|--------------------------------------------|----------|---------|--|
| PART NUMBER                                | QTY (FT) | PACKAGE |  |
| 726473                                     | 25       | COIL    |  |
| 726321                                     | 50       | COIL    |  |
| 726322                                     | 100      | COIL    |  |
| 726323                                     | 150      | COIL    |  |
| 726324                                     | 200      | COIL    |  |
| 726337                                     | 1        | BULK    |  |

| 3/8" OD, .050" WALL D.O.T. TYPE B TUBING, SILVER, NYLON |          |         |  |
|---------------------------------------------------------|----------|---------|--|
| PART NUMBER                                             | QTY (FT) | PACKAGE |  |
| 726326                                                  | 25       | COIL    |  |
| 726327                                                  | 50       | COIL    |  |
| 726328                                                  | 100      | COIL    |  |
| 726329                                                  | 1        | BULK    |  |

| 3/8" OD, .050" WALL NYLON 11 TUBING, BLACK |          |         |  |
|--------------------------------------------|----------|---------|--|
| PART NUMBER                                | QTY (FT) | PACKAGE |  |
| 726331                                     | 25       | COIL    |  |
| 726332                                     | 50       | COIL    |  |
| 726333                                     | 100      | COIL    |  |
| 726474                                     | 150      | COIL    |  |
| 726334                                     | 1        | BULK    |  |

| 1/8" OD, .016" WALL NYLON 11 TUBING, BLACK |   |      |  |
|--------------------------------------------|---|------|--|
| PART NUMBER QTY (FT) PACKAGE               |   |      |  |
| 726341                                     | 1 | BULK |  |

"COIL" PACKAGING IS LENGTH SPECIFIED +/- 1 FOOT, COILED AND EITHER TAPED, TIED, OR INSERTED INTO BAG TO ENSURE NEAT AND EASY HANDLING *"BULK"* PACKAGING IS ON SPOOL OF LENGTH TO BE DETERMINED BY SUPPLIER, AND IS ORDERED BY THE FOOT

# Ordering Numbers (Continued)

DESCRIPTION

MALE NPT X PTC STRAIGHT

MALE NPT X PTC STRAIGHT-BRASS

MALE NPT X PTC STRAIGHT

MALE NPT X PTC STRAIGHT

| PART NUMBER | Α   | В | С | DESCRIPTION |
|-------------|-----|---|---|-------------|
| 726102      | 1/8 |   |   | PTC PLUG    |
| 726103      | 1/4 |   |   | PTC PLUG    |
| 726104      | 3/8 |   |   | PTC PLUG    |

С

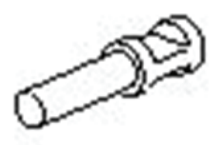

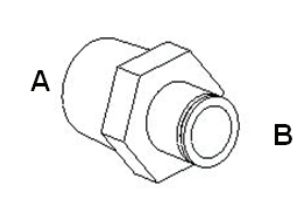

| A | E |
|---|---|
|   | В |

| PART NUMBER | Α       | В       | С | DESCRIPTION                    |
|-------------|---------|---------|---|--------------------------------|
| 726109      | 1/8 NPT | 1/8 PTC |   | MALE NPT X PTC SWIVEL 90 ELBOW |
| 726110      | 1/4 NPT | 3/8 PTC |   | MALE NPT X PTC SWIVEL 90 ELBOW |
| 726111      | 1/4 NPT | 1/4 PTC |   | MALE NPT X PTC SWIVEL 90 ELBOW |
| 726112      | 1/8 NPT | 1/4 PTC |   | MALE NPT X PTC SWIVEL 90 ELBOW |

| в |   | С |
|---|---|---|
|   | А |   |

| PART NUMBER | Α       | В       | С       | DESCRIPTION               |
|-------------|---------|---------|---------|---------------------------|
| 726113      | 1/8 NPT | 1/4 PTC | 1/4 PTC | MALE NPT X PTC SWIVEL TEE |

| PART NUMBER | Α       | В       | С | DESCRIPTION |
|-------------|---------|---------|---|-------------|
| 726189      | 1/8 PTC | 1/8 PTC |   | PTC UNION   |
| 726171      | 1/4 PTC | 1/4 PTC |   | PTC UNION   |
| 726173      | 1/4 PTC | 3/8 PTC |   | PTC UNION   |
| 726172      | 3/8 PTC | 3/8 PTC |   | PTC UNION   |

| PART NUMBER | А       | В       | С | DESCRIPTION                 |
|-------------|---------|---------|---|-----------------------------|
| 726506      | 1/4 PTC | 1/4 PTC |   | PTC 1/4 TURN VALVE (VENTED) |
| 726507      | 3/8 PTC | 3/8 PTC |   | PTC 3/8 TURN VALVE (VENTED) |

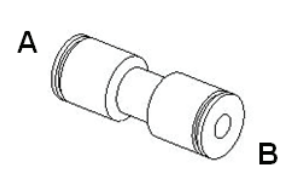

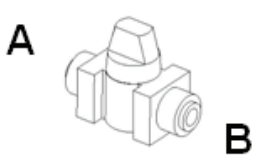

PART NUMBER

726105

726106

726107

726108

Α

1/8 NPT

1/8 NPT

1/4 NPT

1/4 NPT

В

1/8 PTC

1/4 PTC

1/4 PTC

3/8 PTC

# **Ordering Numbers** (Continued)

| PART NUMBER | Α       | В       | С       | DESCRIPTION |
|-------------|---------|---------|---------|-------------|
| 726114      | 3/8 PTC | 1/4 PTC | 1/4 PTC | PTC TEE     |
| 726115      | 1/4 PTC | 1/4 PTC | 1/4 PTC | PTC TEE     |
| 726116      | 3/8 PTC | 3/8 PTC | 3/8 PTC | PTC TEE     |
| 726296      | 1/4 PTC | 3/8 PTC | 3/8 PTC | PTC TEE     |

| PART NUMBER | Α       | В | С | DESCRIPTION           |
|-------------|---------|---|---|-----------------------|
| 726268      | 1/8 PTC |   |   | PTC CARTRIDGE FITTING |
| 726269      | 1/4 PTC |   |   | PTC CARTRIDGE FITTING |
| 726270      | 3/8 PTC |   |   | PTC CARTRIDGE FITTING |

| PART NUMBER | А   | В       | С | DESCRIPTION             |
|-------------|-----|---------|---|-------------------------|
| 726271      | 1/8 | 1/8 PTC |   | PLUG-IN ELBOW 90 DEGREE |
| 726272      | 1/4 | 1/4 PTC |   | PLUG-IN ELBOW 90 DEGREE |
| 726273      | 3/8 | 3/8 PTC |   | PLUG-IN ELBOW 90 DEGREE |

| PART NUMBER | Α       | В       | С       | DESCRIPTION      |
|-------------|---------|---------|---------|------------------|
| 726297      | 1/4 PTC | 1/4 PTC | 1/4 PTC | TUBE TO TUBE "Y" |
| 726298      | 3/8 PTC | 1/4 PTC | 1/4 PTC | REDUCING "Y"     |
| 726299      | 3/8 PTC | 3/8 PTC | 3/8 PTC | TUBE TO TUBE "Y" |

| PART NUMBER | Α       | В       | С | DESCRIPTION      |
|-------------|---------|---------|---|------------------|
| 726304      | 1/8 NPT | 1/8 PTC |   | FEMALE CONNECTOR |
| 726168      | 1/4 NPT | 1/4 PTC |   | FEMALE CONNECTOR |

| PART NUMBER | А   | В       | С | DESCRIPTION             |
|-------------|-----|---------|---|-------------------------|
| 726303      | 3/8 | 3/8 PTC |   | PLUG-IN ELBOW 45 DEGREE |

| PART NUMBER | А | В | С | DESCRIPTION        |
|-------------|---|---|---|--------------------|
| 726274      |   |   |   | CAP - RED (LEGRIS) |

| NOTE: THESE CARTRIDGE |
|-----------------------|
| FITTINGS ARE NOT      |
|                       |

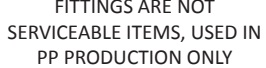

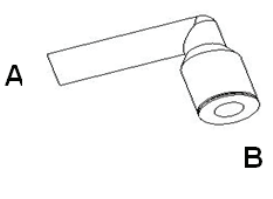

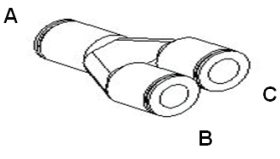

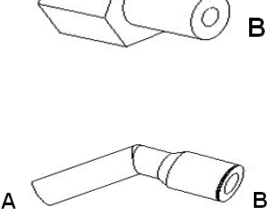

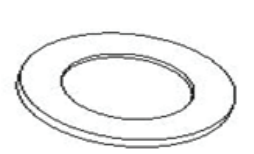

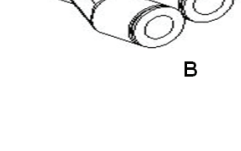

А

А

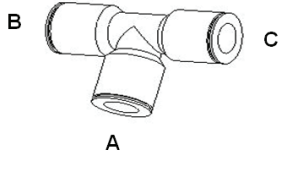

Now that you've got the AirForce mounted, installed, and ready for use; let's walk through the initial set-up process.

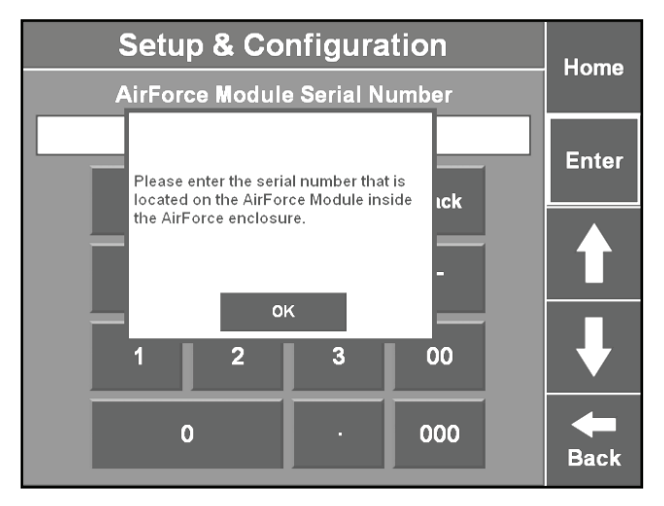

Upon installation of the AirForce - and more specifically communication with the AirForce Control Module (AFM) the SeedSense display unit will display the pop-up message shown at left. The system will request a serial number for the AFM in order to create a paired relationship between the two components. The serial number can be located on the outside of the AFM, shown below for both a 12V and Hydraulic compressor models.

#### 12V Compressor

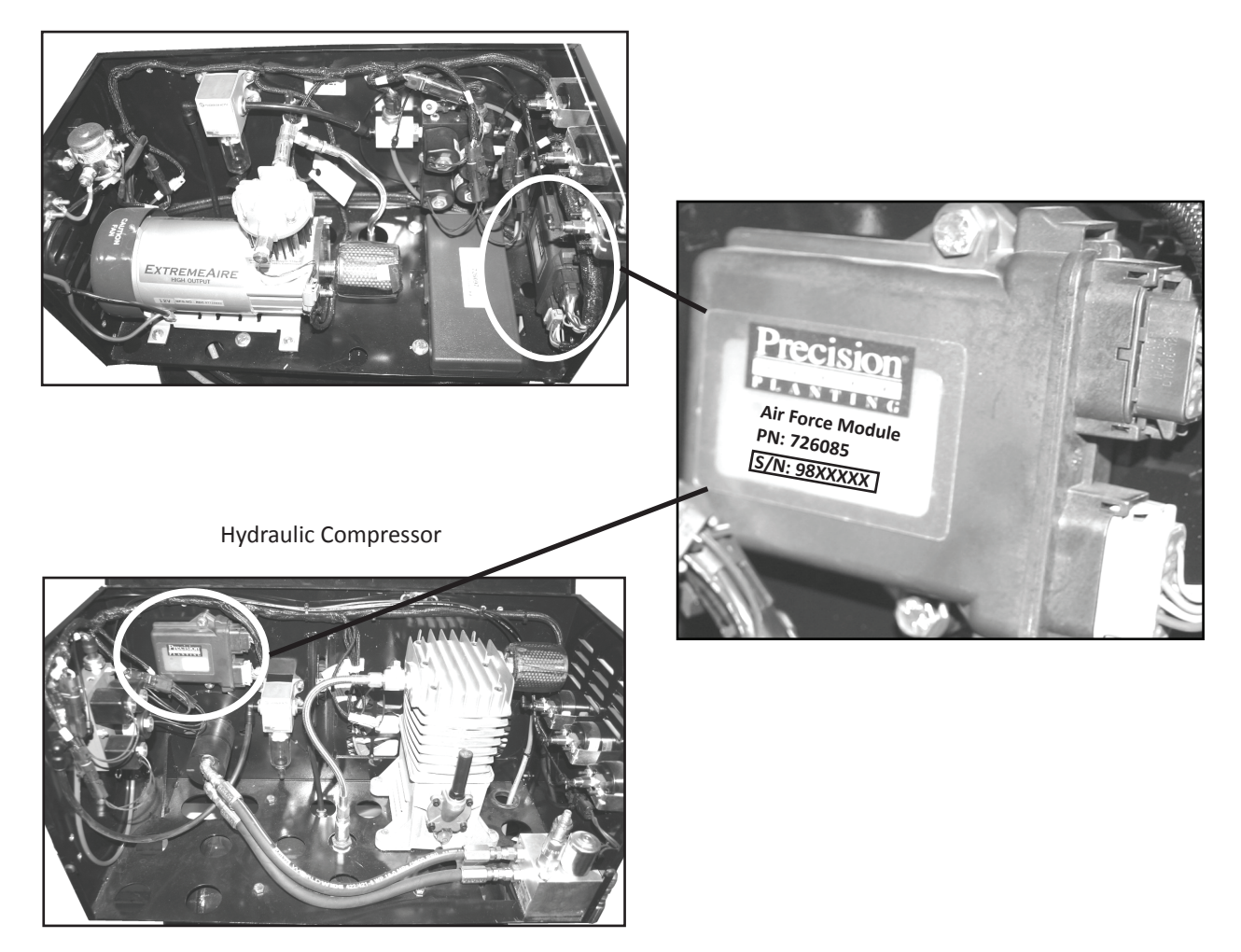

### **Declaring Compressor Type**

Once the AFM Serial Number has been entered and confirmed, the system will default to the *Setup & Configuration* page. Select the **'Systems'** Tab, and then select the **'AirForce'** button under the **Control** section as shown at right. This should bring you to the AirForce Setup Page.

You can also reach the AirForce Setup page from the Home Screen by pressing Setup | Systems | AirForce, or AirForce | then the Setup button.

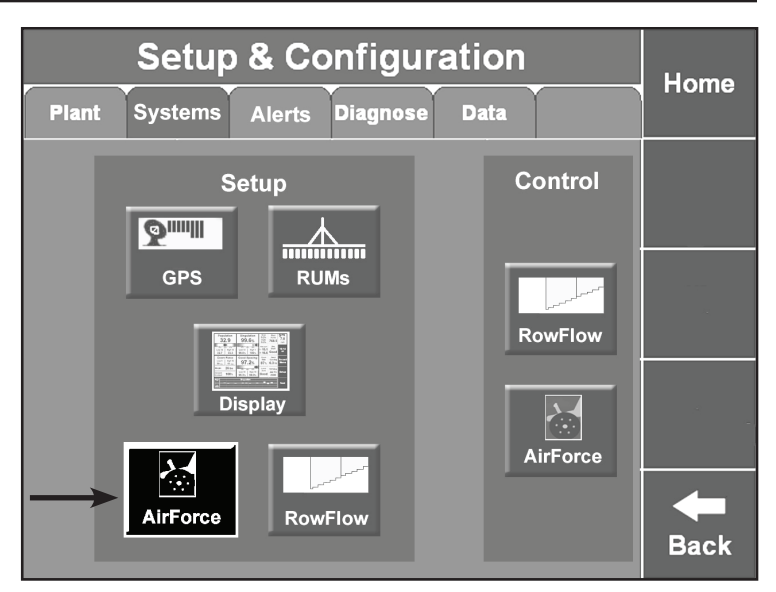

|                                        |                                        | Homo                                 |                                     |                  |
|----------------------------------------|----------------------------------------|--------------------------------------|-------------------------------------|------------------|
|                                        |                                        | nome                                 |                                     |                  |
| Row Unit<br>Load Sensor<br>Calibration | Air Pressure<br>Sensors<br>Calibration |                                      | Automatic<br>Hold<br>Enabled        | Enter            |
| Air Bag<br>Type<br>Down+Lift           | Tank Press<br>Target<br>145 psi        | Compressor<br>Type<br>Electric       | Compressor<br>Duty Cycle<br>100%    |                  |
| Hold Time<br>5 sec                     | Air Bag<br>Units<br>Ibs                | Min mum<br>Applind Force<br>-200 lbs | Maximum<br>Applied Force<br>300 Ibs |                  |
|                                        |                                        |                                      |                                     | <b>H</b><br>Back |

This page primarily contains settings and parameters that will outline the control of AirForce. At this time we need to focus only on assigning values for the *Air Bag Type* and *Compressor Type*.

We will return to this page in greater detail once the system is 100% operational.

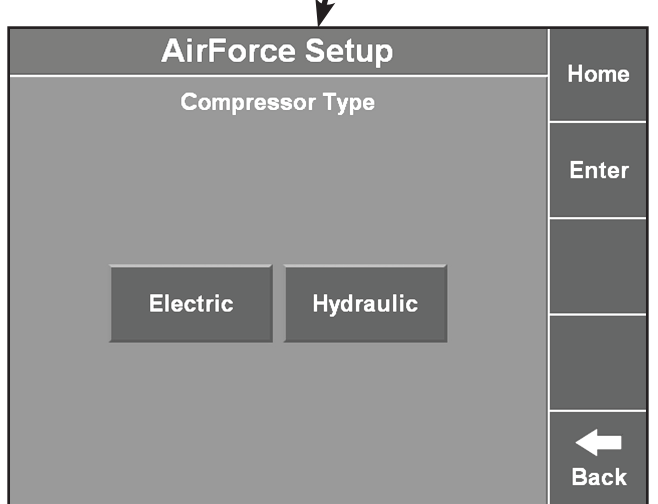

First, select the Compressor Type icon as shown. This will bring you to another screen that will allow you to declare which type of compressor the installed AirForce system has. Simply select the correct choice and the system will return you to the *AirForce Setup* with your selection displayed in the box.

If you happen to touch the wrong compressor type, simply re-select the *Compressor Type* icon and repeat the process

### **Declaring Air Bag Type**

Once the Compressor Type has been set, the system will return you to the AirForce Setup page. The next step will be to declare the *Air Bag Type*. Select the *Air Bag Type* icon from this page.

| AirForce Setup                         |                                        |                          | Home                         | AirForce Setup   |  |                   |                           | Home           |                  |
|----------------------------------------|----------------------------------------|--------------------------|------------------------------|------------------|--|-------------------|---------------------------|----------------|------------------|
|                                        |                                        |                          |                              |                  |  | Down Force System |                           |                |                  |
| Row Unit<br>Load Sensor<br>Calibration | Air Pressure<br>Sensors<br>Calibration |                          | Automatic<br>Hold<br>Epained | Enter            |  |                   |                           |                | Enter            |
| Air Bag<br>Type                        | Tank Press<br>T <sub>ar g</sub> et     | Compressor<br>Type       | Compressor<br>Duty Cycle     |                  |  | Single Factory    | Dual                      | Prec. Planting |                  |
| Down+Lift                              | 145 psi                                | Electric                 | 100%                         |                  |  | Airbags           | Airbags                   | Airbags        |                  |
| Hold Time                              | Air Bag<br>Units                       | Minimum<br>Applied Force | Maximum<br>Applied Force     |                  |  | Side Springs      | Adj Heavy<br>Duty Springs | Other          |                  |
| 5 sec                                  | lbs                                    | -200 lbs                 | 300 lbs                      |                  |  |                   | eaty epininge             |                |                  |
|                                        |                                        |                          |                              | <b>H</b><br>Back |  |                   |                           |                | <b>H</b><br>Back |

The first page of the Air Bag Type selection process is to declare which **DOWN FORCE SYSTEM** is on the planter. An example and description of the style of Down Force that each choice applies to are listed below.

<u>Single Factory Airbags:</u> These are OEM / Dealer installed with a single Down Bag per row .

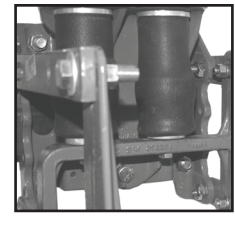

**Dual Airbags:** These are OEM / Dealer installed with two Down Air Bags per row.

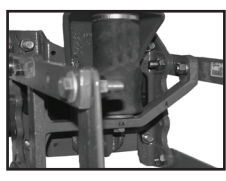

**Precision Planting Airbags:** These are Down Air Bags purchased from Precision Planting and installed by the customer or by a Precision Planting representative.

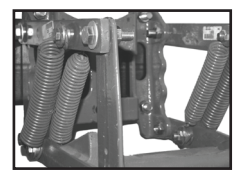

<u>Side Springs</u>: These are the springs that connect to and alongside the parallel arms of the row unit, and may be Single (two springs per row) or Dual Side Springs (four springs per row - shown).

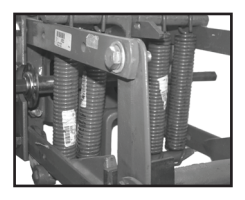

Adjustable Heavy Duty Springs: This style of springs has two to four springs placed in between the parallel arms of the row unit.

Other: When choosing this option the system will bring up an entry window that will allow you to name the type of Down Force System that you have. **NOTE:** by selecting this option you will be limiting the control options of the system to **LIFT ONLY**.

# Declaring Air Bag Type (Continued)

Once the Down Force System has been selected, the system will continue to the next page where you will need to declare which Lift Force System the planter has installed on it.

| AirForce Setup                 | Home  |
|--------------------------------|-------|
| → Lift Force System            |       |
|                                | Enter |
| Prec. Planting<br>Airbags None |       |
|                                |       |

At this time Precision Planting is the only option available for applying a Lifting Force to the row unit. If you have purchased and installed a system to control Down and Lift Forces, select **Precision Planting Airbags**. If you have purchased and installed a system to control the Down Force only, select **None**.

Now that the Lift Force System has been selected the system will return to the AirForce Setup page. Review the Air Bag Type and Compressor Type selections you have made to ensure accuracy before moving forward. If you have made any mistakes, simply repeat the above process to make the appropriate changes.

Once you are satisfied with your choices, continue setting up your AirForce system by selecting the **Back** button in the lower right hand portion of the screen, followed by the **Diagnose Tab** on the following Page.

|                                        | AirForc                                | e Setup            |                              | Home             |       |          |                 |          |      |
|----------------------------------------|----------------------------------------|--------------------|------------------------------|------------------|-------|----------|-----------------|----------|------|
| Row Unit<br>Load Sensor<br>Calibration | Air Pressure<br>Sensors<br>Calibration |                    | Automatic<br>Hold<br>Enabled | Enter            |       |          |                 |          |      |
| Air Bag<br>Type                        | Tank Press<br>Target                   | Compressor<br>Type | Compressor<br>Duty Cycle     |                  |       |          |                 |          | 1    |
| Down+Lift                              | 145 psi                                | Electric           | 100%                         |                  |       | Setup    | & Configur      | ation    | Home |
| Hold Time                              |                                        | Applied Force      | Applied Force                |                  | Plant | Systems  | Alerte Diagnose | Data     |      |
|                                        |                                        | 200100             |                              | <b>H</b><br>Back |       | S<br>GPS | etup            | Control  |      |
|                                        |                                        |                    |                              |                  |       | Di       | splay           | RowFlow  |      |
|                                        |                                        |                    |                              |                  |       | AirForce | RowFlow         | AirForce | Back |

### The next steps require the tractor to be running, all power and communication cables connected, and the appropriate hydraulic circuit engaged (Hydraulic compressors only)

The Diagnose Tab will remain similar to the Base version of SeedSense, with the addition of an AirForce icon in the center of the screen, to the right of DISPLAY. This is an actionable icon that will open the AirForce Diagnostics page. Press this button to continue.

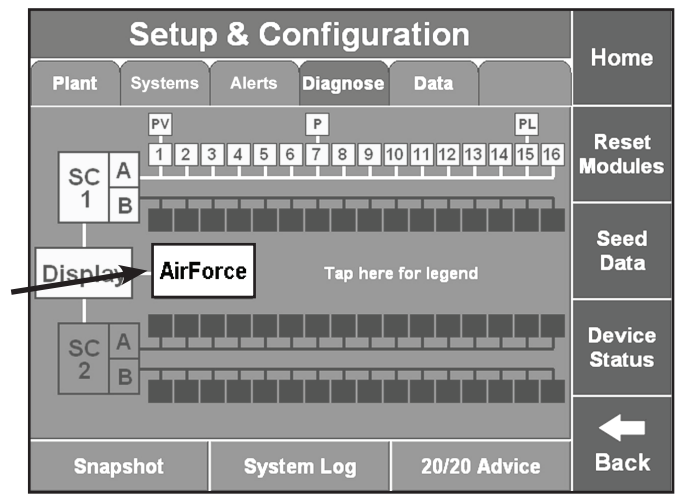

The AirForce Diagnostics screen, shown below, will be the primary destination for troubleshooting and system health updates. We will return to this page in greater detail once the system is 100% operational. For now, press the *Health Check* button on the right hand side of the page to continue.

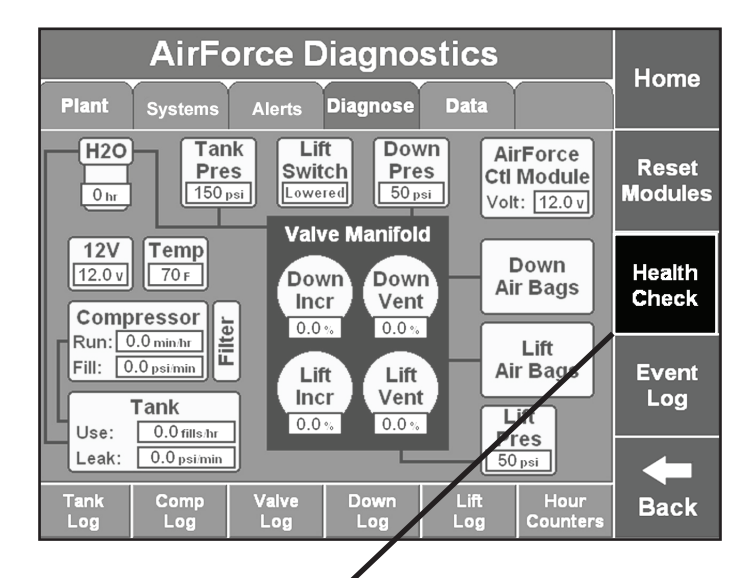

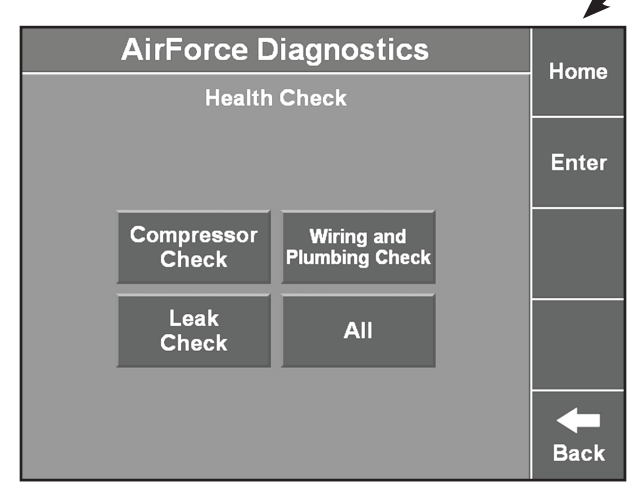

The system will direct you to the Health Check menu page. From here you can select to run individual or comprehensive system health checks. There are three main Health Checks. These may be performed individually by selecting the button for a specific check or all at once by selecting the **'ALL'** button.

For the initial system set-up it is recommended to begin with the 'All' choice to check the entire system. Press the 'All' button to continue.

If the stability of the system is in question, the user can run a Health Check for the component in question, or rerun the **'All'** Health Check at any time.

# Running Health Check (Continued)

|                       | Home                                                                                                    |                            |                         |                           |                                 |                  |  |  |
|-----------------------|----------------------------------------------------------------------------------------------------|----------------------------|-------------------------|---------------------------|---------------------------------|------------------|--|--|
| Plant                 | Plant Systems Alerts Diagnose Data                                                                                                    |                            |                         |                           |                                 |                  |  |  |
| H20                   | The sele                                                                                                    | cted check<br>nately 20 mi | will take<br>nutes. Wou | Ai<br>tti<br>⁄o<br>Id you | irForce<br>Module<br>It: 12.0 v | Reset<br>Modules |  |  |
| 12V<br>12.0 v<br>Comp | 12V  Ike to proceed?    Compre  Down                                                                                                    |                            |                         |                           |                                 |                  |  |  |
| Fill:                 | Run:      2.3      Yes      No      Lift        Fill:      0.0      Incr      Vent      Lift        Uncr      Vent      0.7%      D.7%      Lift |                            |                         |                           |                                 |                  |  |  |
| Leak:                 | -                                                                                                    |                            |                         |                           |                                 |                  |  |  |
| Tank<br>Log           | Comp<br>Log                                                                                                    | Valve<br>Log               | Down<br>Log             | Lift<br>Log               | Hour<br>Counters                | Back             |  |  |

Once you've selected which Health Check you'd like to run, a warning box will pop up asking you to verify your choice.

**Note:** The system will require the tractor to remain running and all circuits engaged for the entire duration of the test. Also, you will not be able to navigate away from the Diagnostics page until the test has completed.

Press 'Yes' to continue and begin the Health Check.

Once the Health Check has begun you will note the appearance of two new icons present during the test.

### Α

**Cancel Health Check:** If it becomes necessary to navigate away from the Diagnostic page or otherwise prematurely end a Health Check press this button. A dialog box will pop up asking you to verify your choice.

### В

Health Check Progress: This bar will state the progress of the Health Check (a full check has 8 steps, approximately 20 minutes) and a brief description of the current step.

See below for a more detailed description of the individual Health Check steps.

| AirForce Diagnostics                                                                                                    | Homo                      |
|----------------------------------------------------------------------------------------------------|---------------------------|
| Plant Systems Alerts Diagnose Data                                                                                                    | поше                      |
| H2O<br>Pres<br>139 psi<br>Lift<br>Switch<br>Lowered<br>Down<br>Pres<br>50 psi<br>AirForce<br>Ctl Module<br>Volt: 12.0v                                                                                                    | Reset<br>Modules          |
| 12V  Temp  Valve Manifold    12.0v  89F  Down    Compressor  0.0%                                                                                                    | Cancel<br>Health<br>Check |
| Run: <u>3.4 min hr</u><br>Fill: <u>0.0 psimin</u><br><b>Lift</b><br>Incr<br>Use: <u>0.0 fills hr</u><br><b>Lift</b><br><b>Lift</b><br><b>Lift</b><br><b>Lift</b><br><b>Lift</b><br><b>Lift</b><br><b>Lift</b><br><b>Lift</b><br><b>Lift</b><br><b>Lift</b><br><b>Lift</b><br><b>Lift</b><br><b>Description</b> | Event<br>Log              |
| Leak: 0.0 psimin                                                                                                    |                           |
| B Health Check Step 1 of 8<br>Setting up Compressor Test                                                                                                    | Back                      |

### **Health Check**

| Step 1 |                                  | Setting up Compressor Check      | Tank Pressure will drop to or below 100psi                                                             |  |
|--------|----------------------------------|----------------------------------|----------------------------------------------------------------------------------------------------|--|
| Step 2 | Compressor Check                 | Building Tank Pressure to 130psi | System will verify build rate to 130psi                                                                |  |
| Step 3 | Wiring and Plumbing Check - Down | Checking Down Circuit            | System will build and release pressure between 20 & 100psi                                             |  |
| Step 4 | Wiring and Plumbing Check - Lift | Checking Lift Circuit            | System will build and release pressure between 20 & 100psi                                             |  |
| Step 5 | Leak Check Tank                  | Checking Tank pressure           | System will build pressure >120psi, measure decay                                                      |  |
| Step 6 | Leak Check - Down                | Checking Down Circuit Pressure   | System will build pressure >100psi, measure decay                                                      |  |
| Step 7 | Leak Check - Lift                | Checking Lift Circuit Pressure   | System will build pressure >100psi, measure decay                                                      |  |
| Step 8 |                                  | Verify Gauges                    | System will prompt user to verify that Display Unit and Analog<br>Gauges are within 5psi of each other |  |

In a healthy system, no individual step or check should take longer than 7 minutes. If this happens, Cancel Health Check and press Reset Modules prior to a second attempt. After a second failed attempt, refer to the Troubleshooting index.

### AirForce is now ready to use. Please continue reading the Walk-through for more Operational training.

### **Down Force Details**

Press the Home button in the upper right hand corner to return to the Home screen and begin the walk-through.

| Population 32.9                                                          | Singulation<br>99.5%                       | Skips<br>0.4%<br>Mult's<br>0.1% | Acres<br>A: 15.4<br>B: 15.4<br>F: 30.8 | <b>9</b><br><b>5.1</b><br>mph |
|--------------------------------------------------------------------------|--------------------------------------------|---------------------------------|----------------------------------------|-------------------------------|
| 31.5      32.5      33.5        Low 4      High 12        32.6      33.1 | 97% 98% 99%<br>Low 7 High 3<br>99.0% 99.8% | Vacuum<br><b>19.2</b>           | Hex<br>Shaft<br><b>+2</b> %            | Hold                          |
| Down ForceLow 7High 1137 avg142 avg                                      | Good Spacing                               | Good<br>Ride<br><b>98</b> %     | Record<br>Memo                         | Мар                           |
| Margin 111 lbs<br>Ground<br>Contact 100%                                 | 79% 86% 93%<br>Low 1 High 1<br>100% 100%   | Loss/<br>Acre<br><b>\$5.89</b>  | AirForce<br>Disabled                   | Setup                         |
| 34.0<br>33.0<br>32.0                                                     | Population                                 | Aunt                            | : Mary's 80                            | Dash<br>View                  |

The AirForce system will be disabled upon startup and will automatically disable itself anytime power or communication to the system is reset or fluctuated. This is because the system will be controlling moving parts on the planter. It is a safety aspect of the system and cannot be bypassed.

In its Default configuration, AirForce will display on the Home screen with the Tank, Down, and Lift circuits displayed . The gauges on the enclosure are readings in psi of the respective circuits. The home screen uses the pounds of applied force because it is more intuitive and that it equates more fluently to the margin readings.

A note about the information displayed on the Home Screen as it pertains to AirForce: The Down Force quadrant is primarily a display of the Input to AirForce. In other words, this is the information that AirForce will be basing it's decisions upon.

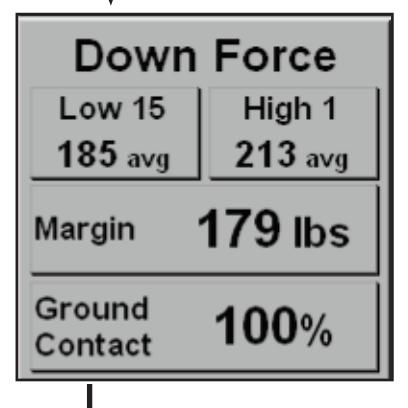

The specific row unit and Smart-Pin readings are displayed for both the Highest and Lowest average readings over the past 3 seconds

This button displays the percent GROUND CONTACT, and MARGIN (in lbs) as a planter-wide average.

Pressing the Down Force button on the Home screen will open the Down Force Details page.

| Down Force Details  |               |               |                  |                   | Home   |                      |      |
|---------------------|---------------|---------------|------------------|-------------------|--------|----------------------|------|
| Row:                | Target        | Avg           | 1                | 7                 | 15     |                      |      |
| 75 -                | Zone          | 30 105        | 50               | 00                | 109    |                      | Hold |
| ₽<br>25             |               |               |                  |                   |        |                      |      |
| .*00eact            |               |               |                  |                   |        |                      |      |
| О 80%-<br>ршто 70%. |               |               |                  |                   |        |                      |      |
|                     |               |               |                  |                   |        |                      |      |
| Contro<br>Mode      | ol Ta<br>Pres | nk Av<br>sure | vg Down<br>Force | Planter<br>Margin | Ground | Applied<br>Net Force |      |
| Standa              | rd 141        | psi           | 98 lbs           | 38 lbs            | 100%   | 88 lbs               | Back |

When operating an AirForce system, the Down Force details page will display additional information compared to the basic SeedSense. When AirForce control is **Enabled**, a new bar is added to the left side of the chart to show the target zone of the active control mode. The active control mode is displayed in the bottom left corner of the screen. Other new information displayed at the bottom of the screen includes Tank Pressure as well as Applied Net Force.

# Down Force Details (Continued)

#### Let's look at the Down Force Details page in a little more detail:

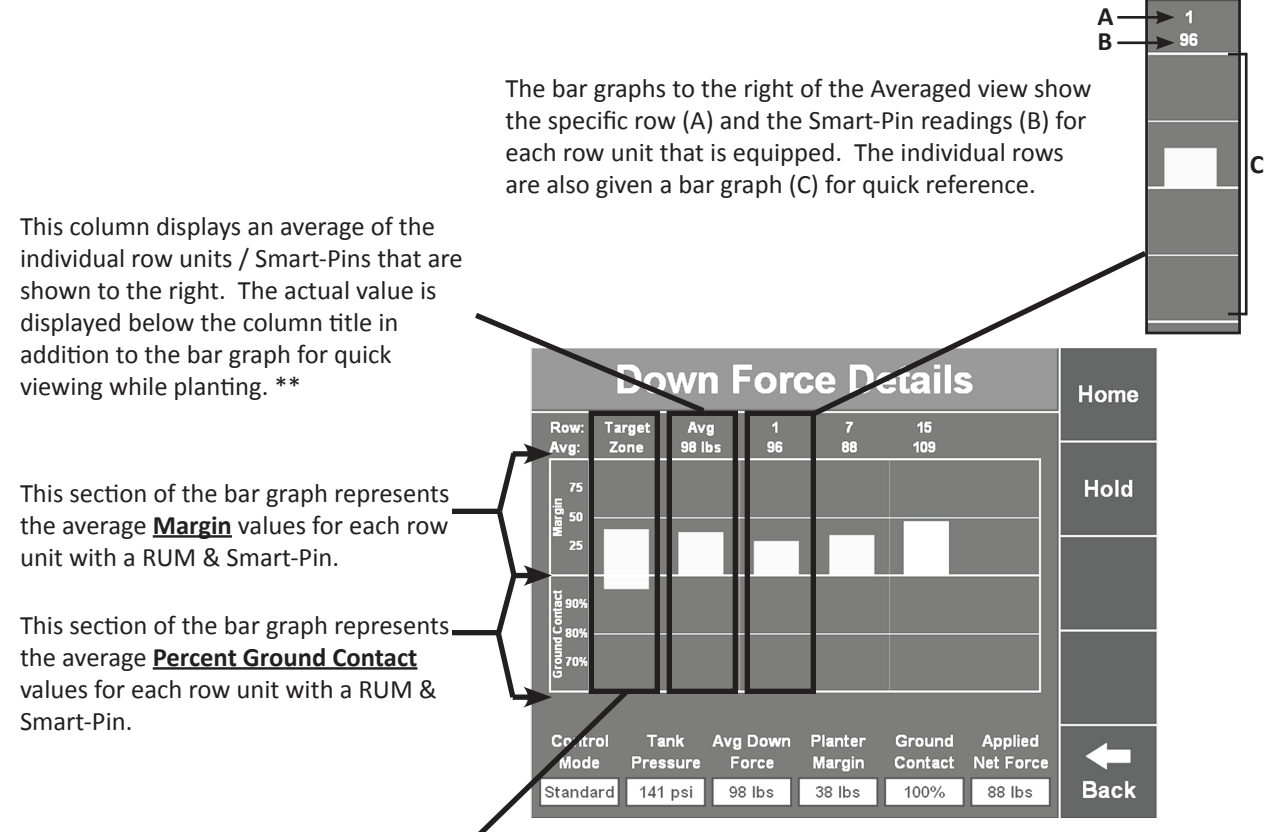

The Target Zone is a graph of the Control Mode parameters that AirForce will attempt to manage the planter within. This graph will be present only when the system is **Enabled** and in an Automatic Control mode. This graph will disappear when AirForce is **Disabled** and while operating in the Manual Mode.

#### Control Mode:

This box displays the active Control Mode of the system. The display will read Manual when the system is in the Manual mode as well as when the system is Disabled.

#### Tank Pressure:

This box will display the current pressure in the Tank, displayed in psi. This reading should be within  $\pm$ 7 psi of the Analog gauge on the front of the enclosure.

#### Average Down Force:

This box will display the Down Force as a planter-wide average of the individual Smart-Pin readings. This information is mirrored by the graph above. \*\*

#### Planter Margin:

This box displays the Margin as a planter-wide value. This is determined as the amount of Down Force greater than that required by the opening discs to reach the prescribed planting depth. A simple means of interpreting this is simply; **Margin = extra weight**.

#### **Ground Contact:**

This box displays the percentage Ground Contact of the planter as a whole. This is determined as the amount of time that the gauge wheels have 5lbs or greater weight registering on them. This will be displayed graphically above when the value is below 100%.

#### Net Applied Force:

This box displays the net effect the system is placing on the row units (across the planter as a whole). This is based only on the forces being controlled, not the inherent weight of the row units themselves. The calculation for this is: **Down Force - Lift Force = Net Applied Force** 

#### At this point, press the Home button to return the Home screen

From here we will move into the control of the AirForce system. Press on the *AirForce* button on the home screen to access the AirForce Control Center.

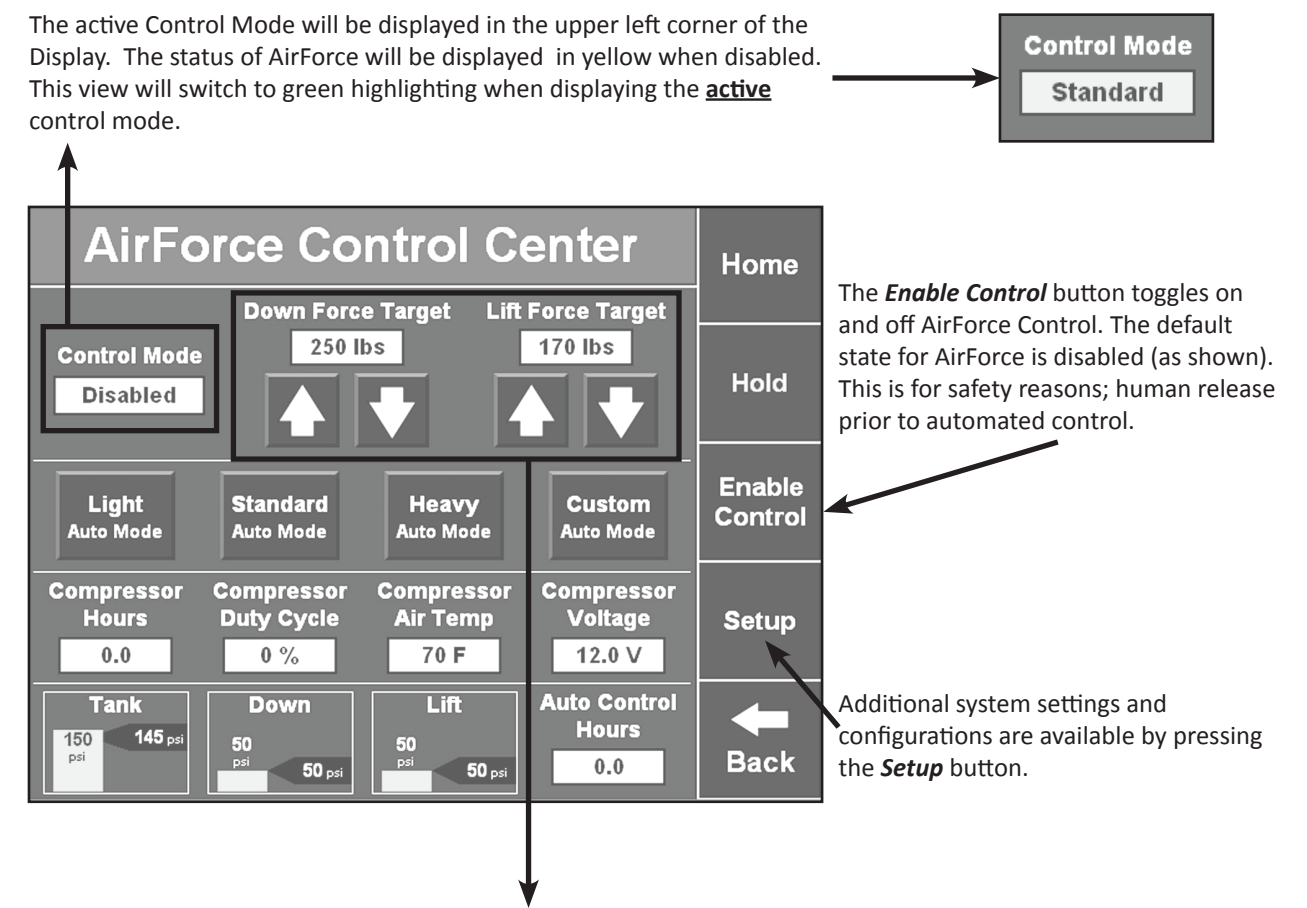

The target zone bar graph displays the percent of Ground Contact to the left of the median and the pounds of Margin to the right. The target zone is displayed by the green bar, the actual values are represented by the black triangles along the top and bottom.

All automatic modes will attempt to control to the median of the target zone. As the actual value moves away from the median of the target zone the system will take action once the value has passed half-way towards either extreme. Using the example below, the system is in Standard Automatic mode with a target zone between 10 & 60lbs of Margin. The arrow from 35lbs designates the median value. The arrows from 22.5 and 47.5lbs designate the point at which AirForce will take action to return the actual value to the median.

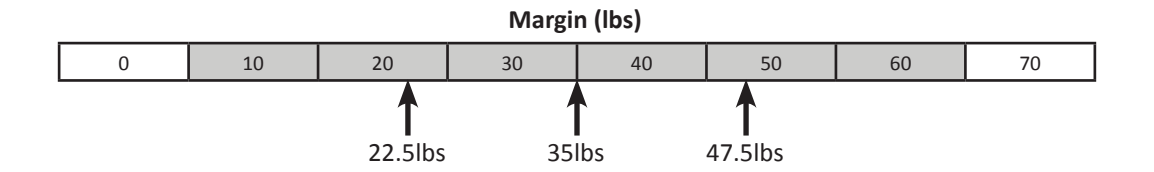

This becomes important as the control modes change, especially within the Custom Automatic mode. This allows the user an additional means of controlling the reactivity of the system. A wider target zone should have fewer reactions moving a larger force. A tighter target zone should have more reactions moving a smaller force.

### AirForce Control Center (Continued)

| AirForce Control Center                                                                                                    | Home              |
|----------------------------------------------------------------------------------------------------|-------------------|
| Ground Contact<br>50% 80% 100%<br>Control Mode<br>Disabled<br>0 20 40 60 80 100 120<br>Margin (lbs)                                                                                                    | Hold              |
| Light<br>Auto Mode Auto Mode Manual<br>Mode Mode                                                                                                    | Enable<br>Control |
| Compressor      Compressor      Compres | Setup             |
| Tank      Down      Lift      Auto Control        150      140 psi      50      psi      50 psi      17.0                                                                                                    | <b>H</b> Back     |

The AirForce Control Center is where you will choose the active control mode. The four available (not selected) control modes will be shown in the black boxes across the center of the page. Selecting any one of these will alter the display at the top right to reflect the target parameters of the new control mode.

**Standard Automatic:** This is the most common setting for AirForce. The target range for this mode is set for 10-60 lbs of Margin with 100% Ground Contact.

<u>Light Automatic:</u> This control mode moves the target range from 20lbs of Margin to a low of 60% Ground Contact. This control mode will sacrifice Ground Contact - potential seeding depth - to ensure a minimum Margin! Use this mode when uniform seeding depth and/or moisture are not as yield limiting as potential row compaction. Rarely used over an entire field, most commonly used for spot controlling small wet areas.

<u>Heavy Automatic</u>: This control mode moves the target range to 60-100lbs of Margin with 100% Ground Contact. Use this control mode when extra Down Force is required; dry conditions or cloddy seed-bed. **Note:** *crushing clods and minimizing Margin are opposing ideas!* Ensuring good seed to soil contact in dry or cloddy field conditions will outweigh any additional Margin concerns.

<u>Custom Automatic</u>: This control mode allows the user to create their own target zone within an automatic control. Once this mode is selected you will notice the addition of four buttons surrounding the target zone graph. To the upper right hand side are Right/Left buttons, used to move the zone back and forth across the graph. To the lower left hand side are Stretch/ Squeeze buttons; used to control the size of the target zone.

**Manual Mode:** This control mode allows the user to designate a pressure or desired force for the system to maintain. This is a static setting that will not fluctuate throughout the field in response to soil-type or tillage changes. The units are selectable under the Setup button to view Pounds or Psi.

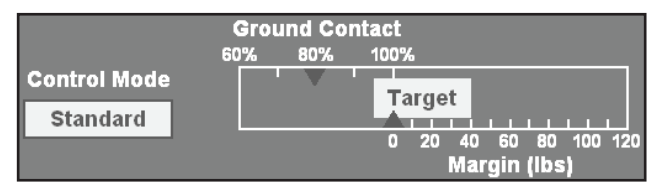

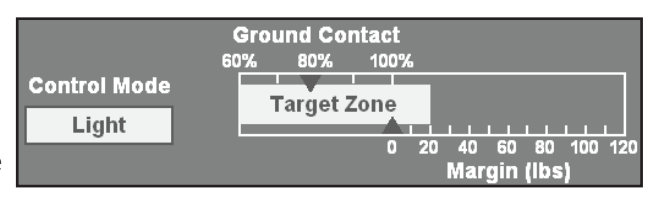

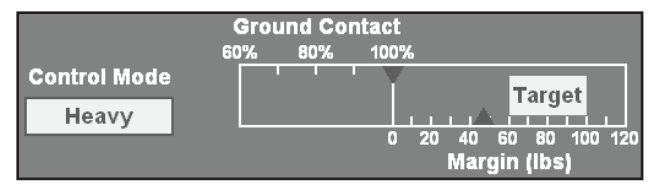

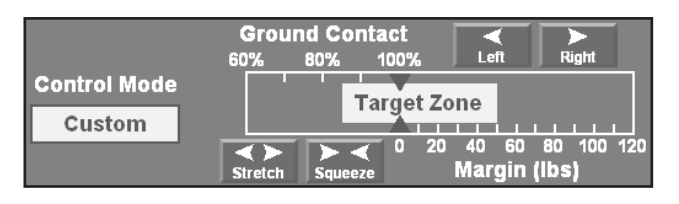

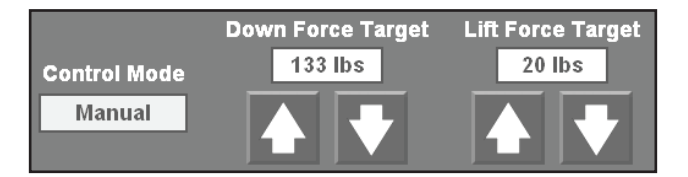

### AirForce Control Center (Continued)

Additional system information is displayed below the available control mode icons.

**Compressor Hours** - simply states running time of the compressor in hours

<u>Compressor Duty Cycle</u> - displays the run-time of the compressor figured as a percentage of time. The compressor is capable of sustaining a 100% duty cycle, however long periods of duty cycles  $\ge$  80% will have lowered performance and should be investigated. This is can be caused by: leaks in the system, a system setting too reactive for field conditions, or a lowered compressor build rate.

<u>Compressor Air Temperature</u> - displays the temperature of the compressor head in degrees Fahrenheit (Celsius display is available under the Setup button). Normal operating range is from ambient temperatures up to 350°F. The system will show an alert when the temperature rises into the range of 350-400°F and will disable the system once the temperature exceeds 400°F.

**Compressor Voltage** - displays the voltage that the 12V compressor is drawing. This should fluctuate as the 12V compressor cycles on and off. This display will be inactive on systems with a Hydraulic compressor.

<u>Auto Control Hours</u> - simply displays the number of hours that the AirForce system has operated in any of the Automatic Control Modes; Light, Standard, Heavy, or Custom.

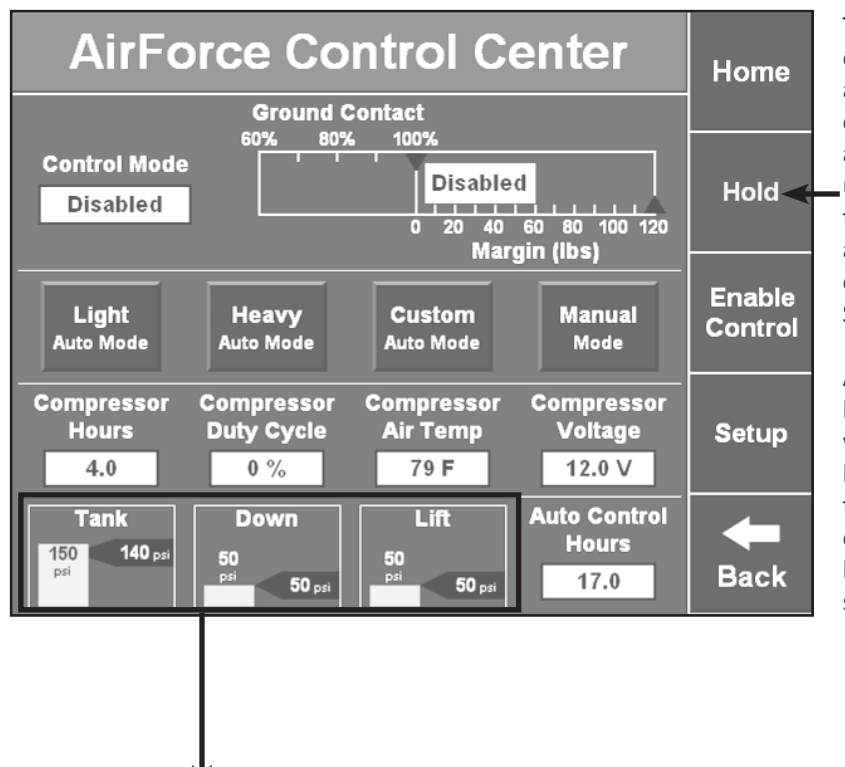

The **Hold** button allows the user to order the system to ignore Margin and Ground Contact values for a certain period of time. Once pressed, a count down timer will appear under the button title representing the length and progress of the Hold action. The length of time to Hold is configurable under by pressing the Setup button.

An example of the uses of this button would be waterways or ditches within the field. By pressing the hold button prior to entering the waterway the system will simply maintain the current pressures until the end of the hold cycle - hopefully on the other side of the waterway.

At the bottom of the page are three boxes displaying the status of the Tank, Down Circuit, & Lift Circuit. Each one of these boxes will display the <u>actual</u> value—represented by the green bar graph; as well as the <u>target</u> value—represented by the black arrow. These values are given in psi units.

The difference in units used throughout the monitor, pounds or psi, represents a difference in focus. Pounds (of force applied) equates more readily to the force readings from the Weight Sensors on the row units, Down Force and Margin. Pressure (in psi) of the tank or circuits is used to better describe the forces being applied within the air lines, bags, and tank. This can be equated **to psi being used to determine the health of the system, and pounds to display the output of the system.** 

#### At this point, press the Setup button on the right to continue the walk-through.

The Air Bag Type and Compressor Type have been covered previously and will therefore be skipped at this point. Refer back to the initial start-up pages for further info on these buttons.

The **Hold Time** button was referenced within the AirForce Control Center and is the location where users can modify the default Hold Time.

The **Tank Press. Target** button allows the user to designate the pressure the system will aim to maintain within the 10 gallon supply tank. This is defaulted to 150psi from the factory and should remain there unless problems arise.

|                 | Homo                 |                          |                          |               |  |
|-----------------|----------------------|--------------------------|--------------------------|---------------|--|
|                 | поше                 |                          |                          |               |  |
| Row Unit        | Air Pressure         |                          | Automatic<br>Hold        | Entor         |  |
| Calibration     | Calibration          |                          | Enabled                  | Enter         |  |
| Air Bag<br>Type | Tank Press<br>Target | Compressor<br>Type       | Compressor<br>Duty Cycle |               |  |
| Down+Lift       | 145 psi              | Electric                 | 100%                     |               |  |
| Hold Time       | Air Bag<br>Units     | Minimum<br>Applied Force | Maximum<br>Applied Force |               |  |
| 5 sec           | lbs                  | -200 lbs                 | 300 lbs                  |               |  |
|                 |                      |                          |                          | <b>H</b> Back |  |

| Air Bag<br>Units |  |
|------------------|--|
| lbs              |  |

The *Air Bag Units* button allows the user to toggle between lbs or psi as the displayed units of measure. The difference in units used throughout the monitor, pounds or psi, represents a difference in focus. Pounds (of force applied) equates more readily to the force readings from the Weight Sensors on the row units, Down Force and Margin. Pressure (in psi) of the tank or circuits is used to better describe the forces being applied within the air lines, bags, and tank. This can be equated to **psi being used to determine the health of the system, and pounds to display the output of the system**.

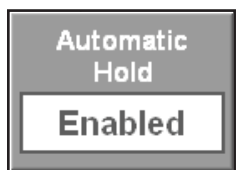

The **Automatic Hold** button allows the user to toggle on/off this control feature. The AirForce system will automatically place itself in a 'Hold' situation during non-planting times and row failures. This is designed to minimize the impact of AirForce on planting issues that are not Down Force related. It may be useful in fields with many and long point rows with extended 'clutched' rows to disable the Automatic Hold.

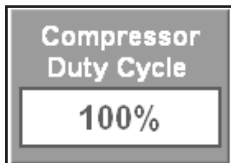

The **Compressor Duty Cycle** button allows the user to designate the <u>maximum</u> duty cycle of the compressor. AirForce is designed to run with  $\leq$ 80%DC and will control the system to automatically optimize response time and duty cycle. This is defaulted to 100% from the factory and should remain there unless problems arise.

Minimum Applied Force -200 lbs

The **Minimum Applied Force** button allows the user to control the amount of force to be applied in the Lift direction. The defaulted value of –200lbs is the maximum amount of force that the Lift Bags are able to remove from the row unit. This value would be changed only if the user wanted to limit the Lift capacity of the system.

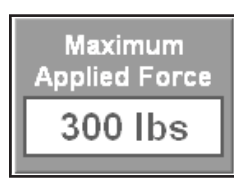

The *Maximum Applied Force* button allows the user to control the amount of force to be applied in the Down direction. The defaulted value of 300 lbs is just short of the maximum amount of force that the Down Bags are capable of adding to the row unit. This value would be changed only if the user wanted to limit the Down capacity of the system. An example of this is a planter that weighs less than the force the system is able to apply. 3000lb planter with 12 rows capable of a total of 3600pounds of force = the down bags will have the ability to physically lift the planter

### AirForce Setup (Continued)

The *Row Unit Load Sensor Calibration* button will take the user to the **Down Force Calibration** page. This page displays each Down Force sensor and relevant information/settings.

| AirForce Setup                         |                                        |                                      | Home                                |                  | D             | own F     | orce (                | Calibra               | tion                        | Home                     |                  |
|----------------------------------------|----------------------------------------|--------------------------------------|-------------------------------------|------------------|---------------|-----------|-----------------------|-----------------------|-----------------------------|--------------------------|------------------|
| Row Unit<br>Load Sensor<br>Calibration | Air Pressure<br>Sensors<br>Calibration |                                      | Automatic<br>Hold<br>Enabled        | Enter            |               | Row<br>1  | Pin<br>Reading<br>-42 | Cal<br>Factor<br>85.0 | Reference<br>Value<br>32.69 | Load<br>Sensor<br>Active | Zero<br>All      |
| Air Bag<br>Type<br>Down+Lift           | Tank Press<br>Target<br>145 psi        | Compressor<br>Type<br>Electric       | Compressor<br>Duty Cycle<br>100%    |                  | $\rightarrow$ | Row<br>7  | Pin<br>Reading<br>-38 | Cal<br>Factor<br>85.0 | Reference<br>Value<br>32.53 | Load<br>Sensor<br>Active |                  |
| Hold Time<br>5 sec                     | Air Bag<br>Units                       | Minimum<br>Applied Force<br>-200 lbs | Maximum<br>Applied Force<br>300 Ibs |                  |               | Row<br>15 | Pin<br>Reading<br>-25 | Cal<br>Factor<br>85.0 | Reference<br>Value<br>32.73 | Load<br>Sensor<br>Active | ₽                |
|                                        |                                        |                                      |                                     | <b>H</b><br>Back |               |           |                       |                       |                             |                          | <b>H</b><br>Back |

**Pin Reading:** this column is simply a display of the current Down Force value - weight being carried by the gauge wheels - for the given sensor. It is not modifiable or editable.

**<u>Cal Factor</u>**: this column displays the Calibration Factor for each sensor. These values are used to calibrate the sensor readings and are modifiable. Default values for different sensors are as follows:

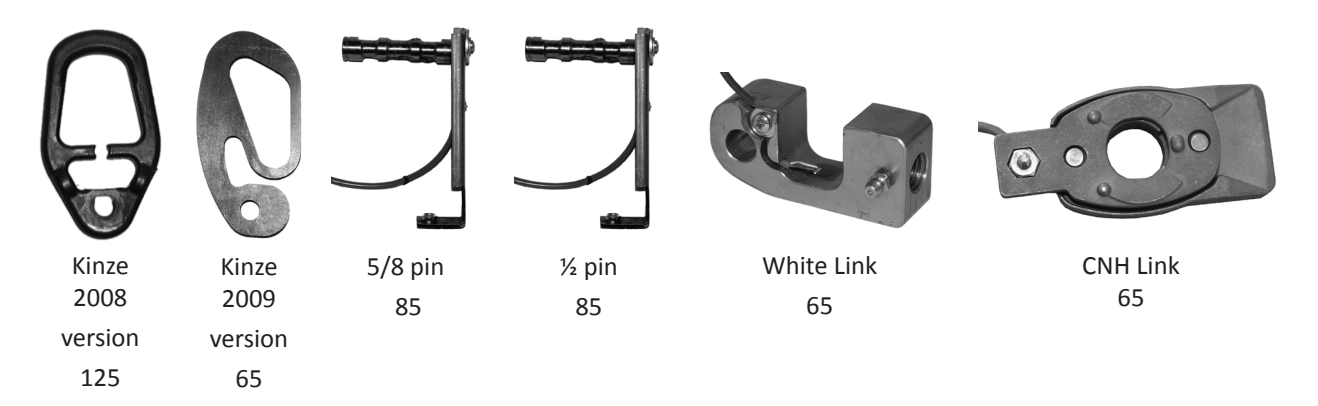

#### If it becomes necessary to modify the Calibration Factor to a custom value follow this process:

**Step 1:** Raise the planter. Place blocks under the gauge wheels (and only the gauge wheels) of the rows to be calibrated.

**Step 2:** : Lower the planter until the parallel arms are level. Settle the row unit(s) by shaking them. Press the **Zero All** button to 'tare' the values.

**Step 3:** : Add a 'known' weight (any object - or human - that has a determined weight and is greater than 75lbs) then 'settle' the row unit by shaking or wiggling the row unit.

**Step 4:** Compare the Pin Reading to the known weight (within 20% tolerance). To calculate the corrected Cal. Factor: Multiply the original Cal. Factor by the known weight added, then divide by the value of change reflected on the monitor. Adjust the Cal Factor accordingly. Equation as follows: **Original Cal. Factor X Known Weight ÷ Displayed Change = Corrected Cal. Factor** 

Example:

| 85 | Х      | 150     | ÷           | 128 | =         | 100     |
|----|--------|---------|-------------|-----|-----------|---------|
| (  | weight | of 3 ba | gs of seed) |     | (new Cal. | Factor) |

**<u>Step 5:</u>** Remove the weight and raise the planter.

**Step 6:** Repeat steps 2-5 as necessary. Once calibrated, raise the planter, press the **Zero All** button, and remove the blocks from beneath the row units.

### AirForce Setup (Continued)

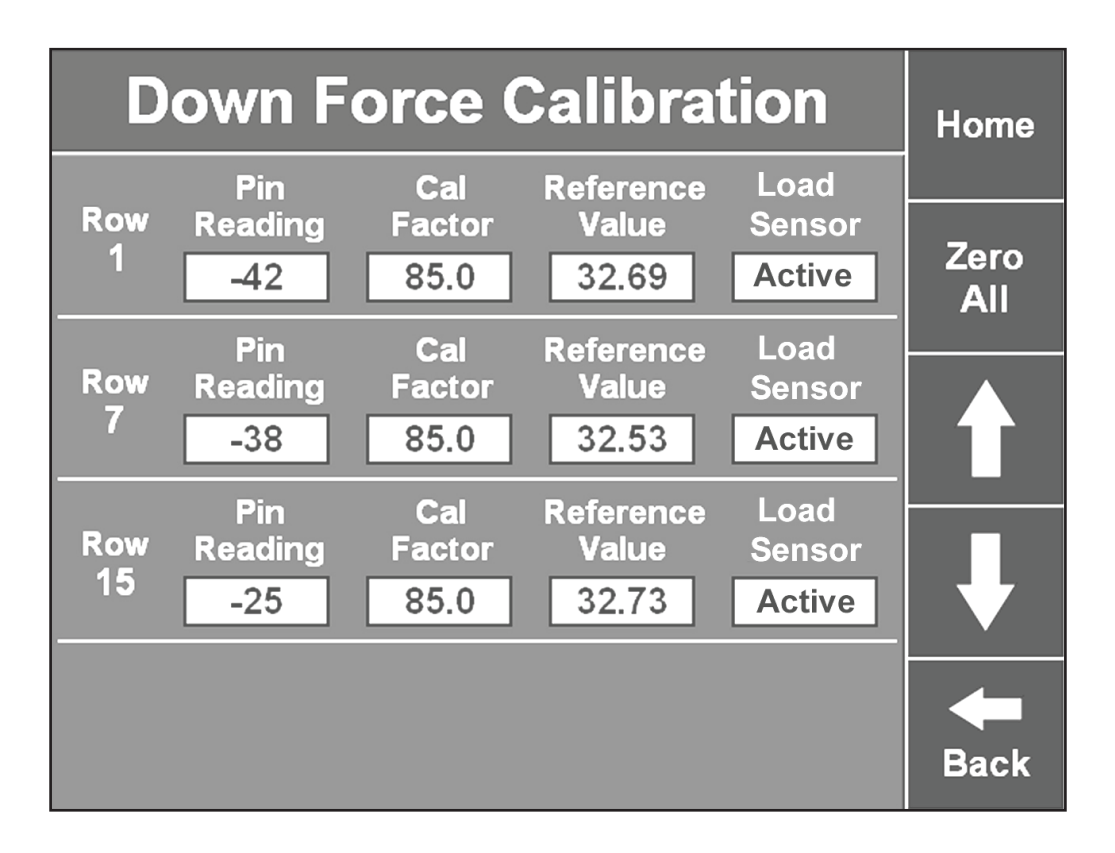

**Reference Values:** : this column displays a reference value for the system's use of the Calibration Factor. Normal operating values should vary between 28 and 38. This column is modifiable, however should be done so under direction from Precision Planting during advanced technical service.

**Load Sensor:** this column displays the status of the load sensor for the given row. If an individual load sensor fails, or is producing readings that are statistically out of range, it is possible to 'Ignore' a row on-the-go. Simply press on the Active for the given row. A warning pop-up will appear asking the user to verify this choice. Pressing **'Yes'** will highlight the entire row and change the wording to 'Ignored'. While a load sensor is ignored, data from this sensor will be recorded and mapped, however will not be included in dashboard averages or AirForce Control.

**Zero All:** This button is located on the right hand side of the page in the black column and is used to 'tare' the load sensors. This will return the load sensor values to zero. To properly zero the load sensors, raise the planter, wait 10 seconds for the readings to settle, then press **Zero All**. This should be done at the start of the season and periodically throughout the season. The system will monitor these values and will "Auto-Zero" the sensors occasionally to assist in maintaining accurate readings. This process is also the first action a user should take to correct/diagnose load sensor issues.

### **AirForce Diagnostics**

At this point we'll move to the **AirForce Diagnostics** page to continue the walkthrough. To access this page from the Home page press the **Setup** button, the **Diagnose** tab, and the **AirForce** icon in the center of the screen. The **AirForce Diagnostics** page will be the first and primary location for troubleshooting and monitoring the health of the AirForce system.

**Overview:** this page gives a visual representation of the AirForce components. The color of each item reflects the health or status of the component. A legend of the colors is available under the **Diagnose Tab**, disabled items will be displayed as grey instead of black due to background concerns.

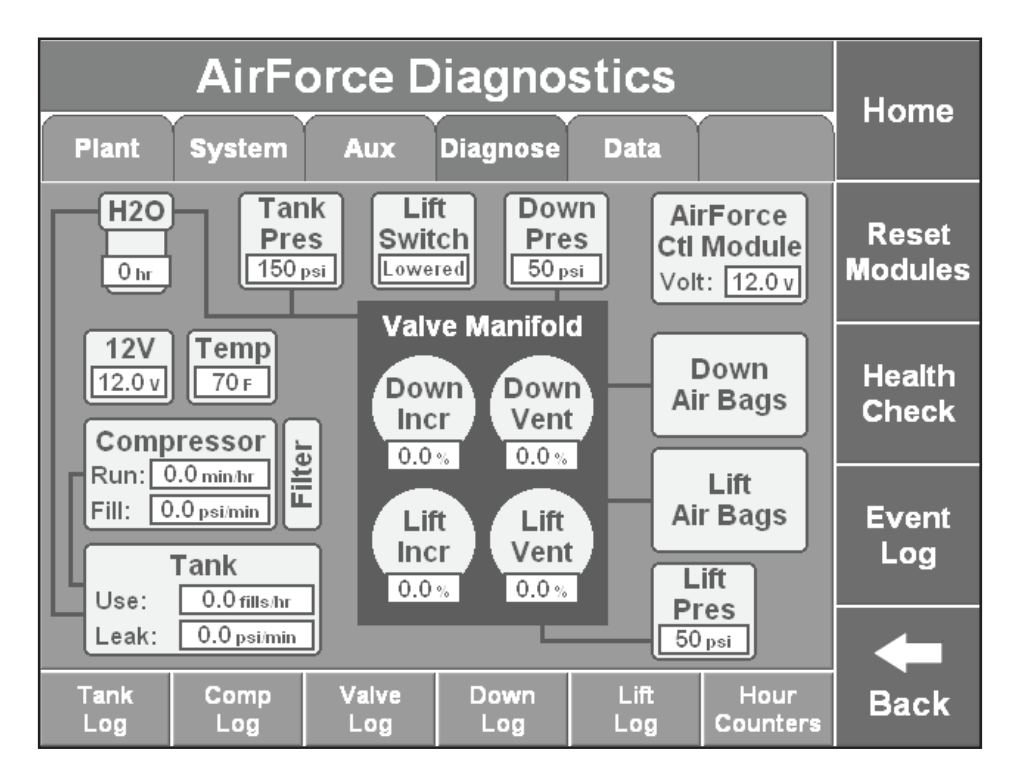

**<u>H2O</u>**: displays the number of hours elapsed since the last time the water separator has been checked and cleared. If this is not green, check/clear the water separator then clear the prompt under the Hour Counters tab at the bottom of this page.

**Tank Pressure:** displays the current tank pressure. The value displayed here should be within ±5 lbs from that displayed on the analog gauge at the front of the enclosure.

**<u>Lift Switch:</u>** this icon will display the current status of the Lift Switch; raised or lowered.

**Down Pressure:** displays the current pressure in the Down Circuit. The value displayed here should be within ±5 lbs from that displayed on the analog gauge at the front of the enclosure.

**Lift Pressure:** displays the current pressure in the Lift Circuit. The value displayed here should be within ±5 lbs from that displayed on the analog gauge at the front of the enclosure.

**Down Air Bags:** This icon displays the health status of the Down Circuit. The system will monitor the inputs/ outputs and static values of the circuit and gauge those readings against expected values to determine the status of the circuits.

Lift Air Bags: this icon will be similar to the Down Air Bags icon for reflecting Lift Circuit health.

**Temperature:** displays the temperature of the compressor head in degrees Fahrenheit (Celsius display is available under the Setup button). Normal operating range is from ambient temperatures up to 350°F. The system will show an alert when the temperature rises into the range of 350-400°F and will disable the system once the temperature exceeds 400°F.

# AirForce Diagnostics (Continued)

Voltages are displayed in two locations on the Diagnostics page; AirForce Control Module (AFM) voltage and 12V voltage. The AFM voltage will be displayed on all models however the 12V voltage will be displayed only on electric compressor models.

<u>AirForce Control Module (AFM)</u> - displays the voltage at the AFM. This voltage is keyed power through the SeedSense display unit and harness. Operating values for the AFM should be 11.5v to 14.0v and should not fluctuate greatly with the cycling of electric compressors.

**<u>12V</u>** - displays the voltage to the compressor through the tractor battery power cable (heavy 6ga wires), measured at the 80A contactor. AirForce will disable the system if this voltage does not remain above 11.5v when not running, 10.5v when the compressor is running.

**<u>Compressor</u>** - this icon displays the compressor status, using the color scheme, as well as displaying performance data on Run time and Fill rate.

**Tank** - similar to the compressor icon, the tank will display health using a color scheme, in addition to performance data on Use and Leak rates.

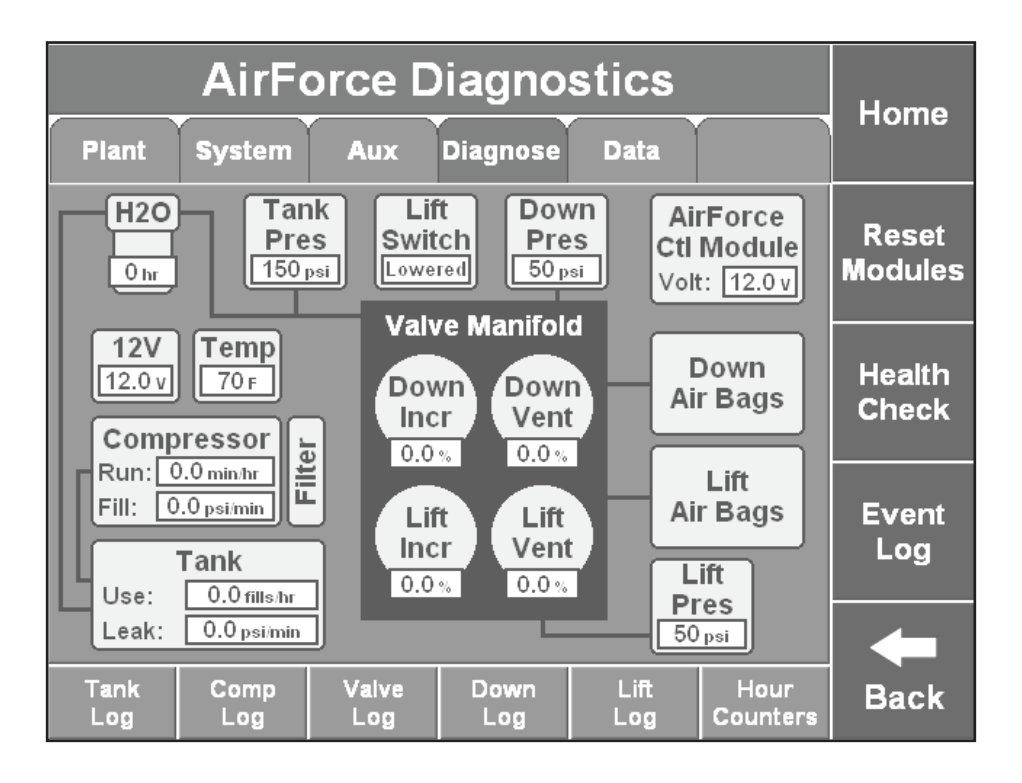

<u>Valve Manifold</u> - The center of this screen is a representation of the control valve manifold within the enclosure. Each solenoid will display a basic view of health using the color scheme, in addition to displaying the duty cycle of each solenoid. Duty cycles will vary according to field situations and AirForce settings. Situations to be wary of include; exceptionally high duty cycles (>15%), no duty cycle (0.0% after 1hr of Automatic control), and extreme variance between down Increase and Vent solenoids (variance >5%). These situations may be indicators of inefficient system settings, leaks, or failed hardware.

On the following pages, we will go into detail on the Log and Hour Counter pages available at the bottom of the AirForce Diagnostics.

### **AirForce Log Pages**

The AirForce Logs are an historical look at the performance and statistics of the system. All of the AirForce Log pages will follow the same primary format displaying the Planting Hours in the left-most column. The hours will be displayed in reverse order to highlight the most recently completed hour of planting at the top of the list. These logs are useful in tracking system performance, identifying trends, and assisting troubleshooting.

|                   | Home               |                   |                     |                         |                        |          |
|-------------------|--------------------|-------------------|---------------------|-------------------------|------------------------|----------|
|                   |                    |                   |                     |                         |                        | потпе    |
| Planting<br>Hours | ) Avg Pre<br>(psi) | ess Leak<br>(psi/ | Rate Fi<br>Imin) (p | ill Rate U<br>si/min) ( | sage Rate<br>min/tank) | <b>F</b> |
| 9                 | 131                | 0                 | .4                  | 24.5                    | 6.4                    | Enter    |
| 8                 | 131                | 0                 | .3                  | 21.6                    | 6.1                    |          |
| 7                 | 131                | 0                 | .4                  | 20.9                    | 6.7                    |          |
| 6                 | 134                | 0                 | .4                  | 22.7                    | 6.8                    |          |
| 5                 | 132                | 0                 | .5                  | 22.6                    | 6.7                    |          |
| 4                 | 132                | 0                 | .5                  | 20.7                    | 6.9                    |          |
| 3                 | 132                | 0                 | .5                  | 21.7                    | 6.6                    |          |
| 2                 | 131                | 0                 | .4                  | 24.1                    | 6.5                    |          |
| Tank<br>Log       | Comp<br>Log        | Valve<br>Log      | Down<br>Log         | Lift<br>Log             | Hour<br>Counters       | Back     |

| Α                 | Homo             |                 |                  |                  |                  |                 |
|-------------------|------------------|-----------------|------------------|------------------|------------------|-----------------|
|                   |                  |                 |                  |                  |                  | поше            |
| Planting<br>Hours | Avg Pre<br>(psi) | ess MaxF<br>(p: | Press Mir<br>si) | n Press<br>(psi) | Down<br>Ratio    | <b>F</b> uctors |
| 9                 | 32               | 5               | 4                | 24               | 0.97             | Enter           |
| 8                 | 32               | 5               | 1                | 18               | 0.97             |                 |
| 7                 | 31               | 5               | 5                | 17               | 0.98             |                 |
| 6                 | 37               | 5               | 6                | 20               | 0.98             |                 |
| 5                 | 35               | 5               | 8                | 20               | 0.98             |                 |
| 4                 | 34               | 6               | 0                | 16               | 0.98             |                 |
| 3                 | 34               | 5               | 8                | 18               | 0.98             |                 |
| 2                 | 33               | 5               | 5                | 23               | 0.97             |                 |
| Tank<br>Log       | Comp<br>Log      | Valve<br>Log    | Down<br>Log      | Lift<br>Log      | Hour<br>Counters | Back            |

| A                 | Homo               |                |                |                |                  |                |
|-------------------|--------------------|----------------|----------------|----------------|------------------|----------------|
|                   |                    |                |                |                |                  | поше           |
| Planting<br>Hours | ) Voltag<br>Drop ( | je Di<br>V) Cy | uty<br>/cle Te | Max<br>emp (F) | Min<br>Temp (F)  | <b>F</b> inter |
| 9                 | 1.1                | 1:             | 5.8            | 293            | 69               | Enter          |
| 8                 | 1.1                | 12             | 2.0            | 281            | 66               |                |
| 7                 | 1.1                | 17             | 7.1            | 279            | 72               |                |
| 6                 | 1.2                | 18             | 3.7            | 286            | 73               |                |
| 5                 | 1.2                | 22             | 2.0            | 285            | 72               |                |
| 4                 | 1.2                | 24             | 1.4            | 278            | 74               |                |
| 3                 | 1.2                | 22             | 2.5            | 282            | 71               |                |
| 2                 | 1.2                | 17             | 7.2            | 291            | 70               |                |
| Tank<br>Log       | Comp<br>Log        | Valve<br>Log   | Down<br>Log    | Lift<br>Log    | Hour<br>Counters | Back           |

| Home          | ]                | uit Log          | t Circı          | e Lif        | AirFor           |                   |
|---------------|------------------|------------------|------------------|--------------|------------------|-------------------|
| поппе         |                  |                  |                  |              |                  |                   |
| <b>F</b> uter | Lift<br>Ratio    | n Press<br>(psi) | Press Miı<br>si) | s Maxi<br>(p | Avg Pre<br>(psi) | Planting<br>Hours |
| Enter         | 0.97             | 24               | 4                | 5            | 32               | 9                 |
|               | 0.97             | 18               | 1                | 5            | 32               | 8                 |
|               | 0.98             | 17               | 5                | 5            | 31               | 7                 |
|               | 0.98             | 20               | 6                | 5            | 37               | 6                 |
|               | 0.98             | 20               | 8                | 5            | 35               | 5                 |
|               | 0.98             | 16               | 0                | 6            | 34               | 4                 |
|               | 0.98             | 18               | 8                | 5            | 34               | 3                 |
|               | 0.97             | 23               | 5                | 5            | 33               | 2                 |
| Back          | Hour<br>Counters | Lift<br>Log      | Down<br>Log      | Valve<br>Log | Comp<br>Log      | Tank<br>Log       |

|                   | Homo              |                      |                      |                      |                         |               |
|-------------------|-------------------|----------------------|----------------------|----------------------|-------------------------|---------------|
|                   |                   |                      |                      |                      |                         | поше          |
| Planting<br>Hours | Down l<br>Duty Cy | nc Dowr<br>/cle Duty | n Vent L<br>Cycle Du | .ift Inc<br>ty Cycle | Lift Vent<br>Duty Cycle | <b>F</b> uter |
| 9                 | 0.01              | 0.                   | 01                   | 0.04                 | 0.03                    | Enter         |
| 8                 | 0.01              | 0.                   | 01                   | 0.03                 | 0.03                    |               |
| 7                 | 0.01              | 0.                   | 01                   | 0.03                 | 0.04                    |               |
| 6                 | 0.02              | . 0.                 | 02                   | 0.04                 | 0.04                    |               |
|                   | 0.01              | 0.                   | 02                   | 0.04                 | 0.04                    |               |
| 4                 | 0.01              | 0.                   | 02                   | 0.03                 | 0.04                    |               |
| 3                 | 0.01              | 0.                   | 02                   | 0.03                 | 0.04                    |               |
| 2                 | 0.01              | 0.                   | 01                   | 0.04                 | 0.03                    | -             |
| Tank<br>Log       | Comp<br>Log       | Valve<br>Log         | Down<br>Log          | Lift<br>Log          | Hour<br>Counters        | Back          |

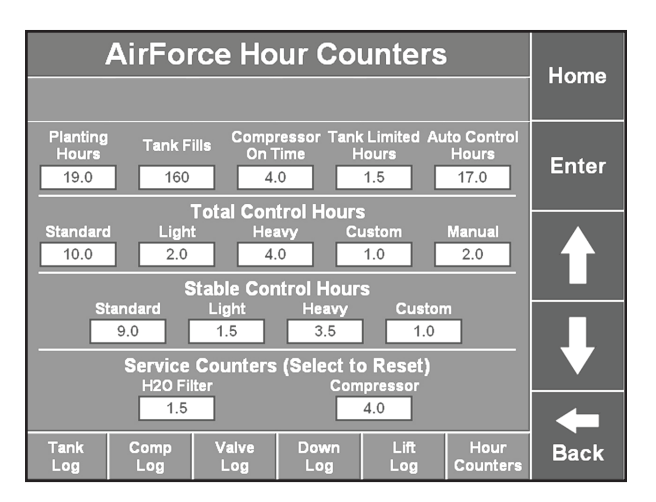

This guide should be your first avenue for problem solving and troubleshooting your AirForce system. Before continuing through detailed diagnostics, please verify the following:

- 20/20 SeedSense Monitor is on
- AirForce is 'Enabled'
- 60A Fuse on Tractor Battery Cable is not blown (12V Compressors only)
- Tank Pressure is >20psi (12V) or >10psi (HYD) below Target Tank Pressure
- Compressor Air Temp. is below 400° F
- Hydraulic hoses are connected & engaged with sufficient flow (HYD. Compressors only)
- Drive belt is tensioned and in good condition (HYD. Compressors only)
- Lift Switch is green on AF Diagnostics page, and reacts correctly as the planter is raised & lowered
- Harnesses: **Check** and **recheck** all harnesses, connections, and wires for loose, corroded, or otherwise poor conductivity. In addition, thoroughly check for pinches, cuts, or any other form of physical damage to the wiring.

### **\*\***This is especially important for 12V compressors and will account for the majority compressor issues **\*\***

Mode Compatibility:

### Manual Mode:

<u>Compressor:</u> 12V - will run Raised or Lowered HYD - will run only with the planter Lowered

<u>Solenoids (to Down & Lift Circuits):</u> Will activate only when the planter is Lowered

### Automatic Modes:

Compressor & Solenoids will activate only when *actually planting*. This requires the system to recognize that the system is:

- 1) in the Lowered position,
- 2) moving forward speed/GPS information,
- 3) seed tube data

We will separate the AirForce Troubleshooting guide according to the operational state of the Air Compressor itself.

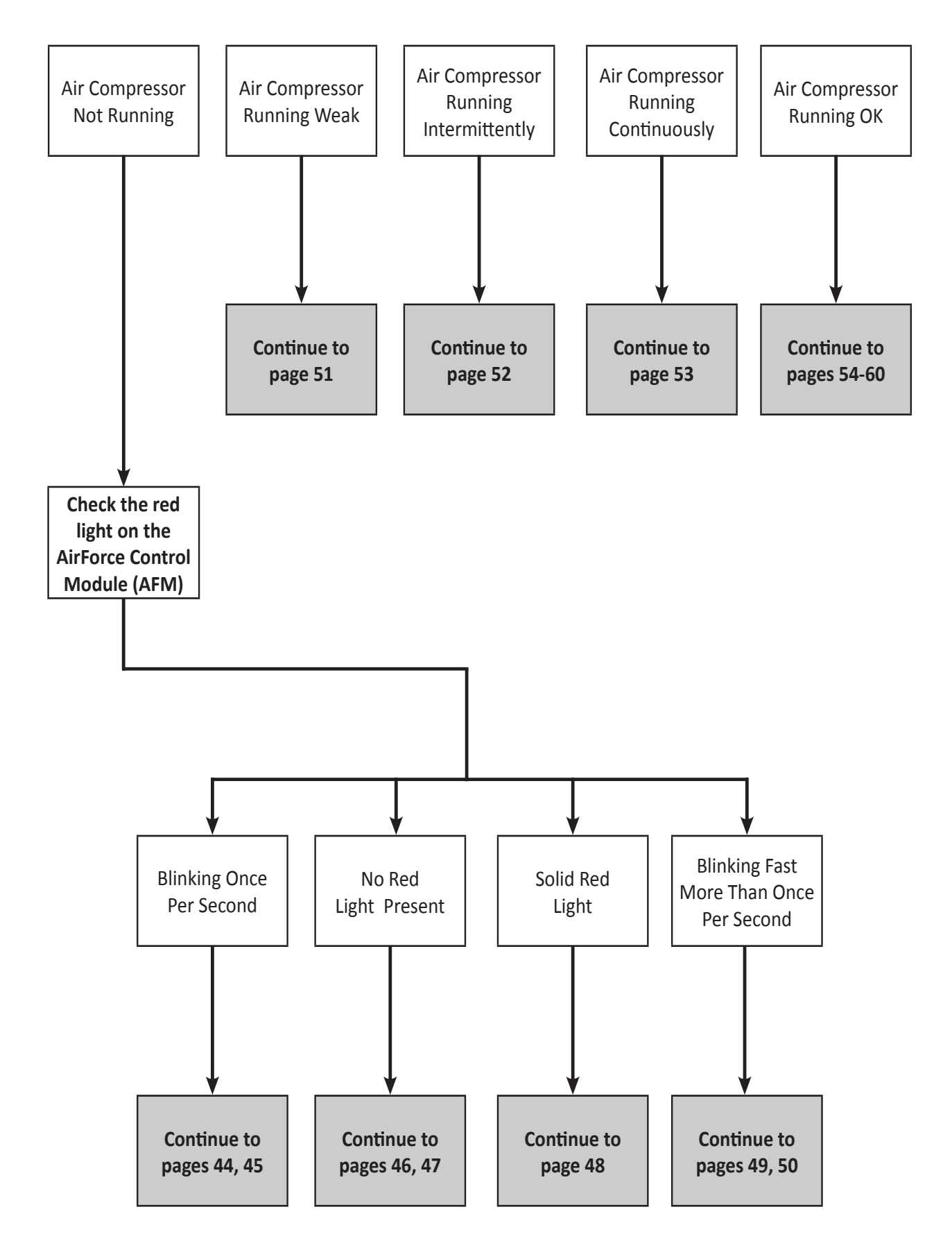

### **Compressor Not Running**

### AFM light blinking once per second = Good power & communication

Begin by verifying the situation is not dependent on signal from the AirForce Control Module (AFM). On the rear wall of the enclosure, locate and unclip the 12V Diagnostic Plug. *This plug has been provided for testing purposes only and should NEVER be left plugged into a circuit unattended.* This plug has 12V power direct from the tractor, unimpeded by the AFM. Locate the 2-pin WeatherPack connector coming from the Contactor to the Control Harness. Disconnect the Control Harness and replace with the Diagnostic Plug. If the compressor fails to start (or attempt to start), return the plugs to their original connection and continue through the trouble shooting below.

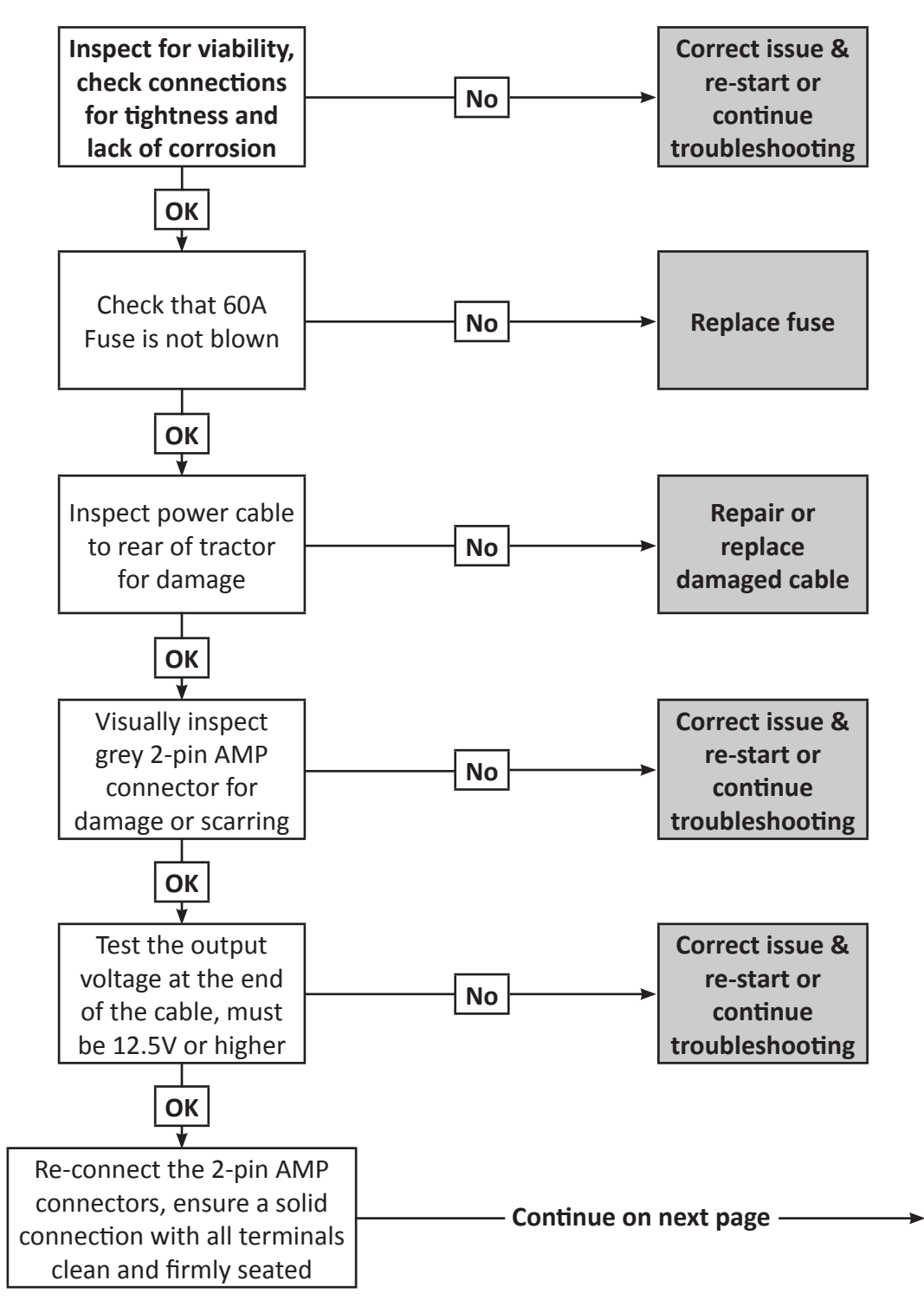

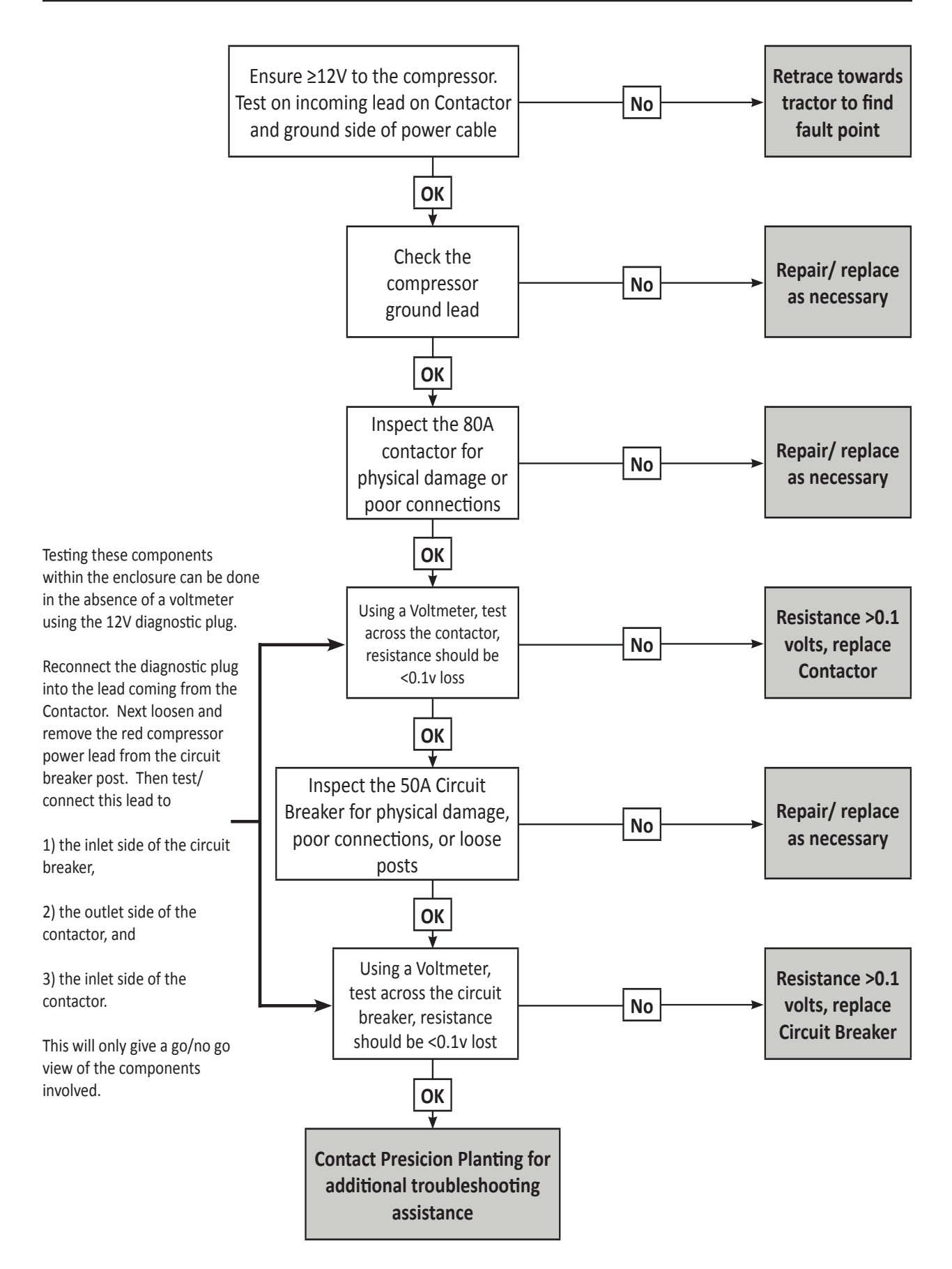

### **Compressor Not Running**

### No Red light on AFM = AFM not receiving 12V power nor communication from Display Unit

Begin at the Display Unit and trace the harness through the cab to the rear of the tractor; visually inspecting the cable for physical damage.

Check all in-line fuse as well as the 7.5A fuse in the AirForce enclosure.

Inspect the connections at the rear of the tractor for physical damage, solid connection, presence of water in the connector, etc...

Using a voltmeter, vtest the connection at the end of the tractor harness for power and communication:

Pin1 – Ground

Pin2 – Communication

Pin3 – Communication

Pin4 – Power 12V

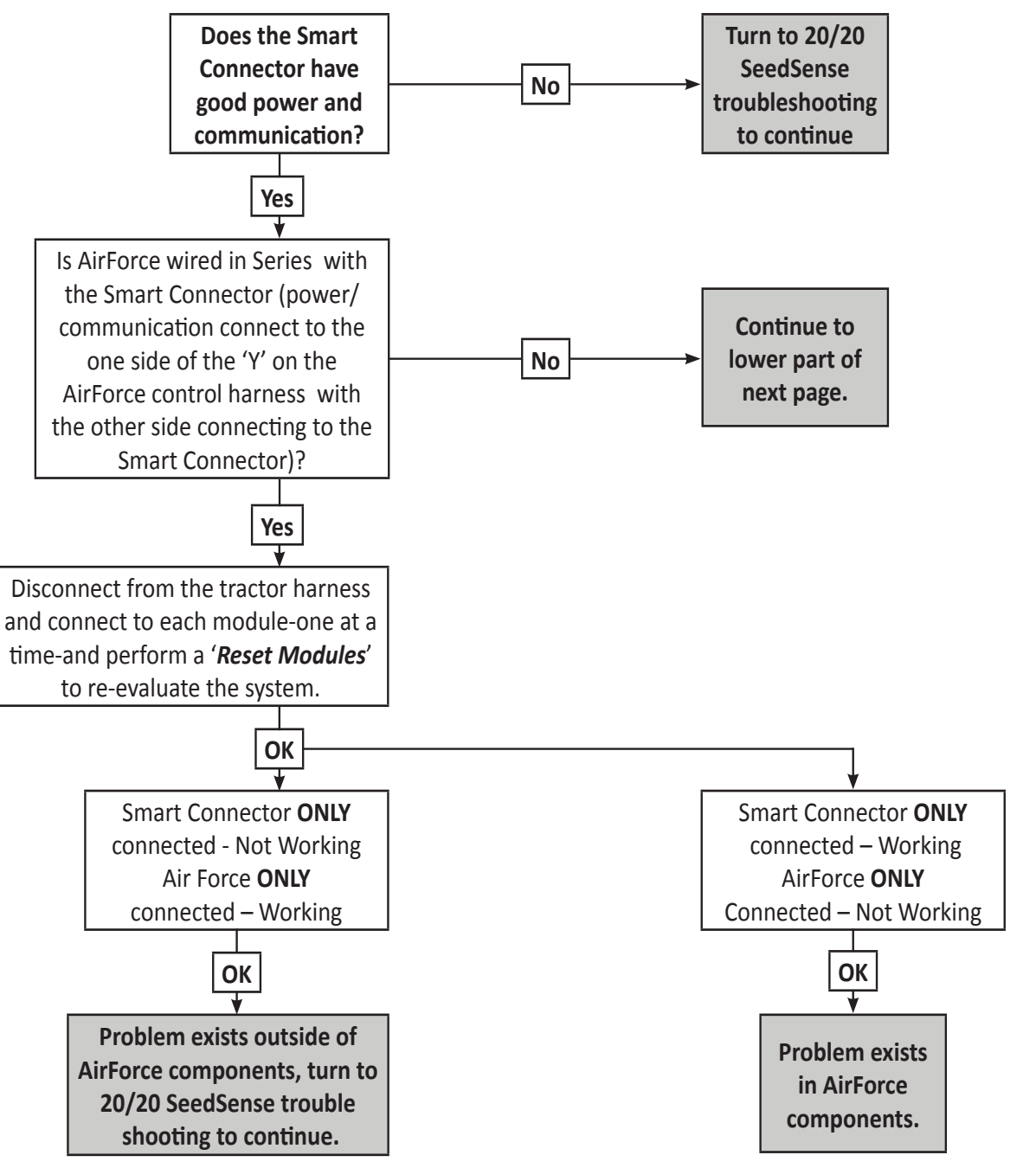

Inside the AirForce enclosure, locate the Diagnostic test plug (should be simply clipped to the rear wall of the enclosure, not connected to any other components) Use a voltmeter to test across the two pins:

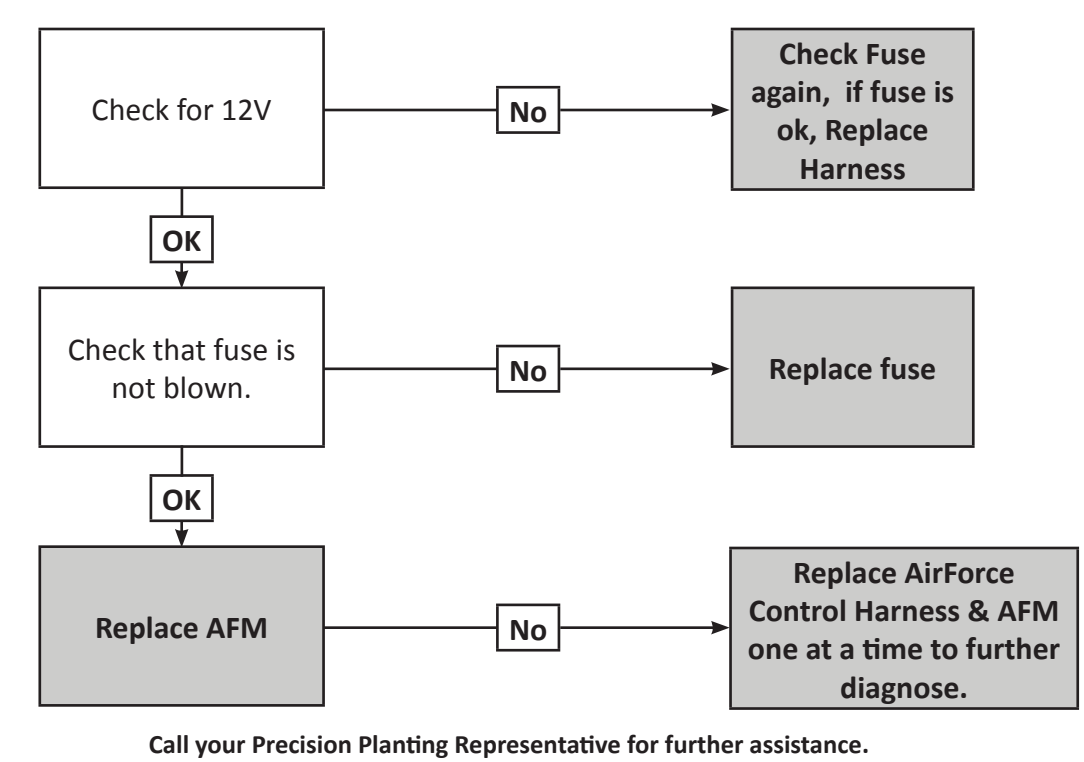

Air Force is wired in Parallel with the Smart Connector (AirForce and SeedSense modules have independent lines connecting to the tractor harness).

Inside the AirForce enclosure, locate the Diagnostic test plug (should be simply clipped to the rear wall of the enclosure, not connected to any other components) Use a voltmeter to test across the two pins:

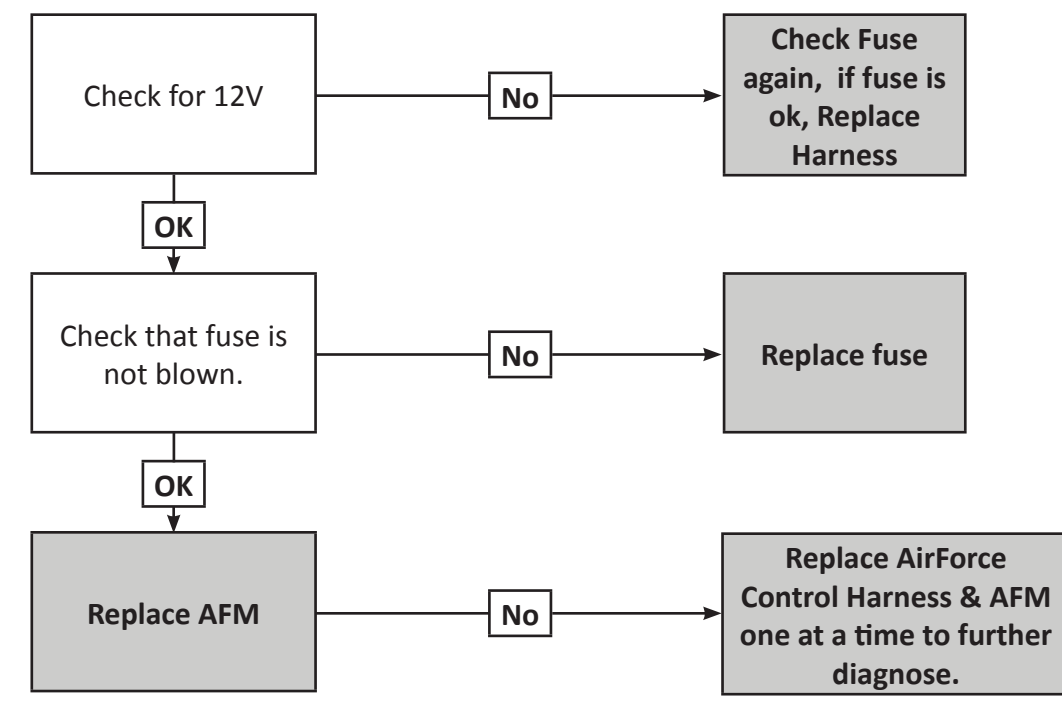

Call your Precision Planting Representative for further assistance.

### Compressor Not Running

Solid Red Light on AFM = AFM has power, is booting up, updating firmware, or stuck in boot process

**Step 1:** Allow more time for AFM to finish boot cycle or firmware update

<u>Step 2:</u> Reboot the system: *Home | Setup | Systems | Display | Reboot Display Unit* 

Step 3: Is Smart Connector and / or RUMs exhibiting similar symptoms?

### Yes:

Turn to 20/20 SeedSense troubleshooting to continue. Diagnose SeedSense problem first, then return to AirForce if problem continues.

### No:

**A.** Starting at the Display Unit; trace the harness through the cab to the rear of the tractor visually inspecting the cable for physical damage.

**B.** Check all in-line fuses. Check the 7.5A fuse in AirForce enclosure.

**C.** Inspect connections at rear of tractor for physical damage, solid connection, presence of water in connector, etc...

**D.** Using a voltmeter, test the connection at the end of the tractor harness for power and

communication:

Pin1 – Ground Pin2 – Communication (+) Pin3 – Communication ( - ) Pin4 – Power 12V

**<u>Step 4:</u>** If Communication lines are shorted to ground or power – Replace Tractor Harness.

**Step 5:** Inside the AirForce Enclosure; check the control harness for continuity and communication: remove both the grey and black 12pin Deutsch connectors.

### Black 12 pin Connector

Pin 4 – Ground Pin 6 – Communication (–) Pin 7 – Communication (+)

### Grey 12 pin Connector

Pin 8 – Power 12V

**<u>Step 6</u>**: If Control Harness is good, replace AFM Module.

If problem persists contact Precision Planting for further assistance.

### **Compressor Not Running**

Red Light present, blinking fast, >1 blink per second = AFM has power, no communication

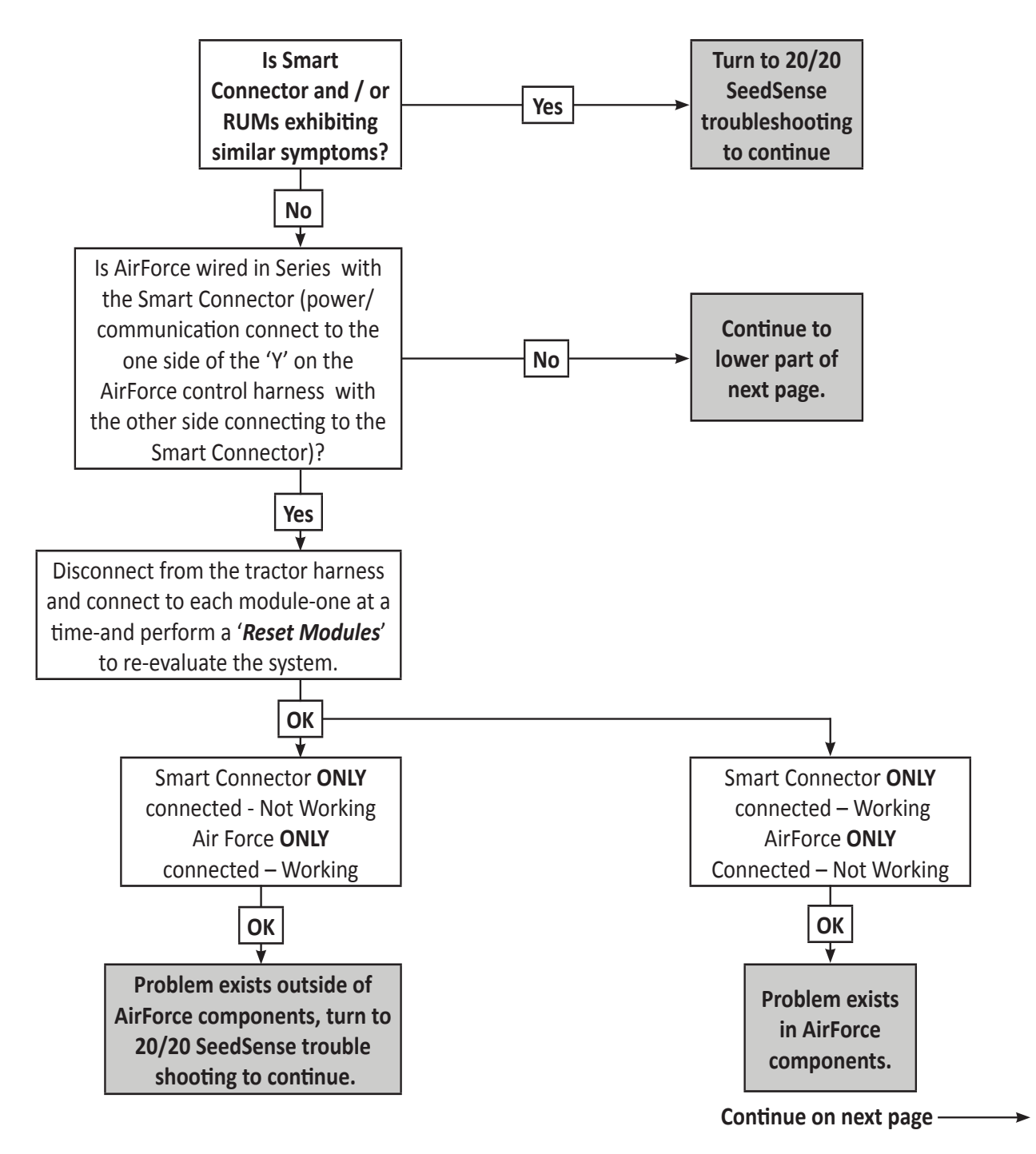

Inside the AirForce enclosure, locate the Diagnostic test plug (should be simply clipped to the rear wall of the enclosure, not connected to any other components) Use a voltmeter to test across the two pins:

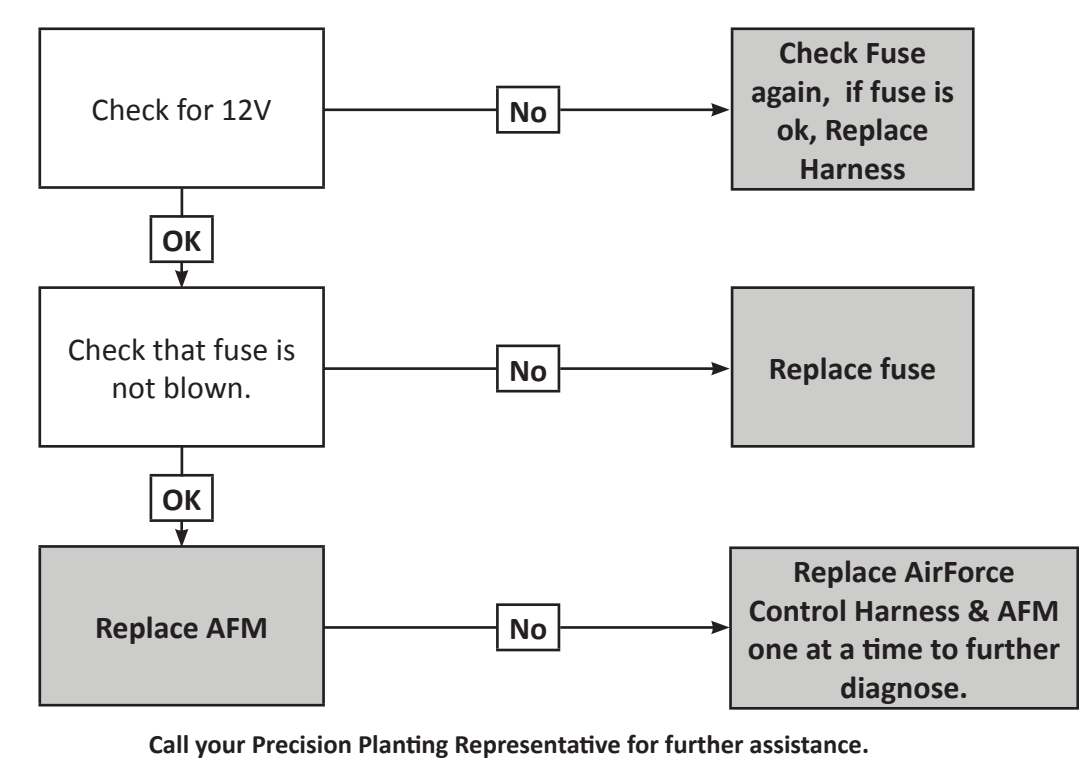

Air Force is wired in Parallel with the Smart Connector (AirForce and SeedSense modules have independent lines connecting to the tractor harness).

Inside the AirForce enclosure, locate the Diagnostic test plug (should be simply clipped to the rear wall of the enclosure, not connected to any other components) Use a voltmeter to test across the two pins:

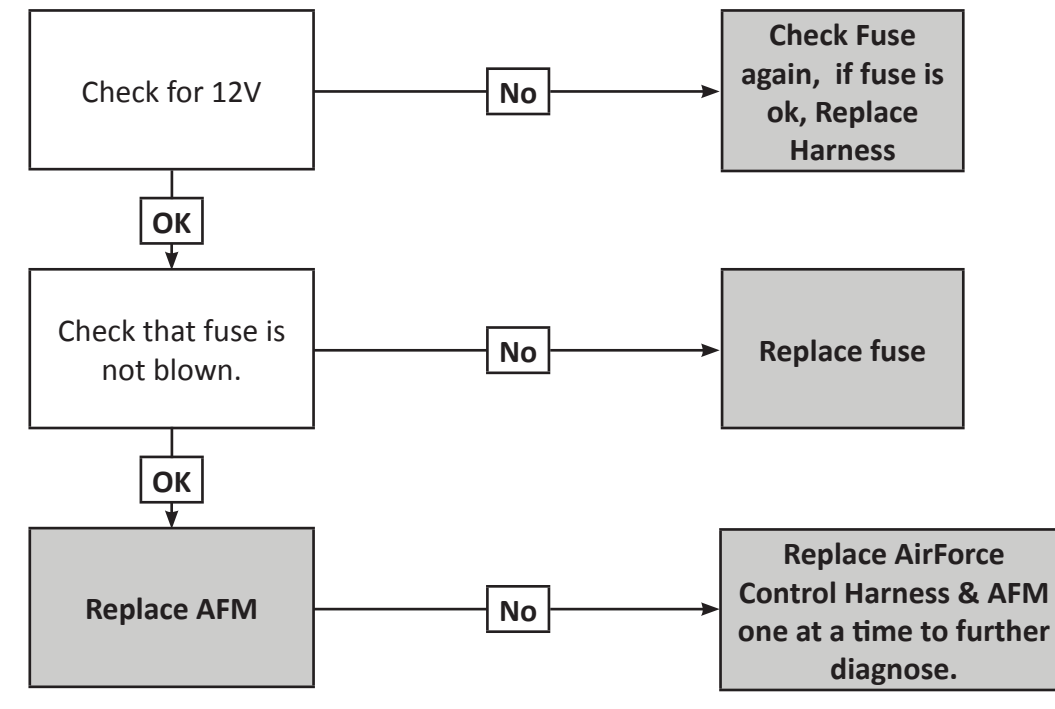

Call your Precision Planting Representative for further assistance.

### **Compressor running weak**

#### Symptoms will be primarily audible:

Running at much slower speeds Compressor has a drastically higher or lower pitch when running Compressor sounds 'weak' or 'struggling'

#### Verify that sufficient power is available to the Compressor

12V: Display Unit; AirForce Control Center – Compressor voltage should be 12.5v or higher in standby mode, 11.5v or higher when running. To trace problem:

- **1.** Begin at the battery/starter and inspect the connections for corrosion and tightness.
- 2. Check the 60A fuse.
- **3.** Follow the cable to the rear of the tractor, visually inspecting for physical damage to the lines.
- **4.** At the grey 2 pin TYCO-AMP connector test the voltage- should be 12.5v or higher with the tractor running.
- **5.** Reconnect the TYCO-AMP, ensure a solid connection and that all terminals are clean and firmly seated.
- **6.** Check 12V Contactor: Test by replacing the harness 2pin-WP connection to the contactor with the 12V Diagnostic Plug. A solid clicking noise should be audible.
- **7.** Check the 50A Circuit Breaker: Visually inspect the connections for tightness, and ensure that the posts are firmly set.

Both vi. & vii. tests can be done without a voltmeter by loosening and removing the red compressor power lead from the Circuit Breaker post. Then testing/connecting to:

- 1. The inlet side of the Circuit Breaker.
- **2.** The outlet side of the Contactor.
- **3.** The inlet side of the Contactor.

This will give only a go/no go view of the components involved.

**8.** Check the yellow Spade connector on the Compressor Ground lead.

#### Initial setup on system

Run Compressor Health Check *Home* | *Setup* | *Diagnose Tab* | *AirForce* Icon | *Health Check*; on right hand side, middle button in black column.

#### If problem persists contact Precision Planting.

#### System has functioned properly prior to symptoms

At display unit – navigate to AF diagnostic page *Home* | *Setup* | *Diagnose* Tab | *AirForce* icon. AirForce Diagnostics - At the bottom of this page, select:

Compressor Log: Review Voltage Drop (V): values should be between 0.9-1.7volts. Consistent readings significantly above the operating range could have permanently damaged compressor.

Replace Compressor – Upon installation of the new compressor steps should be taken to verify voltage drop is within normal operating ranges through new compressor prior to running full time.

#### Call your Precision Planting Dealer for additional assistance.

### **Compressor running intermittently**

### Compressor Runs for 1-5seconds then off for 5-15 seconds

AFM detects a serious voltage drop – Shuts off compressor

Check harness and components for loose or poor connections between compressor and battery.

**Note:** The display unit may show adequate voltage on the screen while the compressor is not running. To verify, at the display unit navigate to AirForce control Center. With AirForce Disabled, note the Compressor Voltage-wait 10 to 15 sec for consistent reading. Watching this reading closely for 60 sec, Enable AirForce. You should note a pattern of the compressor turning on and dropping the voltage significantly (usually well below 10.5V)

### Runs for 1-30 seconds then off for 30-120 seconds or greater

Current is too high – Tripping 50A circuit breaker

Check harness and components for loose or poor connections between compressor and battery.

**Note:** This is caused by a significant voltage drop in the system and should be treated the same as the above case. The component causing the shut-off is simply different.

### System will pulse or run then off, both for less than 5 seconds

Update Software to newest version

Call your Precision Planting Representative for further assistance.

### **Compressor running continuously**

### Compressor is able to build tank pressure greater than 130psi.

Check with planter lowered, not moving in Std. Mode.

Compressor reaches target pressure and stops while not moving, but problem persists while planting or in Manual Mode.

**<u>Cause:</u>** Air use is greater than tank pressure build rate.

Check for leaks in system (physically inspect and/or run a Leak check under Health Check menu).

Update software to newest available.

If symptom persists while stationary, in Manual Mode, and passes leak check; contact Precision Planting for further assistance.

Verify AirForce control gains.

Try lowering Tank Target Pressure to 140psi – this is a short to moderate term fix that would allow the system to stay above the necessary air requirements while lowering duty cycles. If this is a new symptom caused by a change in fields or tillage practices, try modifying AirForce settings to lower air use/duty cycle.

### Tank pressure will build to 165+ (on analog gauge), then drop significantly and repeat.

Problem exists in Tank Pressure sensor, disable AirForce and replace Tank Pressure sensor. A simple way to verify this fix is to unplug and swap the tank sensor with either the Down or Lift Pressure sensor and re-enable AirForce.

### Compressor is unable to build tank pressure greater than 130psi.

Initial setup on system.

Run Compressor Health Check: *Home* | *Setup* | *Diagnose* Tab | *AirForce* Icon | Health Check; on right hand side, middle button in black column.

If problem persists contact Precision Planting.

### System has functioned properly prior to symptoms.

At display unit – navigate to AF diagnostic page *Home* | *Setup* | *Diagnose* Tab | *AirForce* icon. AirForce Diagnostics - At the bottom of this page, select:

### <u>Tank Log</u>

Verify Leak rate is below 1.0psi/mi Look for a trend of gradually lower Average Tank Pressure (psi)

### Compressor Log

Check Voltage Drop – should be 0.9 to 1.7 volts

Duty Cycle – Look for a trend of gradually increasing values that corresponds to the lower Avg. Tank Pressure

Max Temperature (F) – Look for a trend of gradually lowering maximum temperatures that correspond to the lower

### Avg. Tank Pressure

If the trends above exist in some form or another - Compressor head/piston are damaged – install the 12V Compressor rebuild kit as well as a new air filter (almost all compressor heads that go bad will be due to a compromised air filter allowing dust into the system)

### **Compressor Running OK**

If the Compressor is running correctly, refer to the System Log (under the Diagnose Tab), the Even Log (within AirForce Diagnostics) for system information and failure causes. The tables below give the cause, warning text, and a recommendation.

| Event<br>Code | Component           | Warning Pop-Up Text                                                                                                    | Recommendation                                                                                                    |
|---------------|---------------------|----------------------------------------------------------------------------------------------------|----------------------------------------------------------------------------------------------------|
| 405           | Lift Switch         | A lift switch is not present, AirForce operation will be degraded.                                                                                                    | A lift switch is not detected, AirForce will internally estimate lift. Ensure lift switch is connected. Check for pinched or cut wire.                                                   |
| 406           |                     | A Row Unit Module has experienced multiple unexpected resets.                                                                                                    |                                                                                                    |
| 407           |                     | A Row Unit Module has experienced multiple<br>unexpected resets. Refer to the Device Status<br>screen for more details.                                                                  |                                                                                                    |
| 408           |                     | A Row Unit Module has experienced multiple<br>unexpected resets.                                                                                                    |                                                                                                    |
| 409           | Lift Switch         | The lift switch indicates the planter is always lowered. Disabling AirForce operation.                                                                                                   | Confirm lift switch is correctly mounted and attached or replace the lift switch.                                                                                                    |
| 410           | Lift Switch         | Lift switch indicates the planter is always lifted.<br>Disabling AirForce operation.                                                                                                    | Confirm lift switch is correctly mounted and<br>attached or replace the lift switch.                                                                                                    |
| 411           | Load Pins           | Row load sensor is reading a negative load.<br>Lift planter and re-zero all sensors.                                                                                                    | Load sensor reading is less than -10 lbs while planting. Lift planter and re-zero all sensors.                                                                                           |
| 412           | Load Pins           | Row load sensor reading is greater than 800<br>lbs. Verify load sensor calibration factor.                                                                                               | Load sensor reading is greater than 800 lbs while planting. Verify load sensor calibration factor.                                                                                       |
| 413           | Load Pins           | Excessive load variation on row                                                                                                    | Load variation is greater than 300 lbs while<br>planting. Check for a pinched load sensor wire or<br>failed load sensor.                                                                 |
| 414           | Load Pins           | Low load variation on row while planting.                                                                                                    | Load variation is less than 4 lbs while planting.<br>Check for a pinched load sensor wire or failed load<br>sensor.                                                                      |
| 415           | Load Pins           | Row load sensor reading is more than 100 lbs different from other rows.                                                                                                    | Load difference compared to all other rows is greater that 100 lbs while planting. Verify load sensor calibration factor.                                                                |
| 500           | Air Force<br>Module | The system was unable to update the firmware<br>on the AirForce Module. After checking the<br>planter harness for damage, perform a Reset<br>Modules operation from the Diagnostics Tab. | The system was unable to update the firmware on<br>the AirForce Module. After checking the planter<br>harness for damage, perform a Reset Modules<br>operation from the Diagnostics Tab. |
| 501           | Air Force<br>Module | The system was unable to detect an AirForce<br>Module. Do you want the system to assume that<br>AirForce is not installed?                                                               | The system was unable to detect an AirForce<br>Module. Check the connections and confirm the<br>AirForce Module is connected correctly.                                                  |
| 502           | Air Force<br>Module | The AirForce Module has experienced multiple<br>unexpected resets. Refer to the Device Status<br>screen for more details.                                                                | The AirForce Module has experienced multiple<br>unexpected resets. Refer to the Device Status<br>screen for more details.                                                                |
| 503           | Air Force<br>Module | The AirForce Module system voltage is too low.<br>The AFM will disable when voltage drops below<br>8.5 Volts. Check for high resistance in the wiring.                                   | Check for high resistance in the wiring.                                                                                                    |
| 504           | Air Force<br>Module | The AirForce Module system voltage is too high.                                                                                                    | Check power supply: harnesses, battery,<br>alternator etc                                                                                                    |

| Event<br>Code | Component               | Warning Pop-Up Text                                                                                                    | Recommendation                                                                                                    |
|---------------|-------------------------|----------------------------------------------------------------------------------------------------|----------------------------------------------------------------------------------------------------|
| 505           | Air Force<br>Module     | The AirForce Module sensor supply voltage is<br>low. Pressure sensor readings will be inaccurate.<br>Check the supply voltage to the AFM.                                                                        | Check the supply voltage to the AFM.                                                                                                    |
| 506           | Air Force<br>Module     | The AirForce Module sensor supply voltage is<br>high. Pressure sensor readings will be inaccu-<br>rate. Check the supply voltage to the AFM.                                                                     | Check the supply voltage to the AFM.                                                                                                    |
| 507           | Compressor              | The AirForce compressor voltage is too low. The compressor will be available when voltage is above 12 Volts.                                                                                                    | Check for low battery voltage<br>Check for high resistance in the compressor<br>wiring.                                                                                                    |
| 508           | Compressor              | The AirForce compressor voltage is too high.                                                                                                    | Check power supply: harnesses, battery, alterna-<br>tor etc                                                                                                    |
| 509           | Compressor              | The AirForce compressor coil is not present. The<br>system is unable to build tank pressure. Check<br>for a disconnected connector or a loose<br>terminal.                                                       | Check for disconnected connector.<br>Check for loose terminal.                                                                                                    |
| 510           | Compressor              | The AirForce compressor voltage is too low<br>when running. Check for high resistance in the<br>compressor connections or wiring.                                                                                | Check for high resistance in the compressor connections or wiring.                                                                                                    |
| 511           | Compressor              | The AirForce compressor power is intermittent.<br>Check for a loose connector or terminal.                                                                                                    | Check for loose connector.<br>Check for loose terminal.                                                                                                    |
| 512           | Compressor              | The AirForce compressor is continuously<br>running. Check if the compressor is connected<br>to the diagnostic connector or if there is a<br>shorted wire.                                                        | Check if the compressor is connected to the<br>diagnostic connector.<br>Check for shorted wire.                                                                                                 |
| 513           | Temperature<br>Sensor   | The AirForce compressor temperature sensor is<br>shorted. The system is unable to measure the<br>compressor temperature. Check the resistance<br>between the wires, repair the wiring, or replace<br>the sensor. | Check the resistance between the wires.<br>Repair the wiring.<br>Replace the sensor.                                                                                                    |
| 514           | Temperature<br>Sensor   | The AirForce compressor temperature sensor<br>is open. The system is unable to measure the<br>compressor temperature. Check for a cut wire<br>or replace the sensor.                                             | Check for a cut wire or replace the sensor.                                                                                                    |
| 515           | Temperature<br>Sensor   | The AirForce compressor temperature sensor is intermittent. Check for a loose connection or cut in the wiring.                                                                                                   | Check for a loose connection or cut in the wiring.                                                                                                    |
| 516           | Temperature<br>Sensor   | The AirForce compressor temperature is too<br>high.                                                                                                    | Compressor temperature is > 400°F. Increase air<br>flow to and around the compressor. Lower duty<br>cycle. Remove dust/dirt buildup from<br>compressor.                                         |
| 517           | Temperature<br>Sensor   | The AirForce compressor is getting hot.                                                                                                    | Compressor temperature is in upper ranges of<br>operating temps; (350°-400°F) Increase air flow<br>to and around the compressor. Lower duty cycle.<br>Remove dust/dirt buildup from compressor. |
| 569           | Temperature<br>Sensor   | Unresponsive Compressor Temperature Sensor                                                                                                    | Check for a loose compressor temperature sensor                                                                                                    |
| 518           | Tank Pressure<br>Sensor | The AirForce tank pressure sensor voltage is<br>shorted low. Check for a disconnected sensor,<br>short between sense wire and ground, a cut<br>power wire, or a cut sense wire.                                  | Check for disconnected sensor.<br>Check for a short between sense wire and ground.<br>Check for a cut power wire.<br>Check for a cut sense wire.                                                |

| Event<br>Code | Component                          | Warning Pop-Up Text                                                                                                    | Recommendation                                                                                                    |  |
|---------------|------------------------------------|----------------------------------------------------------------------------------------------------|----------------------------------------------------------------------------------------------------|--|
| 519           | Tank Pressure<br>Sensor            | The AirForce tank pressure sensor voltage is too<br>high. Check for a short between sense wire and<br>power or a cut ground wire.                                                                          |                                                                                                    |  |
| 520           | Tank Pressure<br>Sensor            | The AirForce tank pressure has exceeded its pressure limit.                                                                                                    | Confirm enclosure gauge pressure equals the<br>pressure on the 20/20.<br>Confirm increase solenoids are closing properly.<br>If pressure did not exceed 300 psi the sensor is<br>not damaged.<br>If pressure sensor exceeded 300 psi replace the<br>sensor.                      |  |
| 521           | Tank Pressure<br>Sensor            | The AirForce tank pressure has fallen below its pressure range.                                                                                                    | Confirm enclosure gauge pressure equals the<br>pressure on the 20/20.<br>Confirm increase solenoids are closing properly.<br>Check for high resistance on the sense wire.<br>Replace sensor if no wiring concerns.                                                               |  |
| 522           | Tank Pressure<br>Sensor            | The AirForce tank pressure is intermittent.<br>Check for a loose pressure sensor connection,<br>wire harness damage, or a loose terminal.                                                                  | Check for a loose pressure sensor connection.<br>Check for wire harness damage or a loose<br>terminal.                                                                                                    |  |
| 523           | Down Circuit<br>Pressure<br>Sensor | The AirForce down pressure sensor voltage is<br>shorted low. Check for a disconnected sensor,<br>short between sense wire and ground, a cut<br>power wire, or a cut sense wire.                            | Check for disconnected sensor.<br>Check for a short between sense wire and ground.<br>Check for a cut power wire.<br>Check for a cut sense wire.                                                                                                    |  |
| 524           | Down Circuit<br>Pressure<br>Sensor | The AirForce down pressure sensor voltage is<br>too high. Check for a short between sense wire<br>and power or a cut ground wire.                                                                          | Check for a short between sense wire and power.<br>Check for a cut ground wire.                                                                                                    |  |
| 525           | Down Circuit<br>Pressure<br>Sensor | The AirForce down pressure has exceeded its pressure limit.                                                                                                    | Confirm that the enclosure gauge pressure equals<br>the pressure on the 20/20.<br>Confirm that the increase solenoid is closing<br>properly.<br>If pressure did not exceed 300 psi, the sensor is<br>not damaged.<br>If pressure sensor exceeded 300 psi, replace the<br>sensor. |  |
| 526           | Down Circuit<br>Pressure<br>Sensor | The AirForce down pressure has fallen below its pressure range.                                                                                                    | Confirm that the enclosure gauge pressure equals<br>the pressure on the 20/20.<br>Confirm that the vent solenoid is closing properly.<br>Check for high resistance on the sense wire.<br>Replace the sensor if no wiring concerns.                                               |  |
| 527           | Down Circuit<br>Pressure<br>Sensor | The AirForce down pressure is intermittent.<br>Check for a loose pressure sensor connection,<br>wire harness damage, or a loose terminal.                                                                  | Check for loose pressure sensor connection.<br>Check for wire harness damage or loose terminal.                                                                                                    |  |
| 528           | Lift Circuit<br>Pressure<br>Sensor | The AirForce lift pressure sensor voltage is<br>shorted low. Check for a disconnected sensor,<br>short between sense wire and ground, a cut<br>power wire, or a cut sense wire.                            | Check for disconnected sensor.<br>Check for a short between sense wire and ground.<br>Check for a cut power wire.<br>Check for a cut sense wire.                                                                                                    |  |
| 529           | Lift Circuit<br>Pressure<br>Sensor | The AirForce lift pressure sensor voltage is too<br>high. Check for a short between sense wire and<br>power or a cut ground wire.      Check for a short between sense wire<br>Check for a cut ground wire |                                                                                                    |  |

| Event<br>Code | Component                          | Warning Pop-Up Text                                                                                                    | Recommendation                                                                                                    |  |
|---------------|------------------------------------|----------------------------------------------------------------------------------------------------|----------------------------------------------------------------------------------------------------|--|
| 530           | Lift Circuit<br>Pressure<br>Sensor | The AirForce lift pressure has exceeded its pressure limit.                                                                                                    | Confirm that the enclosure gauge pressure equals<br>the pressure on the 20/20.<br>Confirm that the increase solenoid is closing<br>properly.<br>If pressure did not exceed 300 psi, the sensor is<br>not damaged.<br>If pressure sensor exceeded 300 psi, replace the<br>sensor. |  |
| 531           | Lift Circuit<br>Pressure<br>Sensor | The AirForce lift pressure has fallen below its pressure range.                                                                                                    | Confirm that the enclosure gauge pressure equals<br>the pressure on the 20/20.<br>Confirm that the vent solenoid is closing properly.<br>Check for high resistance on the sense wire.<br>Replace the sensor if no wiring concerns.                                               |  |
| 532           | Lift Circuit<br>Pressure<br>Sensor | The AirForce lift pressure is intermittent. Check<br>for a loose pressure sensor connection, wire<br>harness damage, or a loose terminal.                              | Check for loose pressure sensor connection.<br>Check for wire harness damage or loose terminal.                                                                                                    |  |
| 533           | Down Increase<br>Solenoid          | The AirForce down increase solenoid is not<br>present. The system is unable to build down<br>pressure. Check for a loose or disconnected<br>solenoid pin or connector. | Check for a loose or disconnected solenoid pin or connector.                                                                                                    |  |
| 534           | Down Increase<br>Solenoid          | The AirForce down increase solenoid power is intermittent. Check for a loose connector or terminal.                                                                    | Check for loose connector.<br>Check for loose terminal.                                                                                                    |  |
| 535           | Down Increase<br>Solenoid          | Down pressure is increasing slowly or is<br>vvunresponsive. Check for a leak in the circuit or<br>blockage in the manifold.                                            | Confirm the solenoid is energized and provides no<br>pressure change.<br>Check for a leak in the circuit.<br>Check for blockage in the manifold.                                                                                                    |  |
| 536           | Down Increase<br>Solenoid          | The system detected a down increase solenoid<br>even though the AirForce System Type is LIFT<br>ONLY. The system will be disabled until the<br>problem is corrected.   | Confirm the solenoid wire is connected correctly.                                                                                                    |  |
| 537           | Down Vent<br>Solenoid              | The AirForce down vent solenoid is not present.<br>The system is unable to control down pressure.<br>Check for a loose or disconnected solenoid pin<br>or connector.   | Check for a loose or disconnected solenoid pin or connector.                                                                                                    |  |
| 538           | Down Vent<br>Solenoid              | The AirForce down vent solenoid power is<br>intermittent. Check for a loose connector or<br>terminal. Check for loose termina                                          |                                                                                                    |  |
| 539           | Down Vent<br>Solenoid              | Down pressure is decreasing slowly or is<br>unresponsive. Check for a leak in the circuit or<br>blockage in the manifold.                                              | Confirm the solenoid is energized and provides no<br>pressure change.<br>Check for blockage in the manifold.                                                                                                    |  |
| 540           | Down Vent<br>Solenoid              | The system detected a down vent solenoid even<br>though the AirForce System Type is LIFT ONLY.<br>The system will be disabled until the problem is<br>corrected.       |                                                                                                    |  |
| 541           | Lift Increase<br>Solenoid          | The AirForce lift increase solenoid is not<br>present. The system is unable to build lift<br>pressure. Check for a loose or disconnected<br>solenoid pin or connector. | enoid is not<br>to build lift Check for a loose or disconnected solenoid pir<br>disconnected connector.<br>ctor.                                                                                                    |  |

| Event<br>Code | Component                                                                                                    | Warning Pop-Up Text                                                                                                    | Recommendation                                                                                                    |  |
|---------------|----------------------------------------------------------------------------------------------------|----------------------------------------------------------------------------------------------------|----------------------------------------------------------------------------------------------------|--|
| 542           | Lift Increase<br>Solenoid                                                                                                    | The AirForce lift increase solenoid power is<br>intermittent. Check for a loose connector or<br>terminal. Check for loose terminal                                   |                                                                                                    |  |
| 543           | Lift Increase<br>Solenoid                                                                                                    | Lift pressure is increasing slowly or is<br>unresponsive. Check for a leak in the circuit or<br>blockage in the manifold.                                            | Confirm the solenoid is energized and provides no<br>pressure change.<br>Check for a leak in the circuit.<br>Check for blockage in the manifold.                                          |  |
| 544           | Lift Increase<br>Solenoid                                                                                                    | The system detected a lift increase solenoid even<br>though the AirForce System Type is DOWN ONLY.<br>The system will be disabled until the problem is<br>corrected. | Confirm the solenoid wire is connected correctly.                                                                                                    |  |
| 545           | Lift Vent<br>Solenoid                                                                                                    | The AirForce lift vent solenoid is not present.<br>The system is unable to control lift pressure.<br>Check for a loose or disconnected solenoid pin<br>or connector. | Check for a loose or disconnected solenoid pin or connector.                                                                                                    |  |
| 546           | Lift Vent<br>Solenoid                                                                                                    | The AirForce lift vent solenoid power is<br>intermittent. Check for a loose connector or<br>terminal.                                                                | Check for loose connector.<br>Check for loose terminal.                                                                                                    |  |
| 547           | Lift Vent<br>Solenoid                                                                                                    | Lift pressure is decreasing slowly or is unrespon-<br>sive. Check for a leak in the circuit or blockage in<br>the manifold.                                          | Confirm the solenoid is energized and provides no<br>pressure change.<br>Check for blockage in the manifold.                                                                              |  |
| 548           | Lift Vent<br>Solenoid                                                                                                    | The system detected a lift vent solenoid even<br>though the AirForce System Type is DOWN ONLY.<br>The system will be disabled until the problem is<br>corrected.     | Confirm the solenoid wire is connected correctly.                                                                                                    |  |
| 549           | Tank Pressure<br>Circuit                                                                                                    | A major leak was detected in the AirForce tank<br>circuit. Check for a disconnected air line or<br>fitting.                                                          | Check for a disconnected air line or fitting.<br>Run the Leak Detection Health Check routine to<br>confirm leak has been corrected.                                                       |  |
| 550           | Tank Pressure<br>Circuit                                                                                                    | A slow leak was detected in the AirForce tank<br>circuit. Check for leaks in the air line<br>connections or fittings. Check for loose or warn<br>fittings.           | Check for leaks in the air line connections or<br>fittings.<br>Check for loose or warn fittings.<br>Run the Leak Detection Health Check routine to<br>confirm leak has been corrected.    |  |
| 551           | Tank Pressure<br>Circuit                                                                                                    | The AirForce system detected a pressure increase in the tank circuit when an increase was not commanded.                                                             | Check for shorted, or cross-connected wires.<br>Check for a loose connector. Refer to the<br>enclosure diagrams to verify solenoids are<br>connected to the correct ports in the harness. |  |
| 552           | Tank Pressure<br>Circuit                                                                                                    | The AirForce tank pressure is unresponsive when the compressor is running. Check the tank for leaks.                                                                 | Confirm the compressor is energized and provides<br>no pressure change.<br>Check the tank for leaks.                                                                                      |  |
| 563           | Tank Pressure<br>Circuit                                                                                                    | The AirForce tank pressure is building more slowly than expected. Check the tank for leaks.                                                                          | Check the tank for leaks.<br>Rebuild the compressor head to improve the<br>pressure build rate of the compressor.                                                                         |  |
| 553           | Tank Pressure<br>Circuit                                                                                                    | Drain the water separator and the water from the tank.                                                                                                    | Drain water from the system every 4 hours of compressor run time.                                                                                                    |  |
| 554           | Tank Pressure<br>CircuitThe AirForce tank circuit pressure is excessively<br>high. Confirm that the compressor is not<br>connected to the jumper wire and check for a<br>short on the compressor relay wire.Confirm that the compress<br>the jumpe<br>Check for a short on the compressor |                                                                                                    | Confirm that the compressor is not connected to<br>the jumper wire.<br>Check for a short on the compressor relay wire.                                                                    |  |

| Event<br>Code | Component                   | Warning Pop-Up Text                                                                                                    | Recommendation                                                                                                    |  |
|---------------|-----------------------------|----------------------------------------------------------------------------------------------------|----------------------------------------------------------------------------------------------------|--|
| 564           | Tank Pressure<br>Circuit    | The AirForce manifold check valve is leaking excessively.                                                                                                    |                                                                                                    |  |
| 555           | Down<br>Pressure<br>Circuit | A major leak was detected in the AirForce down circuit. Check for a disconnected air line or fitting.                                                                                                    | Check for a disconnected air line or fitting.<br>Run the Leak Detection Health Check routine to<br>confirm leak has been corrected.                                                    |  |
| 556           | Down<br>Pressure<br>Circuit | A slow leak was detected in the AirForce down<br>circuit. Check for leaks in the air line<br>connections or fittings. Check for loose or warn<br>fittings.                                                                       | Check for leaks in the air line connections or<br>fittings.<br>Check for loose or warn fittings.<br>Run the Leak Detection Health Check routine to<br>confirm leak has been corrected. |  |
| 557           | Down<br>Pressure<br>Circuit | The AirForce system detected a pressure<br>increase in the down circuit when an increase<br>was not commanded.                                                                                                    | Run the Plumbing and Wiring Health Check<br>Routine to confirm pluming is not crossed                                                                                                  |  |
| 558           | Down<br>Pressure<br>Circuit | The AirForce down circuit pressure is<br>excessively high. Confirm that the increase<br>solenoid is not connected to the jumper wire<br>and is not shorted.                                                                      | Confirm that the increase solenoid is not<br>connected to the jumper wire.<br>Check for a short on the increase solenoid wire.                                                         |  |
| 559           | Lift Pressure<br>Circuit    | A major leak was detected in the AirForce lift<br>circuit. Check for a disconnected air line or<br>fitting.                                                                                                    | Check for a disconnected air line or fitting.<br>Run the Leak Detection Health Check routine to<br>confirm leak has been corrected.                                                    |  |
| 560           | Lift Pressure<br>Circuit    | A slow leak was detected in the AirForce lift<br>circuit. Check for leaks in the air line<br>connections or fittings. Check for loose or warn<br>fittings.                                                                       | Check for leaks in the air line connections or<br>fittings.<br>Check for loose or warn fittings.<br>Run the Leak Detection Health Check routine to<br>confirm leak has been corrected. |  |
| 561           | Lift Pressure<br>Circuit    | The AirForce system detected a pressure<br>increase in the lift circuit when an increase was<br>not commanded.                                                                                                    | Run the Plumbing and Wiring Health Check<br>Routine to confirm plumbing is not crossed                                                                                                 |  |
| 562           | Lift Pressure<br>Circuit    | The AirForce lift circuit pressure is excessively<br>high. Confirm that the increase solenoid is<br>not connected to the jumper wire and is not<br>shorted.                                                                      | Confirm that the increase solenoid is not<br>connected to the jumper wire.<br>Check for a short on the increase solenoid wire.                                                         |  |
| 565           | Down<br>Pressure<br>Circuit | The desired applied down force from the<br>AirForce system is exceeding the weight of the<br>planter bar. Increase the weight of the planter<br>bar or limit the max applied down force setting<br>on the AirForce Setup screen. | Increase the weight of the planter bar<br>Limit the max applied down force setting on the<br>AirForce Setup screen.                                                                    |  |
| 566           | Lift Pressure<br>Circuit    | The AirForce lift air bag pressure is consistently<br>high through 90% of the last 2 passes. Consider<br>decreasing the down spring force.Consider decreasing the down spring                                                    |                                                                                                    |  |
| 567           | Lift Pressure<br>Circuit    | The AirForce lift air bag pressure is consistently<br>low through 90% of the last 2 passes. Consider<br>increasing the down spring force.                                                                                        | soure is consistently<br>2 passes. Consider Consider increasing the down spring force.                                                                                                 |  |
| 568           | Compressor                  | Compressor disabled: Duty Cycle is greater than the MAX Limit                                                                                                    | n<br>Run the system in manual mode until the<br>compressor duty cycle has decreased                                                                                                    |  |

| Event<br>Code | Component                                                         | Warning Pop-Up Text                                                                                                    | Recommendation                                                                                                    |  |
|---------------|-------------------------------------------------------------------|----------------------------------------------------------------------------------------------------|----------------------------------------------------------------------------------------------------|--|
| 575           |                                                                   | The AirForce enclosure pressure gauges do not<br>match the pressure sensor readings.**                                                                                                    |                                                                                                    |  |
| 576           |                                                                   | The AirForce compressor health check passed.**                                                                                                    |                                                                                                    |  |
| 577           |                                                                   | The AirForce compressor health check failed.**                                                                                                    | These are simply potification of events and will                                                                                                    |  |
| 578           |                                                                   | The AirForce wiring and plumbing health check passed.**                                                                                                    | not prompt a Pop-up text. To view these event<br>codes navigate to Setup   Diagnose   AirForce                                                                                         |  |
| 579           |                                                                   | The AirForce wiring and plumbing health check failed.**                                                                                                    | Event Log                                                                                                    |  |
| 580           |                                                                   | The AirForce leak health check passed.**                                                                                                    |                                                                                                    |  |
| 581           |                                                                   | The AirForce leak health check failed.**                                                                                                    |                                                                                                    |  |
| 582           |                                                                   | The AirForce tank drain health check passed.**                                                                                                    |                                                                                                    |  |
| 583           |                                                                   | The AirForce tank drain health check failed.**                                                                                                    |                                                                                                    |  |
| 559           | Lift Pressure<br>Circuit                                          | A major leak was detected in the AirForce lift<br>circuit. Check for a disconnected air line or<br>fitting.                                                                                | Check for a disconnected air line or fitting.<br>Run the Leak Detection Health Check routine to<br>confirm leak has been corrected.                                                    |  |
| 560           | Lift Pressure<br>Circuit                                          | A slow leak was detected in the AirForce lift<br>circuit. Check for leaks in the air line<br>connections or fittings. Check for loose or warn<br>fittings.                                 | Check for leaks in the air line connections or<br>fittings.<br>Check for loose or warn fittings.<br>Run the Leak Detection Health Check routine to<br>confirm leak has been corrected. |  |
| 561           | Lift Pressure<br>Circuit                                          | The AirForce system detected a pressure<br>increase in the lift circuit when an increase was<br>not commanded.                                                                             | Run the Plumbing and Wiring Health Check<br>Routine to confirm plumbing is not crossed                                                                                                 |  |
| 584           | Air Force<br>Module                                               | The planter AirForce system settings indicate<br>that neither down nor lift airbags are present.<br>From the main screen, select Setup / Systems /<br>AirForce to set up the Air bag type. | ndicate<br>present. From the main screen, select Setup / Systems /<br>ystems / AirForce to set up the Air bag type.<br>pe.                                                             |  |
| 585           | Air Force<br>Module                                               | The AirForce Module has experienced an<br>unexpected reset.                                                                                                    | These are simply notification of events and will                                                                                                    |  |
| 586           | Tank Pressure<br>Circuit User reset water filter service counter. |                                                                                                    | codes navigate to Setup   Diagnose   AirForce                                                                                                    |  |
| 587           | Compressor                                                        | User reset compressor service counter.                                                                                                    |                                                                                                    |  |
| 588           | Air Force<br>Module                                               | Continue planting with AirForce disabled?                                                                                                    |                                                                                                    |  |

### When storing machine:

**IMPORTANT:** Do not remove air from system, air springs should be pressurized and may be allowed to leak down slowly to 0 psi. Park machine with a minimum of 6 psi of air pressure in the system.

### When removing from storage:

**<u>CAUTION</u>**: Avoid serious injury from exploding parts due to over-pressurization or operating the system without all components in place.

Do not inflate system above 120 psi.

Do not remove pressure relief valve.

Do not pressurize system unless all row unit components are in place.

**IMPORTANT:** Do not operate a pinched or unrolled air spring. Should this occur, lower system pressure until springs can be rolled by hand. Roll spring back over lower piston. Incremental lowering of machine may be required to get rubber started rolling over the lower piston.

Pressurize system to a minimum of 6 psi before raising or lowering machine.

Minimum system pressure during operation is 6 psi. Failure to hold 6 psi during operation will result in damage to air springs.

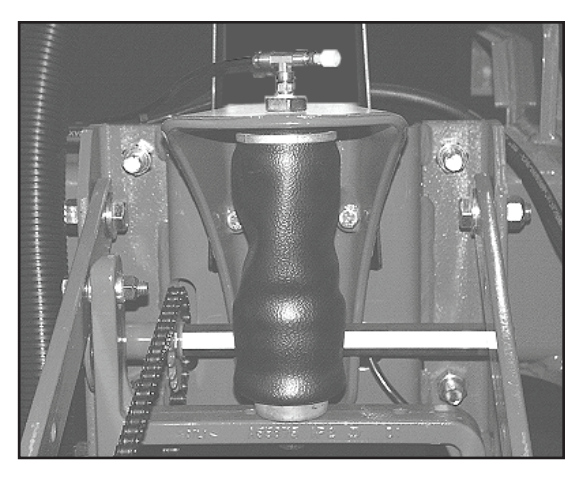

Properly Rolled Air Bag

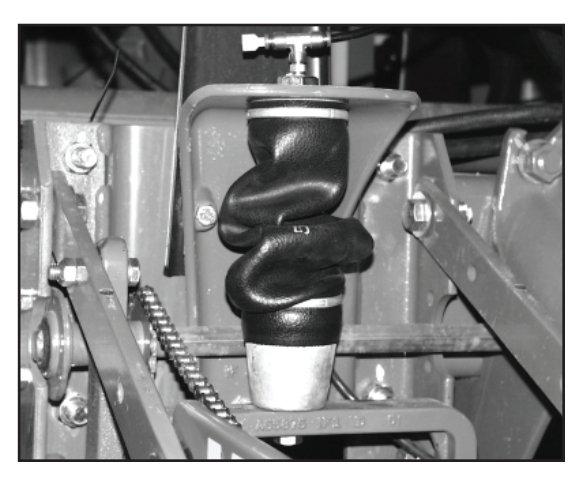

Improperly Rolled Air Bag

# Down Force Applied by Spring Type and Position

| Model   | Spring Type | Position | Down Force (in lbs) |
|---------|-------------|----------|---------------------|
|         | "К"         | None     | 0                   |
|         |             | 1        | 57                  |
| Kinze   |             | 2        | 122                 |
|         |             | 3        | 245                 |
|         |             | 4        | 380                 |
|         | "A"         | None     | 0                   |
|         |             | 2.5"     | 60                  |
|         |             | 2.0"     | 80                  |
|         |             | 1.5"     | 90                  |
|         |             | 1.0"     | 110                 |
| 10 7000 |             | Tight    | 125                 |
| JD 7000 | "В"         | Loose    | 160                 |
|         |             | Tight    | 360                 |
|         | "C"         | No Bolt  | 80                  |
|         |             | 1        | 145                 |
|         |             | 2        | 220                 |
|         |             | 3        | 270                 |
|         | "D"         |          | 70                  |
|         | "E"         |          | 220                 |
|         |             | 1        | 340                 |
|         | "G"         | 2        | 240                 |
|         |             | 3        | 160                 |
| JD 7200 |             | 4        | 95                  |
|         |             | 1        | 90                  |
|         |             | 2        | 150                 |
|         | L           | 3        | 205                 |
|         |             | 4        | 270                 |
|         |             | 5        | 345                 |

Spring type referenced by system selection guide front page designations